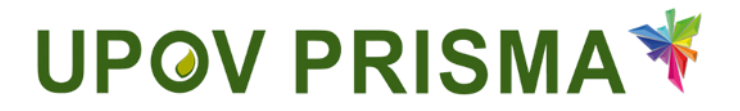

**UPOV PRISMA** 

育种者/申请人用户指南

UPOV PRISMA 2.4版

# 目 录

| 1  |    | 关于    | 本指    | 南                      | 4  |
|----|----|-------|-------|------------------------|----|
| 2  |    | 缩略    | 语     |                        | 4  |
| 3  |    | 概览    | -<br> |                        | 4  |
| 4  |    | WIPC  | ) 帐 ศ | ۵<br>                  | 8  |
|    | 4. | 1     | 创建    | 帐户                     | 8  |
|    | 4. | 2     | 忘记    | .用户名                   | 10 |
|    | 4. | 3     | 找回    | l忘记的密码                 | 11 |
| 5  |    | UPOV  | PR    | SMA-特性和功能              | 13 |
|    | 5. | 1     | 主页    | [                      | 13 |
|    |    | 5.1.  | 1     | 页眉                     | 13 |
|    |    | 5. 1. | 2     | 控制面板                   | 13 |
|    |    | 5. 1. | 3     | 填写人页面                  | 16 |
|    |    | 5.1.  | 4     | 育种者管理员/共同育种者管理员页面      | 16 |
|    |    | 5. 1. | 5     | 授权签字人页面                | 16 |
|    | 5. | 2     | 申请    |                        | 16 |
|    |    | 5. 2. | 1     | 开始新申请                  | 16 |
|    |    | 5. 2. | 2     | 复制申请文件                 | 25 |
|    | 5. | 3     | 用户    | 配置                     | 28 |
|    | 5. | 4     | 管理    | !用户身份                  | 31 |
|    |    | 5. 4. | 1     | 增加新用户                  | 32 |
|    |    | 5.4.2 | 2     | 更新用户角色                 | 32 |
|    |    | 5.4.3 | 3     | 暂停用户活动                 | 33 |
|    | 5. | 5     | 技术    | 支持                     | 34 |
| 6. |    | 申请    | 概过    | <u>.</u>               | 35 |
|    | 6. | 1     | 图标    | 概览                     | 37 |
|    |    | 6. 1. | 1     | 查看申请                   | 37 |
|    |    | 6. 1. | 2     | 预览申请                   | 38 |
|    |    | 6. 1. | 3     | 编辑申请                   | 41 |
|    |    | 6. 1. | 4     | 复制申请文件                 | 66 |
|    |    | 6. 1. | 5     | 签字                     | 68 |
|    |    | 6.1.6 | 5     | 缴费                     | 68 |
|    |    | 6.1.7 | ,     | 取消                     | 71 |
|    | 6. | 2     | 概述    | : 在 UPOV PRISMA 中的团队协作 | 71 |
|    |    | 6.2.1 | L     | 与申请相关的角色               | 71 |
|    |    | 6.2.2 | 2     | 共同填写人管理                | 72 |
|    |    |       |       |                        |    |

| 6.2.3 | 签字人 | 73 |
|-------|-----|----|
| 6.2.4 | 代理人 | 74 |

# 1 关于本指南

本指南供 UPOV PRISMA 用户使用, 共包括三部分: 第1部分—WIPO 帐户: 说明如何创建和管理在线用户帐户; 第2部分—UPOV PRISMA - 特性和功能概述; 第3部分—UPOV PRISMA - 应用数据相关特性。

# 2 缩略语

| IRN  | 国际编号                |
|------|---------------------|
| CPVO | 欧洲联盟共同体植物品种局 (CPV0) |
| PBR  | 植物育种者权利             |
| PVP  | 植物品种保护              |
| NLI  | 国家名录                |

# 3 概览

UPOV PRISMA用于将申请文件从育种者/申请人传输至指定的 UPOV 成员植物品种保护办公室。

成员审批机关及所涵盖的作物和种的列表可以在线查阅: http://www.upov.int/upovprisma/en/index.html。

可以在页眉选择导航语言:

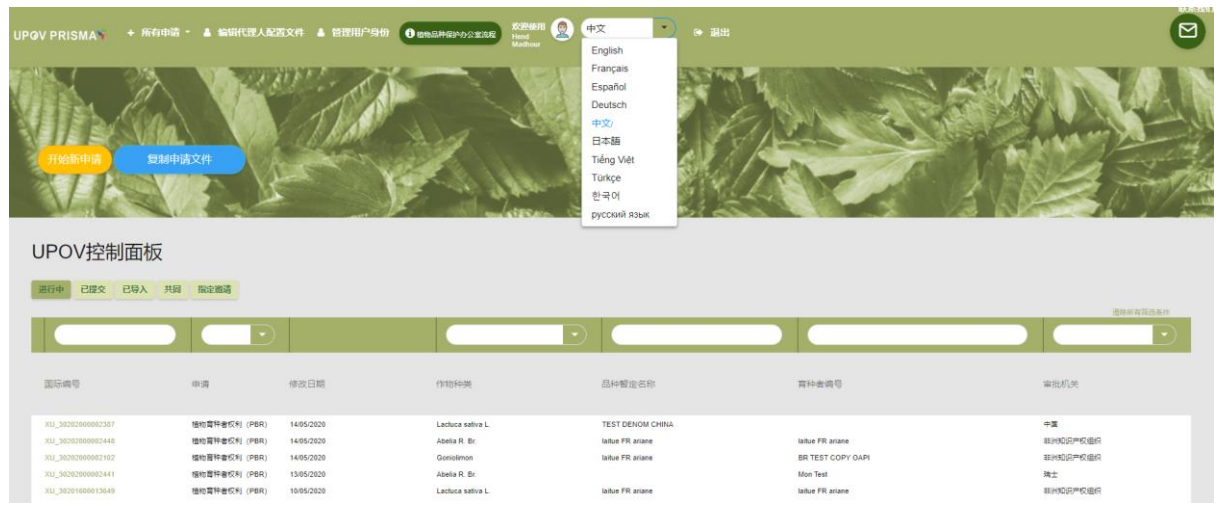

可使用以下浏览器访问 WIPO 帐户和 UPOV PRISMA:

- 火狐浏览器
- IE 浏览器
- 谷歌浏览器

使用 UPOV PRISMA 的用户需要:

1. 创建一个 WIPO 帐户(§4)

2. 申请分配角色(§5.4)

UPOV PRISMA 在线申请为育种者提供四个角色:

- 育种者管理员:可以发起新的申请,使用该在线申请工具对 PBR/NLI 申请文件进行查 看、预览、编辑、取消、签字、提交和复制。育种者管理员的角色由 UPOV PRISMA 分 配。育种者管理员可创建并分配填写人、授权签字人和共同育种者管理员的角色。
- 共同育种者管理员:可以发起新的申请,使用该在线申请工具对 PBR/NLI 申请文件进行查看、预览、编辑、取消、签字、提交和复制。共同育种者管理员可创建并分配填写人和授权签字人的角色。
- 填写人:可以发起新的申请,使用该在线申请工具对 PBR/NLI 申请文件进行编辑、取 消、查看、预览和复制。
- 授权签字人:可以使用该在线申请工具对 PBR/NLI 申请进行查看、预览、签字和提交, 还可以缴纳申请费。

|              | 开始<br>申请 | 编辑 | 复制 | 取消 | 查看 | 预览 | 签字 | 提交 | 分配角色                   |
|--------------|----------|----|----|----|----|----|----|----|------------------------|
| 育种者<br>管理员   | Х        | Х  | Х  | Х  | Х  | Х  | Х  | Х  | 填写人、授权签字人和<br>共同育种者管理员 |
| 共同育种<br>者管理员 | Х        | Х  | Х  | Х  | Х  | Х  | Х  | Х  | 填写人和授权签字人              |
| 填写人          | Х        | Х  | Х  | Х  | Х  | Х  |    |    |                        |
| 授权<br>签字人    |          |    |    |    | Х  | X  | X  | Х  |                        |

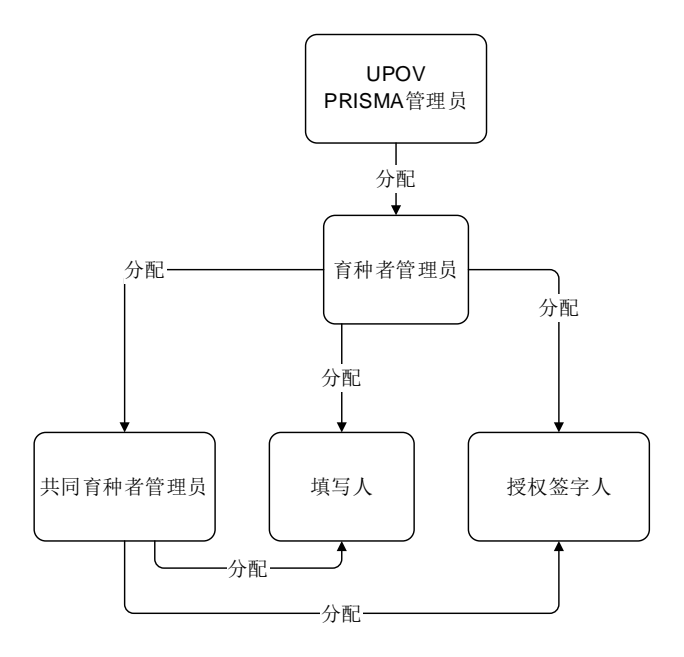

在申请文件层面,可分配三个角色:

 共同填写人:已获得其他填写人/育种者管理员/共同育种者管理员对其申请文件进行 编辑的授权。共同填写人角色由申请文件的所有者即填写人/育种者管理员/共同育种 者管理员依据申请文件状态进行分配。所有者是发起申请者。

- 申请文件签字人:已获得其他填写人(所有者)对申请文件进行签字确认的授权。填 写人可根据授权签字人名单(该名单已获得育种者管理员或共同育种者管理员授权) 分配该角色。
- 申请文件代理人:如果代理人已获得申请文件所有者授权编辑和/或签署其申请文件。 在某些情况下,所有者可根据授权代理人名单分配该角色

|             | 发起<br>申请 | 编辑 | 复制 | 取消 | 查看 | 预览 | 签字 | 提交 | 分配方                                  |
|-------------|----------|----|----|----|----|----|----|----|--------------------------------------|
| 共同<br>填写人   |          | Х  |    |    | Х  | Х  |    |    | 申请文件所有者: 育种<br>者管理员、共同育种者<br>管理员或填写人 |
| 申请文件<br>签字人 |          |    |    |    | Х  | Х  | Х  | Х  | 申请文件所有者: 育种<br>者管理员、共同育种者<br>管理员或填写人 |
| 代理人         |          | Х* |    |    | Х  | Х  | Х* | Х* | 育种者管理员、共同育<br>种者管理员或填写人              |

\*仅在获得授权的情况下

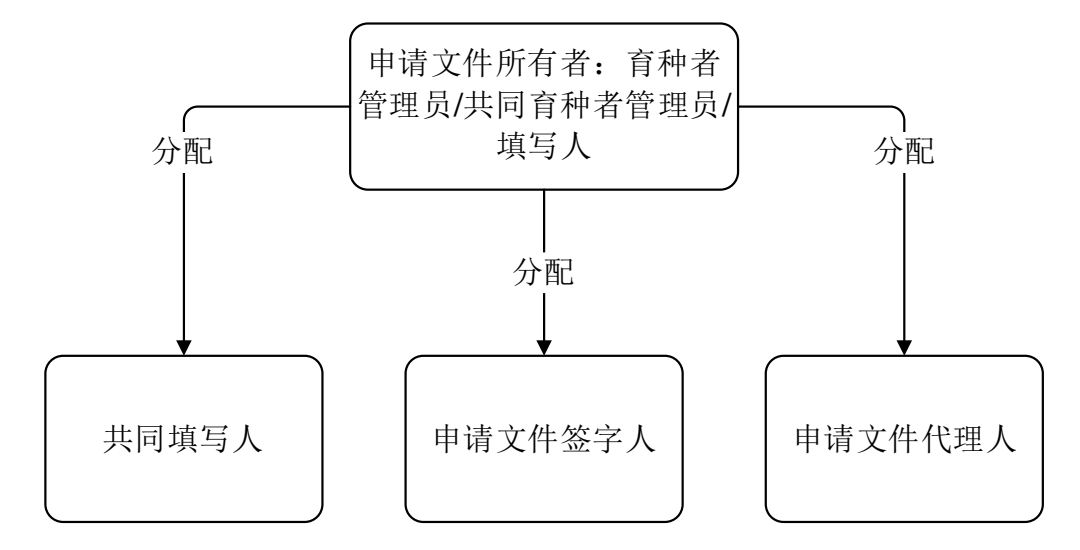

3. 填写用户资料(§5.3)

4. 访问首页(§5.1)

根据角色不同(见上表),用户可以从首页链接到以下各页面:

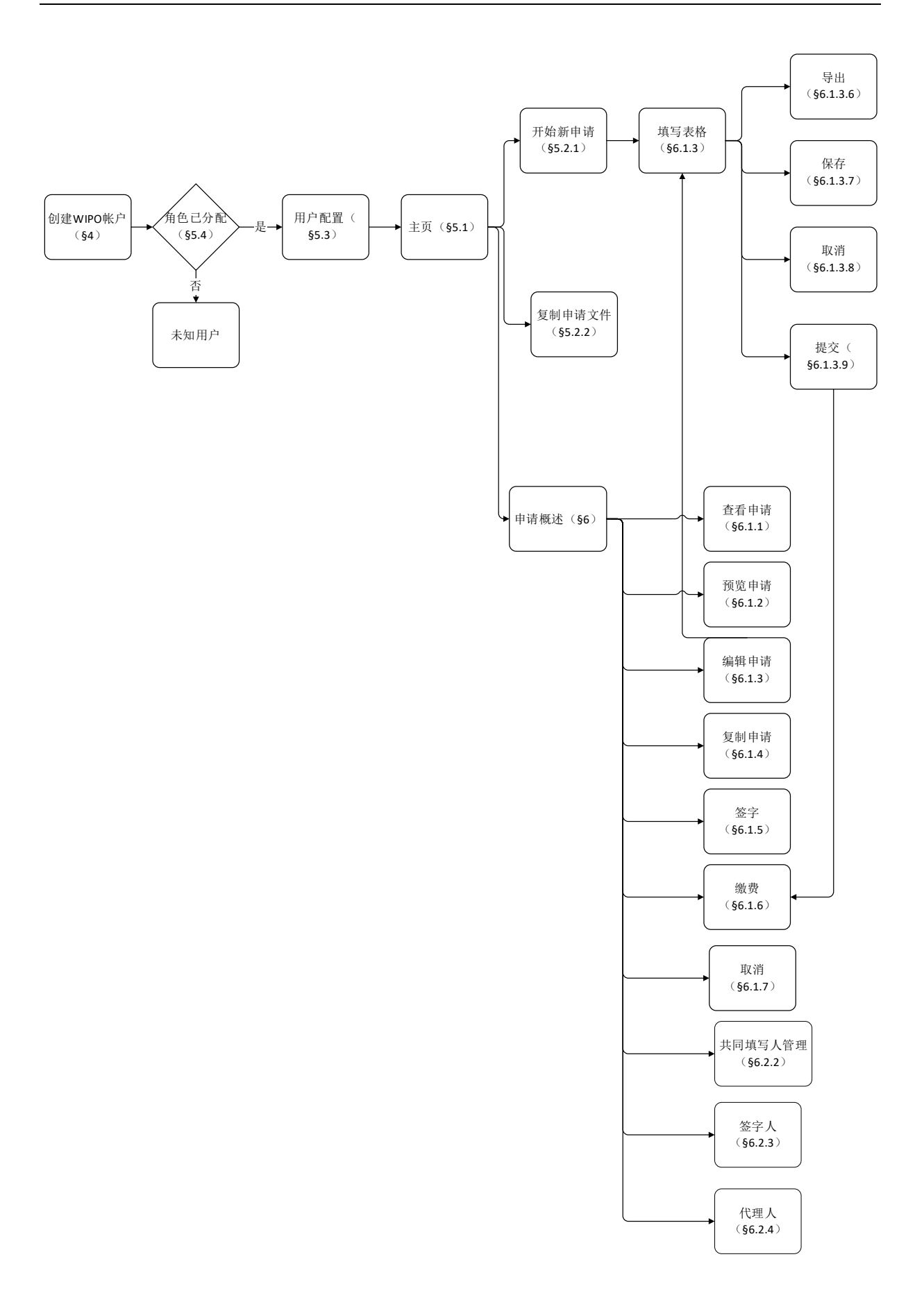

# 4 WIPO 帐户

世界知识产权组织(产权组织)为 UPOV 提供资金和行政事务支持(见文件 <u>UPOV/INF/8</u>)。 通过 WIPO 帐户门户网站,用户可以创建和管理访问 UPOV PRISMA 所需的 WIPO 用户帐户。

注:请注意一个电子邮件地址只能注册一个用户帐户。

#### 4.1 创建帐户

创建一个用户帐户需要:

1. 打开浏览器,输入网址: <u>https://www3.wipo.int/upovprisma</u>。

| A | BOUT UPOV                                                                                                    | MEMBERSH | IP                    | UPOV SYSTEM                                                                | PVP DATA & STATISTICS | MEETINGS | NEWS |                                                         |
|---|----------------------------------------------------------------------------------------------------|----------|-----------------------|----------------------------------------------------------------------------|-----------------------|----------|------|---------------------------------------------------------|
|   | WIPO           ACCOUNT           ::         创速 WIPO I           ::         管理帐户           ::         重重空码           ::         取回用户名 | S<br>KEP | <u>子</u><br>用户:<br>密码 | 录<br>1<br>22項<br>22項<br>22項<br>22項<br>22項<br>22項<br>22項<br>22項<br>22項<br>2 | <u>-47?</u>           | ]        |      | 为什么要创建 WIPO 帐户 ?<br>只要使用单一的用户名印度码,该数能访闯以下任何服务的个<br>人资料: |

2. 单击"创建 WIPO 帐户"。随即显示"创建 WIPO 帐户"页面。

**注:**带有"\*"的均为必填项。为 UPOV PRISMA,同时为便于(公司、公共研究所等机构内的)同行协作,您必须提供所在公司/组织的信息。

| WIPO ACCOUNTS |                                            |                                  |
|---------------|--------------------------------------------|----------------------------------|
| :: 登录         | 创建 WIPO 帐户                                 |                                  |
| 注册            | 带有"的均为必填项。                                 |                                  |
|               | 用户信息                                       |                                  |
|               | WIPO 帐户是个人的,而不是通用的。在创建帐户时, i<br>您必须输入拉丁字符。 | 實提供您自己的个人详细信息和个人电子邮件地址。          |
|               | 用户名。                                       |                                  |
|               | 名*                                         |                                  |
|               | 姓*                                         |                                  |
|               | 公司组织*                                      |                                  |
|               | 电话号码                                       |                                  |
|               | 地址                                         | <u>^</u>                         |
|               |                                            | ~                                |
|               | 城市                                         |                                  |
|               | 国家*                                        |                                  |
|               | 首选沟通语言*                                    |                                  |
|               |                                            |                                  |
|               | 电子邮件地址                                     |                                  |
|               | 请在下方填入个人电子邮件地址,同一个电子邮件地址                   | 只可用于一个 WIPO 帐户。                  |
|               | 电子邮件地址*                                    |                                  |
|               | 确认电子邮件地址。                                  |                                  |
|               | 漆码                                         |                                  |
|               |                                            |                                  |
|               | · 密码 *                                     |                                  |
|               |                                            | 有效的密码必须兼足以下条件:<br>密码必须包含至少1个数字字符 |
|               |                                            | 密码不可少于8个字符                       |
|               | 确认密码。                                      |                                  |
|               |                                            |                                  |
|               | 铃正*                                        | 演输入下方显示的字符。                      |
|               |                                            |                                  |
|               |                                            | Donatara                         |
|               |                                            | Paper                            |
|               |                                            | R                                |
|               |                                            | 验证码:                             |
|               | 创建帐户                                       |                                  |
|               |                                            |                                  |

3. 输入一个用户名。用户名至少包含四个字符。

**注**:如果您输入的用户名已被其他用户占用,会显示"用户名已被占用"字样。请重新输入一个没有被占用的用户名。

**注:** 虽然地址一栏不是必填项目,但我们建议您填写,这样在 UPOV PRISMA 中就不必再次填写 地址。

4. 如果您希望接收 UPOV PRISMA 的通知,请在"电子邮件地址"一栏输入电子邮件地址,并 在"确认电子邮件地址"一栏再次输入。

注: 请确保电子邮件地址填写正确。为了确认您创建的帐户,我们会通过 <u>noreply@wipo.int</u>发送 一封含有网页链接的邮件,您需要单击链接进行确认。如果您没有收到邮件,请查看垃圾邮件,

5. 在"密码"一栏创建密码,并在"确认密码"一栏再次输入。

注: 密码必须至少有 8 个字符,必须含有至少一个数字字符。选用密码时,需注意登录页面上的 密码一栏区分大小写。

6. 在下方"验证码"一栏输入文字框中的验证码。

7. 填写完所有必填项后,单击"创建帐户"。

8. 随即显示"确认用户帐户"页面。

| WIPO ACCOUNTS |                                                                                                    |
|---------------|----------------------------------------------------------------------------------------------------|
| :: 登录         | 创建 WIPO 帐户                                                                                           |
| 注册            | 您的 WIPO 帐户已创建,需要进行验证。已将确认链接觉送到您提供的电子邮件地址。<br>如果您在收件箱中未收到该电子邮件,请检查垃圾邮件过滤器,或者单击 <mark>此处</mark> 请求重新发送 |
| : 创建 WIPO 帐户  |                                                                                                    |
| :: 请求发送确认电子邮件 |                                                                                                    |
| : 重置密码        |                                                                                                    |
| : 忘记用户名       |                                                                                                    |

9. 为了确认您创建的帐户,我们会通过"<u>noreply@wipo.int</u>"发送一封含有网页链接的电子 邮件。这封电子邮件会发送至您在创建帐户时提供的电子邮件地址,所以请确保提供的电子邮件 地址的有效性。您单击链接地址后,帐户即可得到确认。

# WIPO

# UPOV

尊敬的DENGCHAO,您好:

若要确认您的 WIPO 用户帐户,请访问以下的链接:

https://www3.wipo.int/wipoaccounts/zh/upov/public /validate.xhtml?key=reHTi0rH3mFP78av633S2715xFkJ6bLnbE8pUXEv8%2BwQEimwcn8fg31PQ1eiapA7.

#### 谢谢

WIPO Accounts

10. 单击电子邮件中的链接对创建的用户帐户进行确认。

| WIPO ACCOUNTS  |                    |
|----------------|--------------------|
| :: 登录          | 确认 WIPO 帐户         |
| 注册             | 已成功确认您创建了 WIPO 帐户! |
| ። 创建 WIPO 帐户   |                    |
| ··· 请求发送确认电子邮件 |                    |
| ∷ 重置密码         |                    |
| : 忘记用户名        |                    |

11. 您的帐户现在已被激活。

12. 输入用户名和密码。如果显示以下界面,说明您已通过验证,但尚未获得访问 UPOV PRISMA 的授权。

| UPØV PRISM |                                                                                                    |  |
|------------|----------------------------------------------------------------------------------------------------|--|
|            | 未知用户                                                                                                    |  |
|            | <ul> <li>第一步: 請求用户授权</li> <li>#本約68월3687</li> <li>#自告, 包正在为自己的品种物物</li> <li>#公司素明印品市已法部了UPOV PRISAM智慧思?</li> <li>* 公開意, 請素者= 村会公司资料也应在方面周归期件(意见品前投版)</li> <li>* 公開高, 請素者= 村会公司资料也应在方面周归期件(意见品前投版)</li> <li>* (理局、請素者= 村会公司资料也应在方面周归期件(意见品前投版)</li> <li>* (理局、資素者管理品力的公司和目前代表)</li> <li>* (理局、資素者管理品力的公配相关角色(公局人) 國役等大, 共時代電人)</li> </ul> |  |
|            | 「Annual Ball Annual Annual Annual (Southernor)<br>第二步 Lineares                                                                                                    |  |
|            |                                                                                                    |  |

- 13. 为获得 UPOV PRISMA 的访问授权,您需要将您的用户名发送给:
  - 您公司/组织的育种者管理员/共同育种者管理员。
  - UPOV PRISMA 管理员:为请求以育种者管理员角色访问,请填写联络表。您需要附上所在 公司/组织有关人员签字的文件。

| 2     |         |                         |  |
|-------|---------|-------------------------|--|
|       | 上传您的授权书 |                         |  |
|       | 用       | <sup>合名</sup> SIGNATORY |  |
|       |         | <sup>角色</sup> 育种者管理员 ▼  |  |
| ,     | 验证      |                         |  |
| (     | 上传怨的    | 受权书                     |  |
| ISMA管 | 理员?     |                         |  |

具体角色 (起草人、授权签字人、共同育种者管理员)

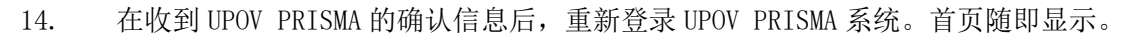

# 4.2 忘记用户名

如果您忘记了您的用户名:

1. 单击"忘记用户名了?"链接。

#### **UPOV PRISMA**

# 用户指南

| ABOUT UPOV                                     | MEMBERSH | ΗР | UPOV SYSTEM  | PVP DATA & STATISTICS | MEETINGS | NEWS |
|------------------------------------------------|----------|----|--------------|-----------------------|----------|------|
| WIPO<br>ACCOUN                                 | NTS      | 啓  | <b>⊕</b>     |                       |          |      |
| <ul> <li>:: 创建 WIF</li> <li>:: 管理帐户</li> </ul> | 20 帐户    | 见  |              | *67?                  | ]        |      |
| :: 重重密码<br>:: 取回用户                             | 名        | 密码 | 5.0空(2<br>安登 | <u>97 ?</u>           | ]        |      |

## 2. 您将转到"忘记用户名"页面。

| WIPO ACCOUNTS         |                                                                    |
|-----------------------|--------------------------------------------------------------------|
| : <u>B</u> R          | 忘记用户名                                                              |
| 注册                    | ステルションコンティーム、東京 アンビーンボンシュートングルードであった。2019年10日、2019年10日、<br>市内の学校は、 |
| : 请求发送确认电子邮件          |                                                                    |
| ※ ■■2227月<br>※ 512月戸名 | Wakes                                                              |
|                       | 加加                                                                 |

3. 在相应输入栏输入您的电子邮件地址,请确保输入的电子邮件地址正确。

4. 在"验证码"字符下方的输入栏中输入验证码。

5. 单击"发送用户名"。您会收到一封含有您的用户名的电子邮件。

# 4.3 找回忘记的密码

如果您忘记了密码,可以单击"忘记密码了?"来找回。

| A | OUT UPOV                                                                                        | MEMBERSH | IP | UPOV SYSTEM               | PVP DATA & STATISTICS | MEETINGS | NEWS |                                                                                                    |
|---|-------------------------------------------------------------------------------------------------|----------|----|---------------------------|-----------------------|----------|------|----------------------------------------------------------------------------------------------------|
|   | WIPO<br>ACCOUNT           :: 台注 WIPO           :: 台注 WIPO           :: 主言 空羽           :: 取回用户名 | S<br>₩≏  | 登録 | R<br>SUBE<br>SUBE<br>SUBE | <u>***7?</u>          | ]        |      | 为什么要创建 WIPO 帐户 ?<br>只要要用单一的用户名的空砖,SSS板的间以下在间服务的个<br>人资料:<br>・ UPOV 目分子的集成<br>・ UPOV 目録を引意起<br>・ UPOV Files 数量集 |

1. 在相应输入框中输入您的用户名、电子邮件地址和验证码。

| 2111111111111111111111111111111111111  |
|----------------------------------------|
| 用户名*                                   |
| 验证************************************ |
| duscker                                |
| □<br>副新<br>验证码: □<br>重置確例              |
|                                        |

# 2. 单击"重置密码"。

| WIPO ACCOUNTS |                          |
|---------------|--------------------------|
| :: 登录         | 重置密码                     |
| 注册            | ✓ 请按照您通过电子邮件收到的说明重置您的密码。 |
| : 创建 WIPO 帐户  |                          |
| :: 请求发送确认电子邮件 |                          |
| : 重置密码        |                          |
| : 忘记用户名       |                          |

3. 系统会自动通过 noreply@wipo.int 发送一封电子邮件至您在帐户资料中指定的电子邮件地址,您可以通过其中的网页链接来重置密码。

| WIPO                                                                                                    |
|----------------------------------------------------------------------------------------------------|
| UPOV                                                                                                    |
| 尊敬的DengChao, 您好:                                                                                                    |
| 若要重置您的 WIPO 用户帐户密码,请访问以下的链接:                                                                                          |
| https://www3.wipo.int/wipoaccounts/zh/upov/public/confirmUserPassword.xhtml?key=w4Qc3%2FKL2FjjUncXOOTqZ8XD%2BmwBvAPX. |
|                                                                                                    |

```
谢谢
WIPO Accounts
```

4. 单击电子邮件中的链接进入重置密码页面。

| WIPO ACCOUNTS    |          |                                  |
|------------------|----------|----------------------------------|
| : 我的帐户           | 重置密码     |                                  |
| ∷ 我的 eHandshake  | 请输入新的密码。 |                                  |
| <b>:</b> 更改密码    | 用户名*     | BITDENG                          |
| 身份验证方式           |          | □ 显示密码                           |
| ··· 身份验证方式       | 密码 *     |                                  |
| : 请求获得 WIPO 数字证书 |          | 有效的密码必须满足以下条件:<br>密码必须包含至少1个数字字符 |
|                  |          | 密码不可少于8个字符                       |
|                  | 确认密码 *   |                                  |
|                  | 取消 重置密码  |                                  |

5. 输入并确认新密码,然后单击"重置密码"。

6. 页面将显示已成功重置密码的确认信息。

| WIPO ACCOUNTS                         |              |
|---------------------------------------|--------------|
| <b>: 我的帐户</b>                         | 重置密码         |
| : 我的 eHandshake                       | ♥ 己成功重置物的密码! |
| : 更改密码                                |              |
| 身份验证方式                                |              |
| : 身份验证方式                              |              |
| ····································· |              |

# 5 UPOV PRISMA-特性和功能

现在,您的 WIPO 帐户已经创建完成(§4),可以访问 UPOV PRISMA 了。

#### 5.1 主页

5.1.1 页眉

| UPØV PRISM. | A * + 所有申请 * 🛦 編載用户配置文件 🛦 管理用户身份 🛈 seamephy_color                    |   |
|-------------|----------------------------------------------------------------------|---|
| 页眉包         | 括:                                                                   |   |
| 1.          | UPOV PRISMA*: 单击 UPOV PRISMA 标志,可以从 UPOV PRISMA 的任何页面返回主页;           |   |
| 2.          | + 所有申请 - : 访问两项功能:新申请和复制申请;                                          |   |
| 3.          | ▲ 编辑用户配置文件: 编辑用户配置文件;                                                |   |
| 4.          | ▲ 管理用户身份<br>: 管理用户身份;                                                |   |
| 5.          | ● 植物品种保护办公室流程:<br>进入 UPOV 网站,可查看与 UPOV PRISMA 相关的所有信息,包括植物品种保护办公室流程: | 物 |
| 6.          | 次迎使用<br>Hend<br>Madhour     回<br>明确登录所使用的用户名;                        |   |
| 7.          | ₱文     ・ 从 UPOV PRISMA 支持的语言中选择一种;                                   |   |
| 8.          | ● 退出 : 退出 UPOV PRISMA;                                               |   |
| 9.          | · 使用此功能,与 UPOV PRISMA 团队直接沟通。                                        |   |

#### 5.1.2 控制面板

在控制面板中,可以查看发起和/或提交的申请的列表。此外,列表中还包括用户作为"共同 填写人"或"申请文件签字人"的申请(如果用户被分配了该职责)。

申请根据状态分为四个选项卡:

- a. 待处理:包括"待处理申请"和"待处理申请副本"。
  - i. 待处理:申请文件填写完成并已保存,但尚未提交;
  - ii. <u>待处理副本</u>:申请文件基于同一品种向其他机关的申请资料填写,已保存,但尚 未提交;
- b. <u>已提交</u>: 申请文件已转交/提供给指定的植物品种保护办公室;
- c. <u>已导入:</u>(用户)已将文件从植物品种保护办公室系统导入 UPOV PRISMA;
- d. 合并: "合并申请文件"根据育种者编号找到该品种所有已填答案,并将其整合。

以下信息仅可显示、无法修改:

1. **国际编号(IRN)**: 电子申请系统分配的标识编号。该编号根据 WIPO ST.13 申请编号标准 制定,用来标记某一品种。向不同机构提交的同一品种的全部申请将使用同样的国际编号。 但每个植物品种保护办公室的国际编号是唯一的。因此,对于同一植物品种保护办公室, 一个国际编号只能对应一项申请文件;

- 2. 申请文件类型: PBR 或国家名录申请
- 3. 修改日期:修改申请文件日期;
- 4. 仅在"已提交"选项卡下:提交日期:提交申请文件日期;
- 5. 作物种类: 候选品种所属作物;
- 6. 品种暂定名称: 提交人建议的候选品种名称;
- 7. 育种者编号:在植物品种保护办公室有所要求时,提交人所提供的编号。这种情况下,编号包含在发至植物品种保护办公室的申请文件中。如果提供此编号,该编号应与提交人自编号相符;
- 8. 审批机关: 受理申请文件的植物品种保护办公室;
- <u>仅在"已提交"选项卡下</u>:状态:提交后的默认状态是"已提交"。当植物品种保护办公 室确认收到申请文件时,状态变为"已收到"。

#### 5.1.2.1 检索

可以根据国际编号、品种暂定名称和育种者编号检索。为此:

- 1. 在某列上方的方框中输入文本。
- 2. 动态显示结果。

|                   |               |            |                        | test              |       |            |
|-------------------|---------------|------------|------------------------|-------------------|-------|------------|
| 國际轉型              | 申请            | 修改日期       | 作物种类                   | 品种智志名称            | 育种者编号 | 审批机关       |
| XU_30202000002387 | 植物喜种者权利 (PBR) | 14/05/2020 | Lactuca sativa L       | TEST DENOM CHINA  |       | + <u>z</u> |
| XU_30302000002401 | 植物育种者权利 (PBR) | 15/04/2020 | Abelia R. Br.          | test au numbers   |       | 讓大利亚       |
| XU_30202000002391 | 植物育种者权利 (PBR) | 09/04/2020 | Lactuca sativa L.      | TEST DENOM CHINA  |       | 中国         |
| XU_30292000002361 | 植物育种者权利 (PBR) | 01/04/2020 | Fragaria L             | TEST JP STRWBERRY |       | 日本         |
| XU_30292000002265 | 植物育种者权利 (PBR) | 27/02/2020 | Rosa L.                | test JP rose      |       | 日本         |
| XU_30202000002263 | 植物育种者权利 (PBR) | 25/02/2020 | Zea mays L.            | test maize        |       | 非洲和说完产权组织  |
| XU_38202000002253 | 植物育种者权利 (PBR) | 24/02/2020 | Prunus salicina Lindl. | TEST 84           |       | 非洲知识产权组织   |
| XU_30202000002255 | 植物育种客权利 (PBR) | 24/02/2020 | Lactuca sativa L       | TEST 1620         |       | 新伦比亚       |

#### 5.1.2.2 筛选

可按("已提交"选项卡下的)作物种类、审批机关和状态筛选"申请文件类型"。

上述各列上方的下拉列表显示可选值。

#### <u>作物种类</u>

| 病号           | 申请            | 修改日期       | Abelia R. Br.<br>Abelmoschus esculentus (L.) Moench<br>Accasellowiana (Bero) Burret | <b>商种省</b> 現号     | 审批机关     |
|--------------|---------------|------------|-------------------------------------------------------------------------------------|-------------------|----------|
| 20200002387  | 植物實种者权利 (PBR) | 14/05/2020 | Lat Artinidia chinensis Planch                                                      |                   | +3       |
| 20200002448  | 植物實种者权利 (PBR) | 14/05/2020 | Abi Allium pomum I                                                                  | laitue FR ariane  | 非洲知识产权组织 |
| 202000002102 | 植物育种者权利 (PBR) | 14/05/2020 | Go Allian politican l                                                               | BR TEST COPY OAPI | 非洲面积严权组织 |
| 20200002441  | 植物育种春权利 (PBR) | 13/05/2020 | Alium sauvum L.                                                                     | Mon Test          | 瑞士       |
| 201600013849 | 植物育种者权利 (PBR) | 10/05/2020 | Allium schoenoprasum L.                                                             | laitue FR ariane  | 非洲知识产权组织 |
| 202000002401 | 植物育种者权利 (PBR) | 15/04/2020 | Allium tuberosum Rottler ex Spreng.                                                 |                   | 演大利亚     |
| 202000002351 | 植物育种者权利 (PBR) | 09/04/2020 | Zei Aloe L.                                                                         | TEST DEMO CORTEVA | 欧盟       |
| 202000002381 | 植物窨种者权利 (PBR) | 09/04/2020 | Lac Alstroemeria L.                                                                 |                   | +=       |
| 201900006092 | 植物喜种者权利 (PBR) | 01/04/2020 | Phaseous vugans L. DENOMINATION                                                     |                   | 「智利」     |

# <u>审批机关</u>

| 国际编号              | 申请            | 修改日期       | 作物种类                  | 品种智定名称            | 育种业编号             | 问根廷<br>澳大利亚<br>玻利维亚                                                                                                    |
|-------------------|---------------|------------|-----------------------|-------------------|-------------------|----------------------------------------------------------------------------------------------------|
| XU_30202000002387 | 植物育种者权利 (PBR) | 14/05/2020 | Lactuca sativa L.     | TEST DENOM CHINA  |                   | 巴西                                                                                                    |
| XU_3020200002448  | 植物富种者权利 (PBR) | 14/05/2020 | Abelia R. Br.         | laitue FR ariane  | laitue FR ariane  | 加拿大                                                                                                    |
| XU_3020200002102  | 植物育种者权利 (PBR) | 14/05/2020 | Goniolimon            | laitue FR ariane  | BR TEST COPY OAPI | 瑞士                                                                                                    |
| XU_30202000002441 | 植物育种者权利 (PBR) | 13/05/2020 | Abelia R. Br.         |                   | Mon Test          | 智利                                                                                                    |
| XU_30201600013649 | 植物育种者权利 (PBR) | 10/05/2020 | Lactuca sativa L.     | laitue FR ariane  | laitue FR ariane  | 山田                                                                                                    |
| XU_30202000002401 | 植物育种者权利 (PBR) | 15/04/2020 | Abelia R. Br.         | fest au numbers   |                   | THE REAL PROPERTY AND A DECIMAL OF THE REAL PROPERTY AND A DECIMAL OF THE DECIMAL OF THE REAL PROPERTY AND A DECIMAL OF T |
| XU_3020200002351  | 植物育种者权利 (PBR) | 09/04/2020 | Zea mays L.           |                   | TEST DEMO CORTEVA | #01816215                                                                                                    |
| XU_3020200002391  | 植物育种者权利 (PBR) | 09/04/2020 | Lactuca sativa L.     | TEST DENOM CHINA  |                   | 哥斯达黎加                                                                                                    |
| XU_30201900006092 | 植物育种者权利 (PBR) | 01/04/2020 | Phaseolus vulgaris L. | DENOMINATION      |                   | *************************************                                                                                                    |
| XU_3020200002361  | 植物育种者权利 (PBR) | 01/04/2020 | Fragaria L.           | TEST JP STRWBERRY |                   | 日本                                                                                                    |

# <u>清除筛选条件</u>

单击右上角的"清除所有筛选条件"按钮,可以清除设置的全部筛选条件。

|                                                                                  |                                                                  |                                                      | •                                                                      | test                                                                         |       | 道律新有荷語集件               |
|----------------------------------------------------------------------------------|------------------------------------------------------------------|------------------------------------------------------|------------------------------------------------------------------------|------------------------------------------------------------------------------|-------|------------------------|
| 国际编号                                                                             | 申请                                                               | 修改日期                                                 | 作物种类                                                                   | 品种智定名称                                                                       | 育种者调号 | 审批机关                   |
| XU_30202000002367<br>XU_30202000002401<br>XU_30202000002391<br>XU_30202000002361 | 植物尊种者权利 (PBR)<br>植物尊种者权利 (PBR)<br>植物尊种者权利 (PBR)<br>植物尊种者权利 (PBR) | 14/05/2020<br>15/04/2020<br>09/04/2020<br>01/04/2020 | Lactuca sativa L.<br>Abelia R. Br.<br>Lactuca sativa L.<br>Pragaria L. | TEST DENOM CHINA<br>fedi au numbers<br>TEST DENOM CHINA<br>TEST JP STRWBERRY |       | 中国<br>漢大利亚<br>中國<br>日本 |

# 5.1.2.3 排序

可以根据控制面板的所有列("开始"列除外)进行排序。

- 1. 单击列名(修改日期)。
- 2. 控制面板按照升序排列。

| 国际编号              | 申请            | 修改日期       | 作物种类                   | 品种智定名称                        | 育种者编号                     | 审批机关 |
|-------------------|---------------|------------|------------------------|-------------------------------|---------------------------|------|
|                   |               |            |                        |                               |                           |      |
| NA                | 植物育种者权利 (PBR) | 05/10/2016 | Glycine max (L.) Merr. | SOYA BEAN 02                  |                           | 乌拉圭  |
| NA                | 植物育种者权利 (PBR) | 06/10/2016 | Lactuca sativa L.      | LETTUCE NO                    | Lettuce - NO              | 祭蔵   |
| NA                | 植物育种者权利 (PBR) | 11/10/2016 | Rosa L.                | Rose NO                       | Rose - NO                 | 序或   |
| NA                | 植物育种者权利 (PBR) | 13/10/2016 | Lactuca sativa L.      | Variety Name                  | Lettuce - USA             | 美国   |
| NA                | 植物育种者权利 (PBR) | 13/10/2016 | Solanum tuberosum L.   | Potato Mexico (Erika)         |                           | 墨西哥  |
| NA                | 植物育种者权利 (PBR) | 13/10/2016 | Glycine max (L.) Merr. | SOYA BEAN (Erika) - MX        |                           | 墨西哥  |
| XU_30201600007089 | 植物育种者权利 (PBR) | 14/10/2016 | Lactuca sativa L.      | Proposed variety denomination | South Africa - Lettuce    | 南非   |
| NA                | 植物育种者权利 (PBR) | 14/10/2016 | Solanum tuberosum L.   | POTATO ERIKA - COLOMBIA       | Potato (Erika) - Colombia | 著伦比亚 |

- 3. 再次单击列名(修改日期)。
- 4. 控制面板按照降序排列。

| 国际编号              | 申请            | 修改日期       | 作物种类              | 品种譬定名称           | 育种者调号             | 审批机关     |
|-------------------|---------------|------------|-------------------|------------------|-------------------|----------|
| XU_3020200002387  | 植物育种者权利 (PBR) | 14/05/2020 | Lactuca sativa L. | TEST DENOM CHINA |                   | 中国       |
| XU_30202000002448 | 植物育种者权利 (PBR) | 14/05/2020 | Abelia R. Br.     | laitue FR ariane | laitue FR ariane  | 非洲知识产权组织 |
| XU_30202000002102 | 植物育种者权利 (PBR) | 14/05/2020 | Goniclimon        | laitue FR ariane | BR TEST COPY OAPI | 非洲知识产权组织 |
| XU_30202000002441 | 植物育种者权利 (PBR) | 13/05/2020 | Abelia R. Br.     |                  | Mon Test          | 瑞士       |
| XU_30201600013649 | 植物育种者权利 (PBR) | 10/05/2020 | Lactuca sativa L. | laitue FR ariane | laitue FR ariane  | 非洲知识产权组织 |
| XU_30202000002401 | 植物窗种者权利 (PBR) | 15/04/2020 | Abelia R. Br.     | test au numbers  |                   | 演大利亚     |
| XU_3020200002351  | 植物育种者权利 (PBR) | 09/04/2020 | Zea mays L.       |                  | TEST DEMO CORTEVA | 欧盟       |
| XU_3020200002391  | 植物育种者权利 (PBR) | 09/04/2020 | Lactuca sativa L. | TEST DENOM CHINA |                   | 中国       |

## 5.1.3 填写人页面

如果您是填写人,可以单击以下按钮:

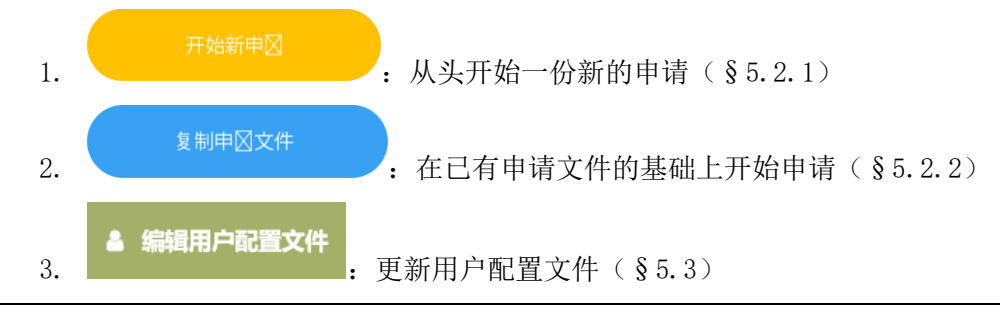

**注**: 您的"待处理"申请文件即为您所创建的申请文件。申请文件的共同填写人不是其所有者。因此,共同填写人没有权限为申请文件指定其他共同填写人。

#### 5.1.4 育种者管理员/共同育种者管理员页面

如果您是育种者管理员或共同育种者管理员,可以单击以下按钮:

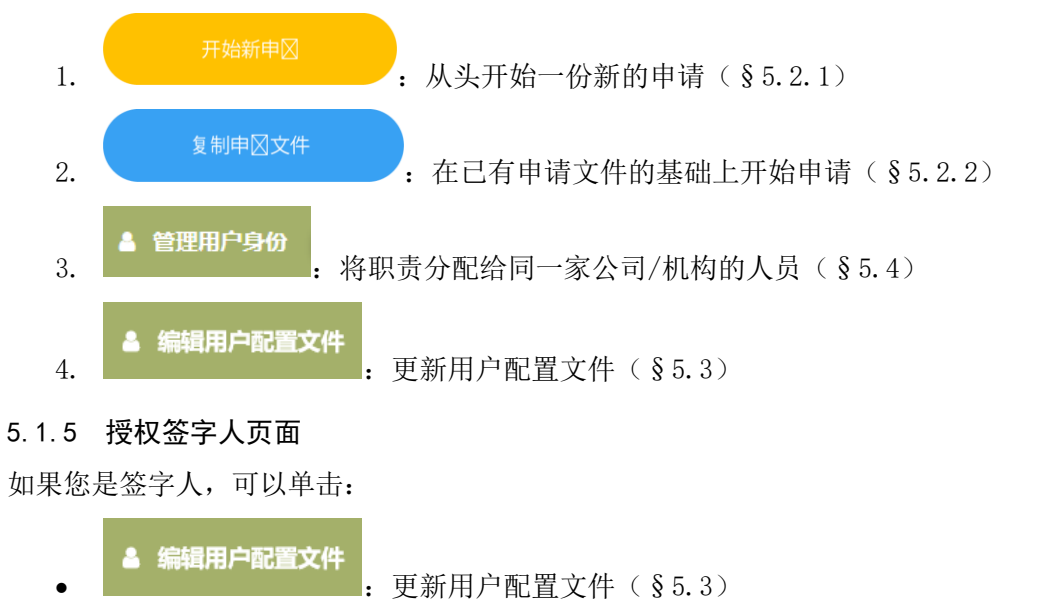

#### 5.2 申请

可以从页眉处开始新申请或复制申请文件。

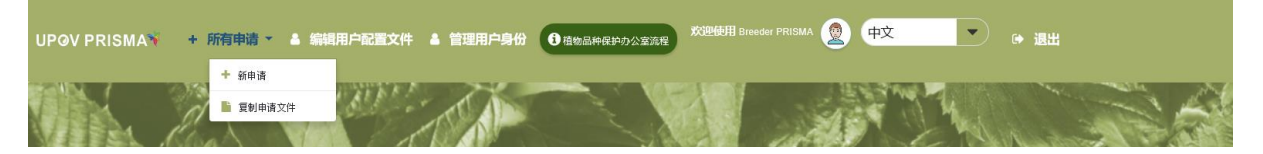

#### 5.2.1 开始新申请

可以通过单击页眉中的"申请"按钮(在 UPOV PRISMA 的所有页面都可以找到)或主页上的"开始新申请"黄色按钮来开始新的申请。

#### 5.2.1.1 从头开始一份新的申请

从头开始新申请时,填写人、育种者管理员或共同育种者管理员需要:

1. 单击"开始新申请"按钮。

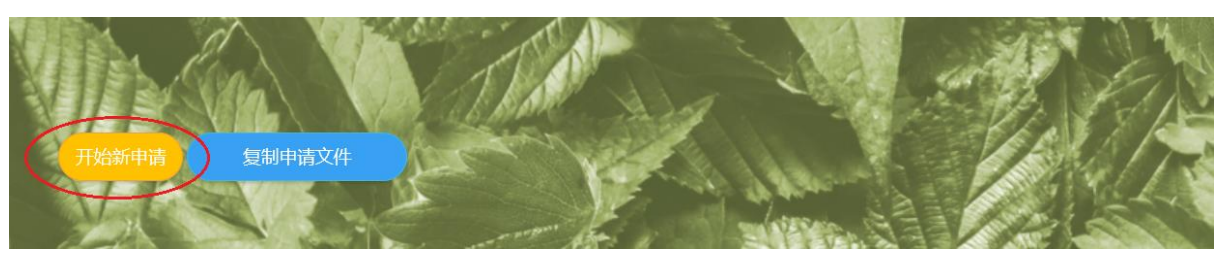

2. 进入设置页面:

| 新申请设置                                               |         |      |   |             | <b>◆返回</b> |
|-----------------------------------------------------|---------|------|---|-------------|------------|
| ACLERCITEMENT NO     C 选择植物种类     O 选择所有作物     P    |         |      |   |             |            |
| 2. 选择审批机关                                           | マンクロション |      |   |             |            |
| 3. 请选择回答的语言<br><sup>由请表情</sup>                      |         | 技术问题 |   |             |            |
| <ul> <li>▲</li> <li>▲</li> <li>4. 上传已有数据</li> </ul> |         |      | · |             |            |
| ×取消                                                 |         |      |   | <b>√</b> 开始 |            |

3. 填写以下信息:

## a. 选择植物种类:

您有两个选择植物种类的选项。您可以使用之前的申请文件来检索植物种类,或是检索所有植物种类。可任选其中一种方式对作物种类进行检索。如果您使用之前的申请文件检索植物种类,则可从下拉菜单中进行选择。下拉列表仅限于您已具有相关申请文件的作物。 如果您在所有植物种类中进行检索,则可以在检索框中输入植物学名、通用名或 UPOV 代码。

| 如果您在所有植物种类中进行检索                                                   | ,则可以在检 | 家框中输入植物学 | 名、通用名或 |
|-------------------------------------------------------------------|--------|----------|--------|
| 1. 选择植物种类     ◎ 此前申请的作物种     ◎ 选择所有作物/种     Plantago afra L     ④ | •      |          |        |
| 2. 选择审批机关                                                         |        |          |        |
| · · · · · · · · · · · · · · · · · · ·                             | 提交者编号  |          |        |
| 3. 请选择回答的语言<br><sup>申请表指</sup>                                    |        | 技术问卷     | •      |
| 4. 上传已有数据                                                         |        |          |        |
| 1. 预览                                                             |        |          |        |
| ( * 取消                                                            |        |          |        |

进入检索结果页面,如果有不只一个检索结果,下拉菜单会显示所有结果。之前申请中的植物种 类也依循相同的命名方式:植物学名(通用名:参照测试指南)。植物种类按字母顺序排列。

#### 有两种可能的结果:

i)检索字符串有多份对应的测试指南。可以在下拉菜单中作出选择,之后框中会显示通用名。

| Malus 🍳 | Malus pumila L. Mill. | <ul> <li>Apple Roots</li> </ul> | stocks: TG/163  |  |
|---------|-----------------------|---------------------------------|-----------------|--|
| 选择审批机关  |                       | Apple Roo                       | tstocks: TG/163 |  |
| 州知识产权组织 | •                     | 提交者编号                           |                 |  |
| 请表格     | _                     |                                 | 技术问卷            |  |
| 语       | •                     |                                 | 英语              |  |
|         |                       |                                 |                 |  |
| 上传已有数据  |                       |                                 |                 |  |
| 上传已有数据  |                       |                                 |                 |  |

ii)检索字符串只有一份对应的测试指南。自动使用该测试指南——显示植物学名和通用名(如果存在)。

| 1. 选择植物种                                                                                            | <b>中</b> 类        |                 |       |            |   |
|----------------------------------------------------------------------------------------------------|-------------------|-----------------|-------|------------|---|
| ○ 此前申请的作                                                                                            | 物/种 🛛 选           | 圣所有作物/种         |       |            |   |
| 稻                                                                                                   | ٩                 | Oryza sativa L. | -     | 褶          |   |
| 2. 选择审批机                                                                                            | 咲                 |                 |       |            |   |
| 非洲知识产权组                                                                                             | <b>目</b> 织        | •               | 提交者编号 |            |   |
|                                                                                                    |                   |                 |       |            |   |
|                                                                                                    |                   |                 |       |            |   |
| 3. <b>请选择回</b> 答                                                                                    | 答的语言              |                 |       | 技术问券       |   |
| 3. <b>请选择回答</b><br><sup>申请表格</sup><br>英语                                                            | <b>答的语言</b>       |                 |       | 技术问卷       | · |
| <ol> <li>3. 请选择回答</li> <li><sup>申请表格</sup></li> <li>英语</li> <li>4. 上传已有数</li> </ol>                 | <b>答的语言</b><br>数据 |                 |       | 技术问卷<br>英语 | • |
| <ol> <li>3. 请选择回答</li> <li>         ■遭害権         英语     </li> <li>         4. 上传已有数     </li> </ol> | 答的语言<br>女据        |                 |       | 技术问卷<br>英语 |   |

**注**:如果某一作物没有技术问卷表格,将使用通用表格,其中不含任何关于特征特性和相应性状 表达的可选信息。

如有必要,用户可以增加或更新通用名。

| Rose                             | ٩  | Echeveria humilis Ro | se x Ecl |         |   |
|----------------------------------|----|----------------------|----------|---------|---|
| 2. 选择审批                          | 机关 |                      |          |         |   |
| 非洲知识产权                           | 组织 | •                    | 提交者编号    |         |   |
|                                  |    | •                    |          | 技术问卷 英语 | • |
| 央语                               |    |                      |          |         |   |
| <sup>央语</sup><br>4. 上传已有第        | 数据 |                      |          |         |   |
| <sup>央语</sup><br>4. 上传已有新<br>企预览 | 数据 |                      |          |         |   |

b. 选择审批机关:选好作物后,在 UPOV PRISMA 中支持该作物的审批机关列表会自动 更新,请从中选择一个审批机关;

c. **提交者编号:**如果指定的植物品种保护办公室要求填写育种者编号,则这一栏为选 填,否则为必填——在此情况下,如果忘记填写,会跳出弹窗提醒添加提交者自编 号;

|               |    |         | Informati   | on Message | ×        |                | NASTL.   |
|---------------|----|---------|-------------|------------|----------|----------------|----------|
|               |    |         | <b>一</b> 请堆 | 国提交者自编号    |          | and the second |          |
|               |    |         |             |            | 確認       |                |          |
| 写作物/种<br>sa L |    | •       | 盖茲尾         |            |          |                |          |
| ou L.         | d. | 选择回答的语言 | (申请表、       | 技术问卷       | ) · 如植物品 | 种保护办公室         | 亲受多种语言,诜 |

- d. 选择回答的语言(申请表、技术问卷):如植物品种保护办公室接受多种语言,选择其中一种即可。问题列表根据所选植物品种保护办公室进行更新,也将说明回答要求的语言。
- e. 上传已有数据(ZIP):如果要从零开始新申请,则这一栏空白不填。
- 4. 单击"开始"。

| 1. Select Crop | o/Species        | ns Search all crop/species |                          |  |
|----------------|------------------|----------------------------|--------------------------|--|
| Rose           | Q Ros            | aL.                        | Rose                     |  |
| 2. Select Auth | ority            |                            |                          |  |
| ARGENTINA      | •                | Rose TEST                  |                          |  |
| 3. Select Lang | guage for answe  | rs                         | Technical Outerlineseire |  |
| Spanish        | •                |                            | Spanish                  |  |
| 4. Upload Exi  | sting Data (ZIP) |                            |                          |  |
| Browse         |                  |                            |                          |  |
| X Ca           | incel            |                            |                          |  |

5. 生成表格(申请表和技术问卷)(§6.1.3)。

| 请 <del>等</del> 待<br>正在生成表格 |  |
|----------------------------|--|
|                            |  |
|                            |  |
|                            |  |

6. 申请文件所有者将收到含有所选审批机关和作物申请程序信息的电子邮件通知。

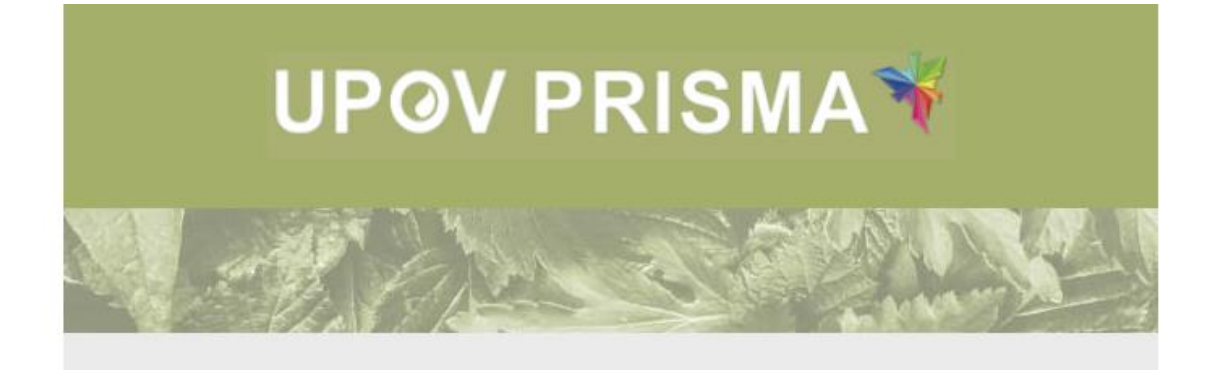

#### Dear Madam/Sir,

You have started a new application for Lettuce to SWITZERLAND.

More information about the application process in the Authority you have selected, including steps to be taken after the data has been submitted, is provided <u>here</u>

Best Regards, <u>UPOV PRISMA</u> Team

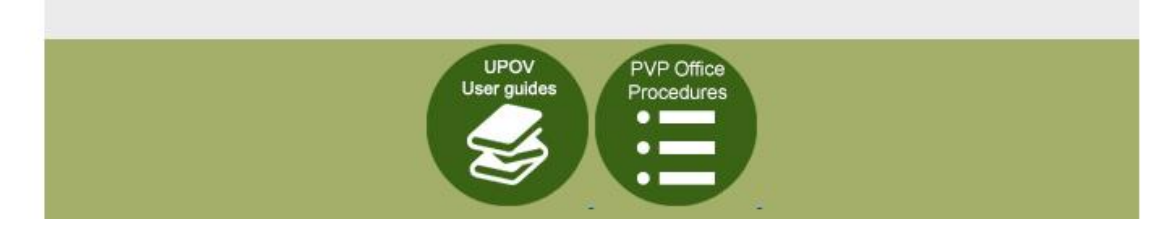

## 5.2.1.2 在已有文件的基础上开始一份新的申请

在已有文件的基础上开始新申请时,填写人、育种者管理员或共同育种者管理员需要:

1. 单击"开始新申请"按钮。

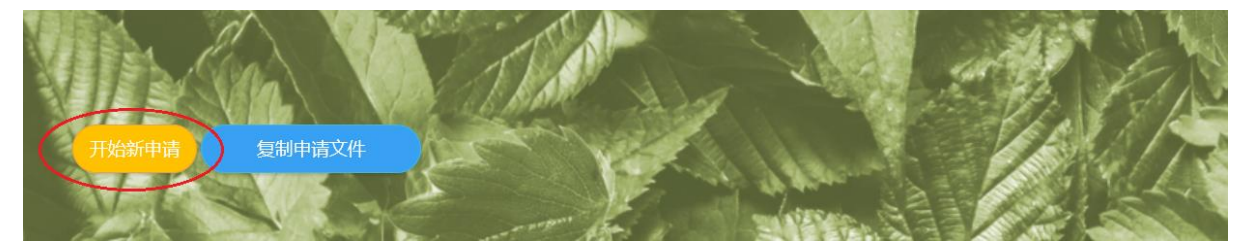

#### 2. 进入设置页面:

| 新申请设置<br>为新品件或作物提交新的申请。<br>或检索已有品件或作物                                                     |            |                          |  | · · · · · · · · · · · · · · · · · · · |
|-------------------------------------------------------------------------------------------|------------|--------------------------|--|---------------------------------------|
| <ol> <li>选择植物种类</li> <li>此前申请的作物/种 ◎ 选择所有作物/种</li> <li>2. 选择审批机关</li> <li>该利维亚</li> </ol> | ▼<br>提交高编号 |                          |  |                                       |
| 3. 请选择回答的语言<br><sup>■请乘料</sup><br>西班牙语<br>4. 上传已有数据<br>▲ 预成<br>★ 取病                       |            | <sup>技术问题</sup><br>(西班牙语 |  | <b>√</b> 开始                           |

- 3. 填写以下信息:
  - a. 选择植物种类: 在之前的申请中选择一个植物种类。可以在下拉菜单中进行选择。 输入想要查询的植物种类的首字母,下拉菜单中将会显示所有以此字母为首的植物 种类。
  - b. 选择审批机关:选好作物后,在 UPOV PRISMA 中支持该作物的审批机关列表会自动 更新,请从中选择一个;
  - c. **提交者编号:**如果指定的植物品种保护办公室要求填写育种者编号,则这一栏为选 填,否则为必填——在此情况下,如果忘记填写,会跳出弹窗提醒添加提交者自编 号;

|       |   | 1   | nformation Message | ×  |           | Marga L |
|-------|---|-----|--------------------|----|-----------|---------|
|       |   |     | 请填写提交者自编号          |    | Carl Carl |         |
|       |   |     |                    | 確認 |           |         |
| 与作物/种 |   |     |                    |    |           |         |
| sa L. | - | 蔷薇属 |                    |    |           |         |

- d. 选择回答的语言(申请表、技术问卷):如植物品种保护办公室接受多种语言,选 择其中一种即可。问题列表根据所选植物品种保护办公室进行更新,也将说明回答 要求的语言。
- e. 上传已有数据(压缩文件): 只接受压缩文件。其中应包括至少一份 XML 文件(申 请表和/或技术问卷)和/或一组附件。只接受 PDF、JPEG 和 PNG 文件格式。如果上 传其他格式的文件,则会显示报错信息。XML 数据应符合 PVP-XML 架构(申请表和 /或技术问卷)。
- 4. 填写提交者编号,单击"开始"。

| 1. 选择植物种类                      |      |      |   |
|--------------------------------|------|------|---|
| ●此前申请的作物/种 ◎选择所有作物/种           |      |      |   |
| Abelia R. Br. (Abelia: TG/320) | •    | 六道木属 |   |
| 2. 选择审批机关                      |      |      |   |
| 非洲知识产权组织                       | EST  |      |   |
| 3 清洗择同丝的语言                     |      |      |   |
|                                | 技术问题 |      |   |
| 英语                             | 英语   |      | - |
| 4. 上传已有数据                      |      |      |   |
| ▲ 预览 AU_ABEL_PBR.zip ×         |      |      |   |
| ★ 取消                           |      |      |   |

- 5. 显示数据检验结果。
  - a. "压缩成功"说明 XML 数据符合 PVP-XML 架构,以及附件获得 XML 文件宣告。

| 压缩成功                |          |  |
|---------------------|----------|--|
|                     |          |  |
| 上传文件                | 状态  信息   |  |
| ApplicationForm.xml | <b>*</b> |  |
| TQForm.xml          | ✓        |  |
| Capture.PNG         | ✓        |  |
|                     | ✓继续 关闭   |  |

# b. 压缩无效说明 XML 数据不符合 PVP-XML 架构并/或存在未被宣告的附件。

| 压缩无效                                                     |                                                                                                    |  |
|----------------------------------------------------------|----------------------------------------------------------------------------------------------------|--|
| 上传文件<br>ApplicationForm.xml<br>TQForm.xml<br>Capture.PNG | <ul> <li>状态 信息</li> <li>※ XML文件无效 预<u>货详细信息</u></li> <li>※ XML文件无效 预<u>货详细信息</u></li> <li>✓</li> </ul> |  |
| マガロ                                                      | ★ 关闭                                                                                                   |  |

可以单击"预览详情"查看 XML 检验结果:

| 更      | ◎借误详情 ★                                                                                                    |   |
|--------|----------------------------------------------------------------------------------------------------|---|
| 您      | 上传的XML文件无效<br>请确认您提交的XML数据符合新品种保护XML文件格式(申请表 xsd或技术问卷 xsd)。该XML例<br>子可以在此处获得:                                                                                                    | J |
| 上传     | www.upov.int/upovprisma/en/pvpxml.html                                                                                                    |   |
| TQFo   | 存在错误如下:                                                                                                    |   |
| 物/种    | <pre>provide cvc-complex-type.2.4.b: The content of element 'pvp:GeneticallyModifiedOrganismInformation' is not complete. One of '("http://www.upov.int/XMLSchema":GeneTechnologyRegulatorLicenceDate}' is expected.</pre>                      | _ |
| ▼ 提交者纳 | cvc-complex-type.2.4.b: The content of element 'pvp:BreedingProcedureInformation'<br>is not complete. One of '{"http://www.upov.int/XMLSchema":OffTypeOccurenceText,<br>"http://www.upov.int/XMLSchema":ProcedureInformationText}' is expected. |   |
|        |                                                                                                    |   |
|        |                                                                                                    |   |

即便文件因不符合最新版 PVP-XML 架构而无效,仍可继续上传。但您的文件将有一部分无法正确导入。单击"确认"继续。

#### **UPOV PRISMA**

# 用户指南

|   | 更多附件<br>附件填写不符合XML要求                                                 | Confirm Dialog          | ×                        |          |  |
|---|----------------------------------------------------------------------|-------------------------|--------------------------|----------|--|
|   | <del>設要連续更加加未知</del> 以中<br>上传文件<br>ApplicationForm.xml<br>TQForm.xml | 您的数据对最新版本:<br>数据无法正确导入。 | 的PVP-XML无效。您的部分<br>確認 取消 |          |  |
| þ | Koala.jpg                                                            | ✓继续                     | <b>×</b> 关闭              | 9XML文件数据 |  |

c. 如果附件丢失:

| 压缩于效                |          |  |
|---------------------|----------|--|
| 山泊山又                |          |  |
| 上传文件                | 状态 信息    |  |
| ApplicationForm.xml | <b>~</b> |  |
| TQForm.xml          | ✓        |  |
| capture.png         | 💢 附件丢失   |  |
|                     | ***      |  |

d. 如果附件的数量超出预期,可以选择继续,忽视未被宣告的附件。

| 更多附件                |                         |
|---------------------|-------------------------|
| 附件填写不符合XML要求        |                         |
| 您要继续或忽略未知文件吗?       |                         |
|                     |                         |
| 上传文件                | 状态 信息                   |
| ApplicationForm.xml | $\checkmark$            |
| TQForm.xml          | 渊 XML文件无效 <u>预览详细信息</u> |
| Koala.jpg           | —— 未知附件:请移除或检查您的XML文件数据 |
|                     | ✓继续 关闭                  |

- 6. 单击"继续"。
- 7. 生成表格(申请表和技术问卷)。

| 请等待<br>正在生成表格                 |  |
|-------------------------------|--|
|                               |  |
| 8. 有些问题已经根据上传的数据填好,其他问题需手动回答。 |  |

注:绿色对勾表示已回答所有必填问题。

| 1. 申请表格                                 |           |
|-----------------------------------------|-----------|
| → 申请人                                   | A         |
| ● 申请人代表/代理机构                            | A         |
| ⊘ 培育人                                   | A         |
| ✓ 品种名称                                  | A         |
|                                         | A         |
| → 品种销售售況                                | A         |
| ⊘ 技术审查                                  | A         |
| 2. 技术问卷                                 |           |
| ◎ 育种过程                                  | A         |
| 1 品种特征特性                                | A         |
|                                         | A         |
| ✓ 植物材料信息                                | A         |
| ♥助用信息                                   | A         |
| 3. 声明和签字                                |           |
| () 声明和签字                                | A         |
| <b>()</b> 附件                            | A         |
| ▲ ● ● ● ● ● ● ● ● ● ● ● ● ● ● ● ● ● ● ● |           |
| ✓提交         ★ 取消                        | $\square$ |

# 5.2.1.3 为进入国家名录开始一份新的申请

在开始进入国家名录的新申请时,填写人、育种者管理员或共同育种者管理员需要:

1. 单击"开始新申请"按钮。

|       |        | The               |         | and the | 2h     |
|-------|--------|-------------------|---------|---------|--------|
| 开始新申请 | 复制申请文件 | LC Y              |         |         |        |
| Y.C.  |        | the second second | A STATE |         | 10-4-4 |

2. 进入设置页面:

| 新申请设置<br>为新码桥域内地域及新的申诺。<br>或社会已有局种域作物 |             |               |
|---------------------------------------|-------------|---------------|
|                                       |             |               |
| 3. 请选择回答的语言<br><sup>##55</sup>        | I式://●<br>▼ |               |
| 4. 上传已有数据<br>▲ 7008<br>※ R0/n         |             | <b>√</b> Tite |

- 3. 填写下列信息:
  - a. 选择植物种类:如上所述,选择一种支持的作物。
  - b. 选择国家名录审批机关:选好作物后,支持这种作物的国家名录审批机关列表会自动更新,请从中选择一个;
  - c. **提交者编号:**如果指定的国家名录审批机关要求填写育种者编号,则这一栏为选填, 否则为必填——在此情况下,如果忘记填写,会跳出弹窗提醒添加提交者编号;

#### **UPOV PRISMA**

#### 用户指南

|                                                                                                    | Information Message | ×  |       | A BALL |
|----------------------------------------------------------------------------------------------------|---------------------|----|-------|--------|
|                                                                                                    | 请填写提交者自编号           |    | and a |        |
|                                                                                                    |                     | 確認 |       |        |
| 与作物/种                                                                                                    |                     |    |       |        |
| sa L.                                                                                                    | 蔷薇属                 |    |       |        |
| d. 选择国家名录和                                                                                                    | I/或 PBR;            |    |       |        |
| 1. 选择植物种类<br>◎ 此雨申请的作物/种 ◎ 选择所有作物/种                                                                                                    |                     |    |       |        |
| avena 🧣 Avena sativa L. 💌 🍂                                                                                                    |                     |    |       |        |
| <ol> <li>         乙: 匹哇甲北伯天         荷兰         型交音编号         型支音编号         ●         ■         ■         ■         ■         ■         ■         ■         ■         ■         ■         ■         ■         ■         ■         ■         ■         ■         ■         ■         ■         ■         ■         ■         ■         ■         ■         ■         ■         ■         ■         ■         ■         ■         ■         ■         ■         ■         ■         ■         ■         ■         ■         ■         ■         ■         ■         ■         ■         ■         ■         ■         ■         ■         ■         ■         ■         ■         ■         ■         ■         ■         ■         ■         ■         ■         ■         ■         ■         ■         ■         ■         ■         ■         ■         ■         ■         ■         ■         ■         ■         ■         ■         ■         ■         ■         ■         ■         ■         ■         ■         ■         ■         ■         ■         ■         ■         ■         ■         ■         ■         ■         ■         ■         ■         ■         ■         ■         ■         ■         ■          ■         ■</li></ol> |                     |    |       |        |
| 2.a 申请<br>植物育种者权利(PBR) 🛛 👽 国家清单                                                                                                    |                     |    |       |        |
| 3. 请选择回答的语言                                                                                                    |                     |    |       |        |
| ●環奈施<br>荷兰语 ▼                                                                                                    | 技术局等<br>荷兰语 ▼       |    |       |        |
| 4. 上传已有数据<br>                                                                                                    |                     |    |       |        |
| * 取消                                                                                                    |                     |    |       | ✔ 开始   |

e. 选择回答的语言(申请表、技术问卷):如果审批机关接受多种语言,选择其中一种即可。问题列表根据所选审批机关进行更新,也将说明回答要求的语言。

4. 填写提交者自编号,单击"开始"。"国家名录"一章中包含所有关于国家名录的问题。

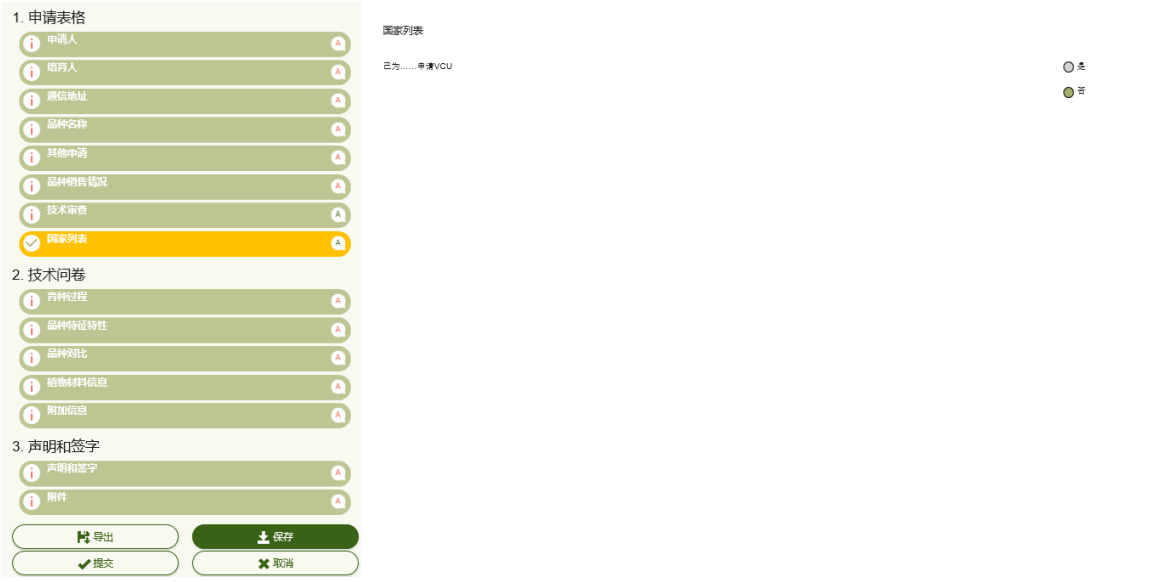

#### 5.2.2 复制申请文件

为了尽可能再次使用已有申请,可以单击页眉中的"复制申请文件",并设置目标申请。

| UPOV PRISMA¥ + | 所有申请 🔹 🛔 編輯 | 開戶配置文件 🛦 管理用户身份 🔴 语他品种保持办公室活程 |
|----------------|-------------|-------------------------------|
|                | + 新申请       |                               |
| A A            | 夏射申请文件      |                               |

可以复制满足以下条件的任何申请文件:

您是这份申请文件的所有者;
 应将这份申请文件导入、提交或合并。

1. 根据上一章(开始新申请)的相同指示,填写新的申请信息参数。

| 复制申请                               | 设置                        |       |      |   |  |
|------------------------------------|---------------------------|-------|------|---|--|
| 1. 选择植物种<br>◎ 此前申请的作物              | <b>送</b><br>物/种 ●选择所有作物/种 |       |      |   |  |
| 莴苣                                 | Q Lactuca sativa L.       | -     | 莴苣   |   |  |
| 2. 选择审批机                           | <u>ج</u>                  |       |      |   |  |
| 非洲知识产权组                            | 织 🔽                       | 提交者编号 |      |   |  |
| 3. <b>请选择回答</b><br><sub>申请表格</sub> | 的语言                       |       | 技术问卷 |   |  |
| 英语                                 | •                         |       | 英语   | • |  |
| ● 参见建议                             |                           |       |      |   |  |

- 2. 检索所有植物种类:如果需要,您可以选择其他植物。
- 3. 单击"参见建议":

|                                                                                                    | Ī                                                                                                    |                                                                                                    |                                                                                                    |                                                                                                    |                            |                                                                                              |                                                                                                    |
|----------------------------------------------------------------------------------------------------|----------------------------------------------------------------------------------------------------|----------------------------------------------------------------------------------------------------|----------------------------------------------------------------------------------------------------|----------------------------------------------------------------------------------------------------|----------------------------|----------------------------------------------------------------------------------------------|----------------------------------------------------------------------------------------------------|
| 1. 选择植物种类                                                                                                    |                                                                                                    |                                                                                                    |                                                                                                    |                                                                                                    |                            |                                                                                              |                                                                                                    |
| D此前申请的作物/种                                                                                                    | ● 选择所有作物/种                                                                                                    |                                                                                                    |                                                                                                    |                                                                                                    |                            |                                                                                              |                                                                                                    |
| 莴苣                                                                                                    | Q Lactuca sativa L.                                                                                                    | 英語                                                                                                    |                                                                                                    |                                                                                                    |                            |                                                                                              |                                                                                                    |
| 选择审批机关                                                                                                    |                                                                                                    |                                                                                                    |                                                                                                    |                                                                                                    |                            |                                                                                              |                                                                                                    |
| 非洲知识产权组织                                                                                                    | -                                                                                                    | 是交者编号                                                                                                    |                                                                                                    |                                                                                                    |                            |                                                                                              |                                                                                                    |
|                                                                                                    |                                                                                                    |                                                                                                    |                                                                                                    |                                                                                                    |                            |                                                                                              |                                                                                                    |
| . 请选择回答的语言                                                                                                    |                                                                                                    |                                                                                                    |                                                                                                    |                                                                                                    |                            |                                                                                              |                                                                                                    |
| 清表格                                                                                                    |                                                                                                    | 技术问题                                                                                                    |                                                                                                    |                                                                                                    |                            |                                                                                              |                                                                                                    |
| 苗海                                                                                                    | -                                                                                                    | (                                                                                                    | · ·                                                                                                    |                                                                                                    |                            |                                                                                              |                                                                                                    |
| BX BX                                                                                                    |                                                                                                    | 关语                                                                                                    |                                                                                                    |                                                                                                    |                            |                                                                                              |                                                                                                    |
| (2)<br>(2)<br>(2)<br>(2)<br>(2)<br>(2)<br>(2)<br>(2)<br>(2)<br>(2)                                                                     | (二章) 「二章) 「二章) 「三章) 「三章) 「三章) 「三章) 「三章) (二章) (二章) (二章) (二章) (二章) (二章) (二章) (二                                                                                                    | 一一一一一一一一一一一一一一一一一一一一一一一一一一一一一一一一一一一一一                                                                                                    |                                                                                                    | 有行来通用                                                                                                    |                            | 中世纪美                                                                                         | · .                                                                                                    |
| 2014<br>17、通信共同的申请信息(申请<br>11下编号                                                                                                    | 集和此未问题),汇点了型新提供采品种的金额<br>————————————————————————————————————                                                                                                    | (#4)<br>(基本问题和某集的专门问题),且是<br>(1)初件关                                                                                                    | <ul> <li>新在客員重要在書。</li> <li>品件留定名称</li> </ul>                                                                                                    | <b>宮</b> 种者编号                                                                                                    | 提交者目鸣号                     | <b>南</b> 批加关                                                                                 | <b>,</b><br>开<br>始                                                                                                    |
| X<br>案 是指共同的申请信章(申请<br>示明 告<br>                                                                                                    | (1) (二島了信所提供美品特約金額<br>(中))<br>(中)))<br>(生物資料者反対 (PBR))                                                                                                    | 25日<br>住意(画中问题和英集的专门问题),且是<br>作物研究<br>Lacture salive L                                                                                                    | ★/金島輕重新改善,<br>品件留定名称<br>MY DEHOM CL                                                                                                    | 育件者编号                                                                                                    | 提交者自编号                     | 审批机关<br>共同                                                                                   | ·<br>开<br>始<br>短                                                                                                    |
| X<br>素 是但其間的申请僅意(申请<br>」20201600001684<br>」20201600001684<br>」20201600001681                                                           | (素和成木術等), にな了忽然後供来品件的金額<br>(申請)<br>価を資料を収利(PBR)<br>価を資料を収利(PBR)<br>価を資料を収利(PBR)                                                                                                    | ・<br>大理書 (基本内部に実施の参小内部) 、 単合<br>作物研究<br>Lectures safes L<br>Lectures safes L<br>Lectures safes L                                                                                                    | 新信意概要常確意。<br>                                                                                                    | 育件者编号<br>WAREY_TEST_NO<br>TEST SIMUSION                                                                                                    | 現交者自病号                     | 审批机关<br>共同<br>共同                                                                             | •<br>开<br>始<br>题                                                                                                    |
| X<br>素 是指共同的申请任意(申请<br>正。如何 日<br>1_30201600001654<br>1_30201600001742<br>1_30201600001951<br>1_30201600001951                          | 集税20米回等), に自了留新提供采品料的金額<br>申請<br>強切首称者収利(PER)<br>強切首称者収利(PER)<br>強切首称者収利(PER)<br>強可首称者収利(PER)<br>強力者が者収利(PER)                                                                                          | ・<br>使意(基本同型和某業的等门问题)。 豊盛<br>作物的中央<br>Lactures sative L<br>Lactures sative L<br>Lactures sative L<br>Lactures sative L<br>Lactures sative L                                                                                                    | 新空夏夏重游空夏。<br>正<br>一<br>二<br>二<br>二<br>二<br>二<br>二<br>二<br>二<br>二<br>二<br>二<br>二<br>二                                                                                                    | 寛仲者编号<br>VARIETY_TEST_MO<br>TEST SUBMISSION<br>PROVIDEN GA                                                                                                    | 道交會自調号                     | ★批初关<br>其間<br>共間<br>共間<br>共間                                                                 | 下が加える                                                                                                    |
|                                                                                                    | (東40歳水同等) , に見了25所使何英品种的金部<br>(中)消<br>他の言称者の(大利 (PER)<br>他の言称者の(大利 (PER)<br>他の言称者の(大利 (PER)<br>他の言称者の(大利 (PER))<br>体の言称者の(大利 (PER))                                                                    | ・ 201日<br>「日本市内部に東京の学行内部」、 長幸<br>「日本市内部に東京の学行内部」、 長幸<br>「日本市内部には、<br>したではなったい。<br>したではなったい。<br>したではなったい。<br>したではないまたい。<br>したではないまたい。<br>したではないまたい。<br>したではないまたい。<br>したではないまたい。<br>したではないまたい。<br>したではないまたい。<br>したではないまたい。<br>したではない。<br>したではない。<br>したでは、<br>したでは、<br>したではない。<br>したでは、<br>したでは、<br>したででは、<br>したでは、<br>したででは、<br>したでは、<br>したでは、<br>したでは、<br>したでは、<br>したでは、 | *12章要重原理事。<br>この時間定名称<br>MY DEHOM CL<br>TEST SUBMISSION VARIETY<br>PROP DEH 0A<br>PROSOQU Variet desomination                                                                                                    | 育行者编号<br>VARETY_TEST_NO<br>TEST SUBMISSION<br>PROVDEN GA<br>South Africa. Lettuce                                                                                                    | 提交者自确号                     | 审批/机关<br>共商<br>共商<br>共商<br>共商<br>共商                                                          | · 开始。<br>現現<br>現現                                                                                                    |
| X<br>業<br>第25年末期的申請任意(申請<br>日本)<br>1,32211600001684<br>1,32221600001762<br>1,32221600001761<br>1,32221600007702<br>1,3222160007709     | (第40歳未得等), 江島ブ留新提供英品特約金部<br>申請<br>電気管理収利(PBR)<br>電気管理収利(PBR)<br>電気管理収利(PBR)<br>電気管理収利(PBR)<br>電気管理収利(PBR)<br>電気管理収利(PBR)<br>電気管理収利(PBR)                                                                | ・ 米田<br>作意 (基本の間に実現の守つ问意) 。 島島<br>作物 行共<br>Lacture astive L<br>Lacture astive L<br>Lacture astive L<br>Lacture astive L<br>Lacture astive L<br>Lacture astive L<br>Lacture astive L                                                                                                    | 新信書概要的信書。<br>品件智定名称<br>MY DENOM CL<br>TEST SUBJUSSION VARIETY<br>PROP DEN GA<br>Proposed variety denomination<br>Lethice - AU                                                                                                    | 算行者端号<br>VARIETY_TEST_NO<br>TEST SUBMISSION<br>PROV DEN GA<br>South Aftica - Lettice<br>ERRIA-Lettice - AU                                                                                                    | 提交者目端号                     | 家批///关<br>共同<br>共同<br>共同<br>共同<br>共同<br>共同                                                   | ▼<br>开<br>加<br>道<br>夏<br>夏<br>夏<br>夏                                                                                                    |
| X<br>文<br>次<br>次<br>次<br>次<br>次<br>2<br>2<br>2<br>2<br>2<br>2<br>2<br>2<br>2<br>2<br>2<br>2<br>2                                       | (中)時<br>(三)(二)(二)(二)(二)(二)(二)(二)(二)(二)(二)(二)(二)(二)                                                                                                    | 「年間<br>作物<br>中型<br>に<br>たたになるがった<br>したたになるがった<br>したたになるがった<br>したたになるがった<br>したたになるがった<br>したたになるがった<br>したたになるがった<br>したたになるがった<br>したたになるがった<br>したたになるがった                                                                                                    | 新信息概要素推進書。<br>この一部での一部では<br>AVY DENOM CL<br>TEST SUBMISSION VARIETY<br>PROP DEN GA<br>Proposed variety demonision<br>Lettors - AU<br>Lettors - AU<br>Lettors - Colle Etta                                                                                                    | 宮仲者歯鳴号<br>VARIETY_TEST_NO<br>TEST SUBMISSION<br>PROV DEN GA<br>South Aftica. Lefficie<br>ERIKA. Lefficie<br>ERIKA. Leficie                                                                                                    | 道交會自興号                     | 审批////关<br>其處<br>其處<br>其處<br>其處<br>其處<br>其處<br>其處<br>其處                                      | ▼ 开始 提 提 提 提 提 提 提 提 提 提 提 提 提 提 提 提 提 提                                                                                                    |
| X<br>文<br>支<br>支<br>支<br>支<br>支<br>2016000164<br>1,320160001762<br>1,320160001761<br>1,320160001761<br>1,320160001961<br>1,32016001965 | (長切之水何号)), IC名 7 20 新途(中天品件約金部<br>中)等<br>磁信音や者収利 (PBR)<br>磁信音や者収利 (PBR)<br>磁信音や者収利 (PBR)<br>磁信音や者収利 (PBR)<br>磁信音や者収利 (PBR)<br>磁信音や者収利 (PBR)<br>磁信音や者収利 (PBR)<br>磁信音を者収利 (PBR)                          | ・<br>年春(基本の目的に実践の多りの目)。 且会<br>作物研究<br>Lectures safive L<br>Lectures safive L<br>Lectures safive L<br>Lectures safive L<br>Lectures safive L<br>Lectures safive L<br>Lectures safive L<br>Lectures safive L<br>Lectures safive L<br>Lectures safive L<br>Lectures safive L<br>Lectures safive L<br>Lectures safive L                                                                                                    | 新信書展画家信書。                                                                                                    | 宮谷書端号<br>VARIETY_TEST_NO<br>TEST SUBMASSION<br>PROV DEN OA<br>South Africa - Leffuce<br>ERIKA - GLIeffuce<br>ERIKA - GLIeffuce<br>ERIKA - CLIeffuce                                                                                                    | 提交者自编号                     | 中批:机关<br>共同<br>共同<br>共同<br>共同<br>共同<br>共同<br>共同<br>共同                                        | ▼<br>开始<br>復現<br>現現                                                                                                    |
|                                                                                                    | (長和技术局等) / [[2]了양新提供英品特的全部<br>中语<br>책임함부속전원 (PBR)<br>역방함부속전원 (PBR)<br>역방함부속전원 (PBR)<br>역방함부속전원 (PBR)<br>역방함부속전원 (PBR)<br>영방함부속전원 (PBR)<br>영방함부속전원 (PBR)                                                | (金田)<br>住臣(後本市の部代東第約等()内部)、臣皇<br>(113) 仲の美<br>Lactice sative L<br>Lactice sative L<br>Lactice sative L<br>Lactice sative L<br>Lactice sative L<br>Lactice sative L<br>Lactice sative L<br>Lactice sative L<br>Lactice sative L<br>Lactice sative L<br>Lactice sative L<br>Lactice sative L<br>Lactice sative L<br>Lactice sative L                                                                                                    | 新会尊要重新選集<br>一<br>一<br>一<br>日<br>一<br>日<br>日<br>日<br>二<br>日<br>日<br>二<br>二<br>二<br>二<br>二<br>二<br>二<br>二<br>二<br>二<br>二<br>二<br>二                                                                                                    | 常种者编号<br>VARETY_IEST_NO<br>TEST SUBMISSION<br>PROVDEN 0.4<br>South After. Lattuce<br>ERIKA-Lettuce - AU<br>ERIKA-CLIettuce<br>ERIKA-CLIEttuce<br>ERIKA-CLIEttuce                                                                                                    | 建交着自编号                     | 审批 机关<br>共同<br>共同<br>共同<br>共同<br>共同<br>共同<br>共同                                              | ▼<br>干扰<br>加速<br>速速<br>速速<br>速速<br>速速<br>速速<br>速速<br>速速<br>速速<br>速速                                                                                                    |
|                                                                                                    | (中)) , ICA 7 (2)所提供完品件的金部<br>中))<br>電音符を収引 (PER)<br>電音符を収引 (PER)<br>電音符を収引 (PER)<br>電音符を収引 (PER)<br>電信音符を収引 (PER)<br>電信音符を取引 (PER)<br>電信音符を取引 (PER)<br>電信音符を取引 (PER)<br>電信音符を取引 (PER)<br>電信音符を取引 (PER) | ・<br>大田<br>「日本」の目的に知識がつきつうの目)。 目前<br>「日本的にない」<br>したいになったかった<br>したいになったかった                                                                                                    | *11世界王家语書,<br>この日本語を含称<br>MY DENOM CL<br>TEST SUBMISSION VARIETY<br>PROP DEN GA<br>PROPOSIVAINT demonituation<br>Lattice - AU<br>Lattice - Chile<br>National Chile<br>Ref Lattice - Chile<br>Ref Lattice - Chile<br>Ref La | 青行書調号<br>VARIETY_TEST_NO<br>TEST SUBMISSION<br>PROV DEN DA<br>South After, L et Hucke<br>ERIKA - L OLL<br>ERIKA - CL Lethuce<br>ERIKA - CL Lethuce<br>Inthuce US surane<br>Inthuce US surane                                                                        | 提交者自确号<br>HEtuce US artane | 审批 /// 关<br>其間<br>共間<br>共間<br>共間<br>共間<br>共間<br>共間<br>共間<br>共間<br>共間<br>共間<br>共間<br>共間<br>共間 | 开始 机械械机械机械机械机械机械机械机械机械机械机械机械机械机械机械机械机械机械机                                                                                                    |
|                                                                                                    | (本収改水均等) , ごたうプ値新建研来品件的金額 中請 低音音や音切利 (PBR)<br>低音音や音切利 (PBR)<br>低音音や音切利 (PBR)<br>低音音や音切利 (PBR)<br>低音音や音切利 (PBR)<br>低音音や音切利 (PBR)<br>低音音を音切利 (PBR)<br>低音音を音切利 (PBR)<br>低音音を音切利 (PBR)                     | ・<br>年春(基本内部に実際の参小内部)。 単合<br>作物研究<br>Lectures safes L<br>Lectures safes L<br>Lectures safes L<br>Lectures safes L<br>Lectures safes L<br>Lectures safes L<br>Lectures safes L<br>Lectures safes L<br>Lectures safes L<br>Lectures safes L<br>Lectures safes L<br>Lectures safes L                                                                                                    | 新学専要素が建き。                                                                                                    | 宮谷書端号<br>VARETY_TEST_NO<br>TEST SUBMISSION<br>PROV DEN OA<br>South Aftica - Lettuce<br>ERIKA - CL Lettuce<br>ERIKA - CL Lettuce<br>ERIKA - CL Lettuce<br>ERIKA - CL Lettuce<br>ERIKA - CL Lettuce<br>ERIKA - CL Lettuce<br>ERIKA - CL Lettuce<br>ERIKA - CL Lettuce | 建交查自编号<br>建交查自编号           | 审批/几关<br>共同<br>共同<br>共同<br>共同<br>共同<br>共同<br>共同<br>共同<br>共同<br>共同<br>共同<br>共同<br>共同          | 予         并           分析         新           気味         新           気味         新           気味         新           気味         新           気味         新           気味         新           気味         新           気味         新           気味         新           気味         1           1         10/802 |

# 4. 单击"复制"。

| 4 \++==+=++==+++                      |                              |                                 |             |               |               |                                                |            |
|---------------------------------------|------------------------------|---------------------------------|-------------|---------------|---------------|------------------------------------------------|------------|
| D. 近年恒初种关     O. 此前由请的作物/种     O. :   | 先择所有作物/种                     |                                 |             |               |               |                                                |            |
| 莴苣へ                                   | Lactuca sativa L.            | マフロション                          |             |               |               |                                                |            |
| 2. 选择审批机关                             |                              |                                 |             |               |               |                                                |            |
| 非洲知识产权组织                              | * 提交書                        | 编号                              |             |               |               |                                                |            |
| 3. 请选择回答的语言                           |                              |                                 |             |               |               |                                                |            |
| 申请表格                                  |                              | 技术问卷                            | _           |               |               |                                                |            |
| 英语                                    | •                            | 英语                              | <b>~</b>    |               |               |                                                |            |
| ■違议<br>"共同"是猶共同的申请信息(申请表和             | 技术问题),汇总了您所提供来品种的全部信息        | (基本问题和某属的专门问题) ,且最新信息要盖         | 原信息。        |               |               |                                                |            |
|                                       |                              |                                 |             |               |               | 非洲知识产权组织                                       |            |
| 国际编号                                  | 申请                           | 作物种类                            | 品种智定名称      | 育种者编号         | 提交者自编号        | 审批机关 开                                         | Ŧ          |
| XU_30201600002762                     | 植物育种者权利 (PBR)                | Lactuca sativa L.               | PROP DEN OA | PROV DEN OA   |               | 非洲知识产权组织                                       | 28J        |
| XU_30201600004682                     | 植物育种者权利 (PBR)                | Glycine max (L.) Merr.          | TEST COPY   | COPY TEST     | COPY TEST     | 非洲知识产权组织 \$                                    | 記制<br>Test |
| XU_3020180000642<br>XU_30201800000130 | 1980年(1988)<br>検約百种素切利 (PBR) | Grycme max (L.) Merr.<br>Rosa I | Suya-2      | etwt          |               | 3日初期についての1000000000000000000000000000000000000 | 인수)<br>문화  |
| XU_30201800000136                     | 植物育种者权利 (PBR)                | Oryza sativa L.                 | SFWE        | WEFG          |               | 非洲知识产权组织                                       | この         |
| XU_30201800000191                     | 植物育种者权利 (PBR)                | Oryza sativa L.                 | ad          | ad            |               |                                                | 記制         |
| XU_30201800000211                     | 植物育种者权利 (PBR)                | Zea mays L.                     | 1           | test maize CA | test maize CA | 非洲知识产权组织 \$                                    | 制          |

如果原来的申请和新申请为:

 同一审批机关/同一作物/同一申请类型(PBR 或国家名录): 会跳出弹窗,请用户选择是 否仍然使用相同的育种者编号(并因此覆盖原来的申请信息)。用户会被告知,如果使用 相同的育种者编号,原来的申请文件将从数据库中移除。新的申请信息使用相同的国际编 号。
 如果选择"撤回原始申请文件":
 在申请已经提交的情况下,将向审批机关发送邮件,告知申请已被撤回。
 在所有情况下(已提交、已导入、待处理),都将移除原来的申请信息。
 如果选择"使用其他育种者编号":
 国际编号则不会转移(显示为 NA)。在此情况下,必须保存申请,并选择将其纳入合并申 请文件中。此时育种者编号为空,需要添加。

|         | 警告                                                                                              | ĸ |
|---------|-------------------------------------------------------------------------------------------------|---|
|         | 您将要向同一审批机关复制同一种植物的申请文件。请注意,如果相同的育种者编号和/或提交者自编号已使用,原来的申请信息将从数据库中移<br>除。您仍然要使用相同的育种者编号和/或提交者自编号码? |   |
|         | 藏回歷始申请文件                                                                                        |   |
| tiva L. | 使用其他育种者编号                                                                                       |   |
|         |                                                                                                 |   |
| 提交者     | 着号                                                                                              |   |

不同审批机关/同一作物:会跳出弹窗,请用户选择是否仍然使用相同的育种者编号(并因此保留相同的国际编号)。如果使用不同的育种者编号,会给新的申请文件分配新的国际编号。

| ▼                        | 警告                 |                                                                                                    | ×                                  |   |
|--------------------------|--------------------|----------------------------------------------------------------------------------------------------|------------------------------------|---|
| 提交者编号                    | <b>?</b> 您 用 用 过 种 | 將复制同一种作物的申请文件,请注意<br>相同的育种者编号和/或提交者自编号,<br>请将使用相同的国际编号。强烈建议每<br>相同的育种者编号和/或提交者自编号,<br>相同国际编号进行处理。您仍然要使用<br>者编号和/或提交者自编号码? | ,如果便<br>那么新<br>个品种便<br>以便通<br>相同的育 |   |
| 技术问卷                     |                    | 是                                                                                                    | 否                                  |   |
| 3种的全部信息(基本问题和荣富的专门问题),且是 | 新信息要盖原信息。          |                                                                                                    |                                    |   |
|                          | 11-11- Art L       | しまま シル 人 ナ ナ ロ                                                                                                    |                                    | Π |

- 同一审批机关/不同作物: 新的申请文件会有不同的国际编号。
- 不同审批机关/不同作物:新的申请文件会有不同的国际编号。
- 5. 单击"是",就会生成申请表,其中包括预先填好的信息。

| 1. 申请表格              |                                                           |
|----------------------|-----------------------------------------------------------|
| () 申请人 ()            | 將指出的品种特征特性                                                |
|                      | 蒂描明的品种性状(括号中的数字表示《测试描笔》中的相应性状:请在最符合的表达状态上做标记)。<br>错株:高度 * |
|                      |                                                           |
| () 品种名称 ()           |                                                           |
| (1) 优先权声明            | ○ 2                                                       |
| і 品种销售情况             | ④ 3矮                                                      |
| j 技术审查 A             | ○ 4                                                       |
| 2. 技术问卷              | ○ 5中                                                      |
|                      | 6                                                         |
|                      | ~<br>_ 78                                                 |
| () 品种对比 ()           |                                                           |
| <b>i</b> 植物材料信息 A    | 8                                                         |
| () 附加信息              | ○ 9 极高                                                    |
| 3. 声明和签字             | 时:时片形状。                                                   |
| (i) <sup>声明和签字</sup> | ④ 1 椭圆形                                                   |
|                      | 2 宠卵圆形到三角形                                                |

6. 可以通过与新的申请文件同样的方式编辑、保存和提交复制的申请文件。

# 5.3 用户配置

首次访问 UPOV PRISMA 时,需要完成用户配置。从创建 WIPO 帐户(§4)时已经提供的信息中捕获 了其中一些信息。系统将自动将您带到可以完成缺少信息的页面。如果要更新个人资料或以后访 问此页面,可以在标题("编辑用户配置文件")中找到它。

| UPOV PRISMA¥ + 所有申请 🌢 编辑 | 目戸記置文件 管理用户身份 の他物品件保护力公室流程                                                                                                    | 发短使用 Breeder FRISMA 🗕 中文 💿 退出                                                                    |  |
|--------------------------|----------------------------------------------------------------------------------------------------|--------------------------------------------------------------------------------------------------|--|
| 1. 单击按钮后,进入以             | 下页面:                                                                                                    |                                                                                                  |  |
| 用户配置                     |                                                                                                    | <b>*</b>                                                                                         |  |
|                          | <ul> <li>★子・</li> <li>Breeder PRISMA</li> <li>歩ビ・</li> <li>Chemin des Colombettes, 34</li> <li>総成為ラ・</li> <li>1211</li> <li>第</li> <li>電</li> <li>電</li> <li>四</li> <li>四</li> <li>四</li> <li>四</li> <li>四</li> <li>四<td>第二行<br/>第二行<br/>第・<br/>Geneve<br/>配<br/>SWITZERLAND ~<br/>子私<br/>手私<br/>見子称・<br/>breeder.prisma@gmail.com</td><td></td></li></ul> | 第二行<br>第二行<br>第・<br>Geneve<br>配<br>SWITZERLAND ~<br>子私<br>手私<br>見子称・<br>breeder.prisma@gmail.com |  |
|                          | <ul> <li>■ FRAX</li> <li>③ 法人</li> <li>※ 取消</li> <li>※ 取消</li> <li>※ 取消</li> </ul>                                                                                                    | 周) 账户 ① 优先取新额性通知管理                                                                               |  |

#### **UPOV PRISMA**

## 用户指南

2. 填写所需信息, 然后单击"保存"。

| 用户配置 |                                         | <b></b>                  |   |
|------|-----------------------------------------|--------------------------|---|
|      | 87.<br>Breeder PRISMA                   |                          |   |
|      | <b>地</b> 单。                             | 第二行                      |   |
|      | Chemin des Colombettes, 34              | 第二行                      |   |
|      | 邮政编码。                                   | • म्                     |   |
|      | 1211                                    | Geneve                   |   |
|      | 4                                       | 国家                       |   |
|      | (省)                                     | SWITZERLAND              | ~ |
|      | 电资                                      | 于机                       |   |
|      | 电话                                      | 手机                       |   |
|      | 传真                                      | 电子邮件。                    |   |
|      | 传真                                      | breeder.prisma@gmail.com |   |
|      | <ul> <li>● 自然人</li> <li>○ 法人</li> </ul> |                          |   |

3. 如果要用 UPOV PRISMA 向欧洲联盟共同体植物品种局(CPVO)传输文件,必须链接您的 WIPO 帐户和 CPVO 帐户。要链接帐户,请单击"链接您的 WIPO 帐户与 CPVO(欧盟植物品种局)帐户"。

| 用户配置 |                                           |                          |    |  |
|------|-------------------------------------------|--------------------------|----|--|
|      | <del>87</del> .                           |                          |    |  |
|      | Breeder PRISMA                            |                          |    |  |
|      | 地址 *                                      | 第二行                      |    |  |
|      | Chemin des Colombettes, 34                | 第二行                      |    |  |
|      | 邮政编码 <sup>-</sup>                         | ۰ <del>تا</del>          |    |  |
|      | 1211                                      | Geneve                   |    |  |
|      | <b>\$</b>                                 | 国家                       |    |  |
|      | 首                                         | SWITZERLAND              | ~  |  |
|      | 电话                                        | 手机                       |    |  |
|      | 电话                                        | 手机                       |    |  |
|      | 传真                                        | 电子邮件。                    |    |  |
|      | 传真                                        | breeder.prisma@gmail.com |    |  |
|      | <b>8是.</b><br>● 白妖人                       |                          |    |  |
|      | <ul> <li>○ 注, ()</li> <li>○ 法人</li> </ul> |                          |    |  |
|      | * 取消                                      | 四植物品种局) 账户 ① 优先权/新颖性通知管理 | ✔癖 |  |

4. 输入您的 CPV0 用户名和密码,然后单击"验证并链接"按钮。

| 欧壁植物品种局(CPVO)用户名: * | 用户名        |     |  |
|---------------------|------------|-----|--|
| 欧塑植物品种局(CPVO)密码: *  | •••••      |     |  |
| PRIS                | 关闭 🔤 验证并链接 |     |  |
| les Colombettes, 34 |            | 第二行 |  |

5. 将会弹出一条信息,表示您已成功链接您的 WIPO 帐户和 CPVO 帐户。

6. 如果您是育种者管理员,可以设置优先权和新颖性提醒通知。要设置通知,单击"优先权/新颖性通知管理"。

| 用户配置 |                                   |                          |   |
|------|-----------------------------------|--------------------------|---|
|      | <u>87</u> .                       |                          |   |
|      | Breeder PRISMA                    |                          |   |
|      | 地址。                               | 第二行                      |   |
|      | Chemin des Colombettes, 34        | 第二行                      |   |
|      | 邮政编码                              | • म                      |   |
|      | 1211                              | Geneve                   |   |
|      | 4                                 | 国家                       |   |
|      | 省                                 | SWITZERLAND              | ~ |
|      | 电资                                | 于机                       |   |
|      | 电话                                | 手机                       |   |
|      | 传真                                | 电子邮件。                    |   |
|      | 传真                                | breeder.prisma@gmail.com |   |
|      | <b>您是</b> ,                       |                          |   |
|      | ◎ 自然人                             |                          |   |
|      | ◎法人                               |                          |   |
|      | ★ 取消 ★ 総約WIPO 秋户与CPVO(欧型植物品种局) 秋户 | ◎ 优先权新颖性通知管理 🔷 保存        |   |

7. 将会弹出一个窗口。要移除己有的提醒,单击 X 。

| 优先权  | /新颖性通知     | 管理      |                |
|------|------------|---------|----------------|
| 优先权  |            |         |                |
| 现有损  | 融          |         |                |
| ×    | 3          | 月       | 在请求优先权截止日期前    |
| +    |            |         | 在请求优先权载止日期前    |
| 在缔约方 | 方领土首次商业    | 业化的新颖性  |                |
| 现有损  | 2 ME       |         |                |
| ×    | 6          | 月       | 在1年新版性宽限期期满前   |
| +    |            |         | 在1年新颖性宽限期期清前   |
| 在缔约方 | 方领土外首次商    | 商业化的新颖性 |                |
| 现有损  | 8 <b>E</b> |         |                |
| ×    | 6          | 月       | 在4/6年新颖性宽限期期满前 |
| +    |            |         | 在4/6年新新佳宽限朝期清前 |
|      |            | ×       | 关闭 🗸 保存        |

8. 要增加新提醒,输入数字并从下拉菜单中选择日、月或年,然后单击"<sup>+</sup>"。有三种提醒 可供选择:

- 优先权;
- 首次商业化领域内的新颖性;
- 首次商业化领域外的新颖性。

**注:** "年"选项只适用于首次商业化领域外的新颖性。

|      | 优先权 | し新颖  | 生通知管理   |     |                |   |
|------|-----|------|---------|-----|----------------|---|
|      | 优先权 |      |         |     |                |   |
|      | 现有  |      |         |     |                |   |
|      | ×   | 3    | 月       |     | 在请求优先权截止日期前    |   |
|      | +   |      |         | -   | 在请求优先权徽止日期前    |   |
| s, 3 | 在缔约 | 方领土首 | 当次商业 日  |     |                |   |
|      | 现有  | 挹睚   |         |     |                |   |
|      | ×   | 6    | 月       |     | 在1年新颖性宽限期期满前   |   |
|      | +   |      |         | •   | 在1年新颖性宽限期期满前   | _ |
|      | 在缔约 | 方领土纳 | 外首次商业化的 | 新颖性 |                |   |
|      | 现有  | 絕醒   |         |     |                |   |
|      | ×   | 6    | 月       |     | 在4/6年新颖性宽限期期满前 |   |
|      | +   |      |         | -   | 在4/6年新颖性宽限期期满前 |   |
|      |     |      |         | ×   | ₩ 保存           |   |

9. 单击"保存",保存您的提醒。

| 优先权 | ()新颖性通知    | 管理       |                |
|-----|------------|----------|----------------|
| 优先权 |            |          |                |
| 现有  | <b>递</b> 醛 |          |                |
| ×   | 3          | 月        | 在请求优先权截止日期前    |
| +   | 10         | Л        | 在请求优先权截止日期前    |
| 在缔约 | 方领土首次商     | 业化的新颖性   |                |
| 现有  | <b>递</b> 睚 |          |                |
| ×   | 6          | 月        | 在1年新颖性宽限期期满前   |
| +   | 3          | Л        | 在1年新颖性宽限期期满前   |
| 在缔约 | 方领土外首次福    | 每业化的新颖性  |                |
| 现有  | <b>遈</b> 醛 |          |                |
| ×   | 6          | 月        | 在4/8年新颖性宽限朔朔清前 |
| +   | 2          | <b>#</b> | 在4/8年新颖性宽限朔朔满前 |
|     |            | × ži     |                |

# 5.4 管理用户身份

如果您是代理人/共同代理人,则可以分配角色。分配角色需单击页眉中的"管理用户身份"按钮。

UPGV PRISMA \* 所有申请 \* 🛓 编辑用户配置文件 🚺 管理用户身份 🛈 ա物品种保护力公室规程 苏建使用 Breeder PRISMA 👷 中文 🕞 退出

# 5.4.1 增加新用户

# UPOV PRISMA\* + 所有申请 - ▲ 始田川戸松田文作 ▲ 哲想用戶設 ① (中田田内口)(1000) 第2000日 Proteint PRISMA ● 東出 ● 田田市 ● 田田市 ● 田田市 ● 田田市 用户名 名 佐 角色 开始 日本日本 ● 田田市 ● 田田市 ● 田田市 ● 田田市 ● 田田市 日本日本 ● 田田市 ● 田田市 ● 田田市 ● 田田市 ● 田田市 ● 田田市 日本日本 ● 日田市 ● 田田市 ● 田田市 ● 田田市 ● 田田市 ● 田田市 ● 田田市 ● 田田市 ● 田田市 ● 田田市 ● 田田市 ● 田田市 ● 田田市 ● 田田市 ● 田田市 ● 田田市 ● 田田市 ● 田田市 ● 田田市 ● 田田市 ● 田田市 ● 田田市 ● 田田市 ● 田田市 ● 田田市 ● 田田市 ● 田田市 ● 田田市 ● 田田<</td> ● 田田<</td> ● 田田<</td> ● 田田<</td> ● 田田 ● 田田 ● 田田 ● 田 ● 小田<●</td> ● 小田<●</td> ●

1. 如果要向系统增加新用户,请单击"增加用户"按钮。

2. 输入用户名,单击 图标。

|    |       | •         | 埃爾 | 用户     |
|----|-------|-----------|----|--------|
|    | 查找用户名 |           | Q  |        |
|    | ★取消   | $\supset$ |    |        |
| 姓  |       |           |    | 角色     |
| PR | NSMA  |           |    | 育种者管理员 |

3. 显示用户详细信息。选择您要分配的角色:共同育种者管理员(仅由育种者管理员分配)、 起草者(填写人)或授权签字人。

|            | (           |                          | 增加用户 |            |
|------------|-------------|--------------------------|------|------------|
|            | 查找用户名       | Oertel                   | Q    |            |
|            | 用户名名        | OERTEL                   |      |            |
| 2 <u>7</u> | 姓           | Oertel                   |      | *******    |
| PF         | 公司          | UPOV                     |      | 有 単体以<br>者 |
| PF         | 审批机关        | СН                       |      | 签字人        |
|            | 电子邮件        | romy.oertel@upov.int     |      |            |
|            | 角色          | (                        | •    |            |
|            | <b>×</b> 取消 | 起草者<br>共同育种者管理员<br>授权签字人 |      |            |

# 5.4.2 更新用户角色

要更新用户角色,请单击"用户角色更新"链接。

| UPGV PRISMA 🖌 + 所有申请 + 🔺 编辑用户配数 | 電文件 L 管理用户身份 〇 emachaphorysing X39445 | B Breeder FRISMA 🧕 中文 💌 建出 |        |         |
|---------------------------------|---------------------------------------|----------------------------|--------|---------|
| + 诺加明中                          |                                       |                            |        | and the |
|                                 |                                       |                            |        |         |
| 用户名                             | 名                                     | 姓                          | 角色     | 开始      |
| BREEDERADMIN                    | Breeder                               | PRISMA                     | 育种者管理员 | $\sim$  |
| DRAFTER                         | Drafter                               | PRISMA                     | 起草者    | 用广治色更新  |
| SIGNATORY                       | Signatory                             | PRISMA                     | 授权坐李人  | 用户角色更新  |

页面会显示用户详细信息。您可以选择要分配的角色。根据您的角色不同,可选的角色列表也会 不同(见上表)。

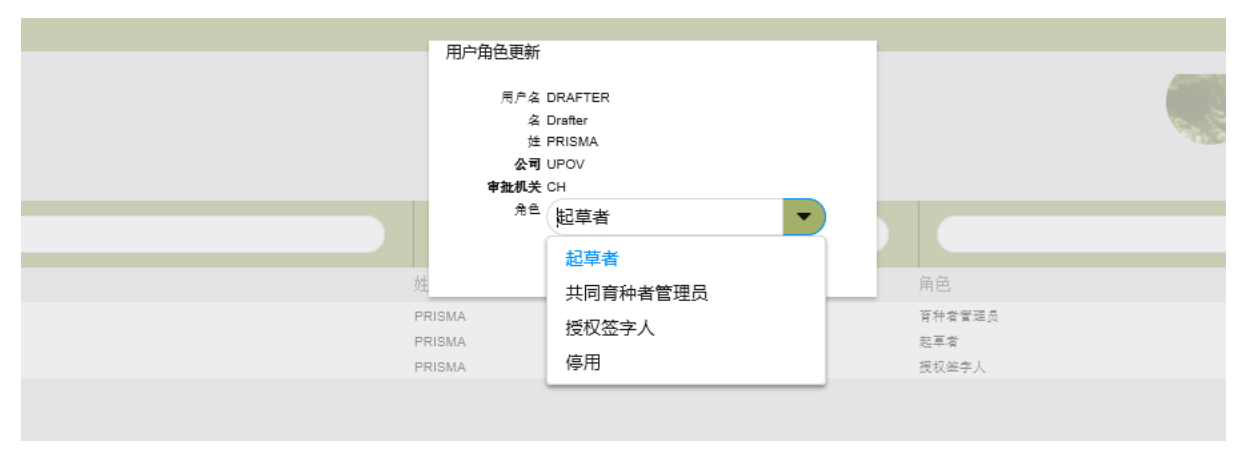

# 5.4.3 暂停用户活动

如果不再希望某用户访问系统,管理员可以暂停该用户活动。

- 1. 单击"用户角色更新"链接;
- 2. 在可用角色列表中选择"停用"。

| 用户角色更<br>用户<br>用户<br>用户<br>用户<br>用户<br>角色更 | 新                                                                               |                              |  |
|--------------------------------------------|---------------------------------------------------------------------------------|------------------------------|--|
| 姓<br>PRISMA<br>PRISMA<br>PRISMA            | 記述<br>記述<br>記述<br>記述<br>記述<br>記述<br>記述<br>記述<br>記述<br>記述<br>記述<br>記述<br>記述<br>記 | 角色<br>育种省質理员<br>起草者<br>授权举字人 |  |

# 5.5 技术支持

|                                              | Offline<br>Please fill out the form below and we will get back to<br>you as soon as possible. |
|----------------------------------------------|-----------------------------------------------------------------------------------------------|
| <b>一</b> 一一一一一一一一一一一一一一一一一一一一一一一一一一一一一一一一一一一 | * Name                                                                                        |
| 用户角色更新<br>用户角色更新                             | *Email                                                                                        |
|                                              | Submit Powered by UPOV PRISMA                                                                 |

使用技术支持功能,直接向 UPOV PRISMA 团队提出问题。单击右上角的信封图标,打开表格。

如果 UPOV PRISMA 团队正在线上,您可以通过在线聊天提出问题。如果 UPOV PRISMA 团队不在线,则可以在表格中填入姓名、邮箱地址和问题,然后单击"提交"按钮。UPOV PRISMA 团队将以电子邮件形式收到问题。之后您也会通过电子邮件得到回复。

# 6. 申请概述

访问申请概述,请在 UPOV 控制面板(主页)单击想要进行操作的申请的国际编号。

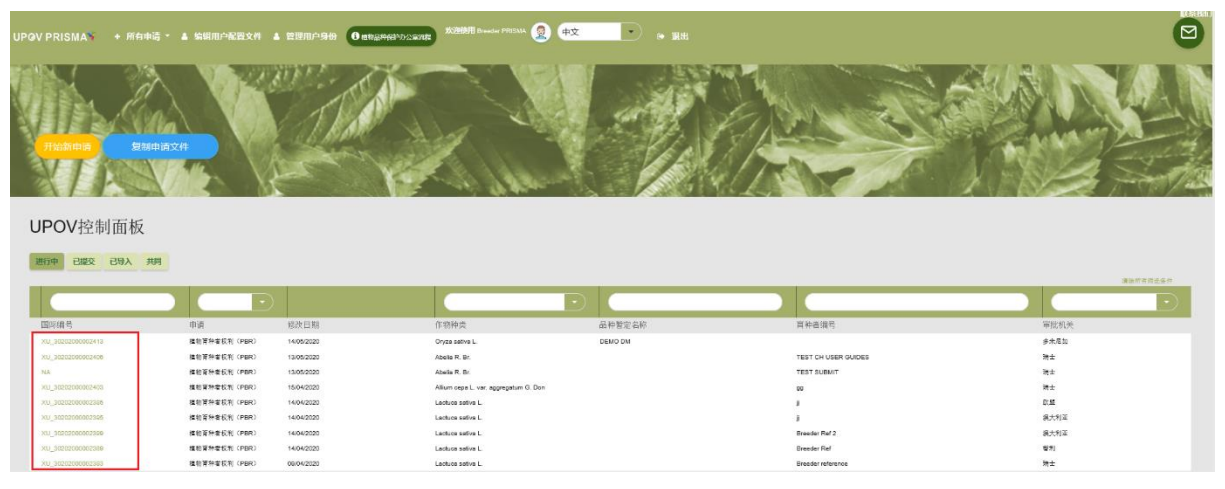

所显示的页面将提供申请概述和允许操作的内容。可以在底部看到以黄色字体显示的申请状态。

| XU_30202000002413 (PBR) |         |                                                                                                    | N/A     |
|-------------------------|---------|----------------------------------------------------------------------------------------------------|---------|
| mag-contempola          |         | Image: State         Image: State         Image: State< |         |
|                         | 概版      | 概览                                                                                                    |         |
|                         | 共同填写人管理 | 植物学名称<br>Decre cation L                                                                                                    | 通用名称    |
|                         |         |                                                                                                    |         |
|                         |         | <b>荧</b> 公日用                                                                                                    | DEMO DM |
|                         | 指定代理人管理 | 审批机关                                                                                                    | 首次指書目期  |
|                         |         | 多半尼加                                                                                                    |         |
|                         |         | <b>费</b> 交省编号                                                                                                    | 算符人编号   |
|                         |         | DEMO DM                                                                                                    |         |
|                         |         | 共同項写人<br>Drafter PRISMA                                                                                                    |         |
|                         |         | *21                                                                                                    |         |
|                         |         | Breeder PRISMA                                                                                                    |         |
|                         |         | 代題人                                                                                                    |         |
|                         |         |                                                                                                    |         |
|                         |         | Status of the application<br>待处理                                                                                                    | 825     |
|                         |         |                                                                                                    | W.A.    |

概述页面的顶部,有表示不同功能的图标:查看、预览、编辑、复制、缴费、签字和取消。显示的图标取决于用户的角色。下表对此进行了汇总。

待处理的申请

|                 | 查看 | 预览 | 编辑 | 复制 | 缴费 | 签字 | 取消 |
|-----------------|----|----|----|----|----|----|----|
| 育种者管理员/共同育种者管理员 | Х  | Х  | Х  | Х* | Х  | Х  | Х  |
| 填写人             | Х  | Х  | Х  | Х* |    |    | Х  |
| 共同填写人           | Х  | Х  | Х  |    |    |    |    |
| 签字人             | Х  | Х  |    |    | Х  | Х  |    |

\*只有在用户是申请所有者(申请发起人)的情况下。

已提交的申请

第35页,共78页

|                 | 查看 | 预览 | 复制 | 缴费 |
|-----------------|----|----|----|----|
| 育种者管理员/共同育种者管理员 | Х  | Х  | Х* | Х  |
| 填写人             | Х  | Х  | Х* |    |
| 共同填写人           | Х  | Х  |    |    |
| 签字人             | Х  | Х  |    | Х  |

已导入的申请

|                 | 查看 | 预览 | 复制 | 缴费 | 取消 |
|-----------------|----|----|----|----|----|
| 育种者管理员/共同育种者管理员 | Х  | Х  | X* | Х  | Х  |
| 填写人             | Х  | Х  | Х* |    | Х  |
| 共同填写人           | Х  | Х  |    |    |    |
| 签字人             | Х  | Х  |    | Х  |    |

\*只有在用户是所导入申请的所有者(从植物品种保护在线系统将申请导入的人)的情况下。

左侧列出了团队操作的选项,共同填写人管理和签字人。可选项取决于用户的角色。下表对此进 行了汇总。

# 待处理的申请

|                 | 共同填写人管理 | 分配申请签字人 | 分配代理人 |
|-----------------|---------|---------|-------|
| 育种者管理员/共同育种者管理员 | Х       | Х       | Х     |
| 填写人             | Х       | Х       | Х     |
| 共同填写人           |         |         |       |
| 签字人             |         |         |       |

已提交的申请

|                 | 共同填写人管理 | 分配申请签字人 | 分配代理人 |
|-----------------|---------|---------|-------|
| 育种者管理员/共同育种者管理员 | Х       | Х       | Х     |
| 填写人             | Х       | Х       | Х     |
| 共同填写人           |         |         |       |
| 签字人             |         |         |       |

已导入的申请

|                 | 共同填写人管理 | 分配申请签字人 | 分配代理人 |
|-----------------|---------|---------|-------|
| 育种者管理员/共同育种者管理员 | Х       | Х       | Х     |
| 填写人             | Х       | Х       | Х     |
| 共同填写人           |         |         |       |
| 签字人             |         |         |       |
| UPOV PRISMA     |                     |                                |            |                |                    |              |        |              |          |        |      |
|-----------------|---------------------|--------------------------------|------------|----------------|--------------------|--------------|--------|--------------|----------|--------|------|
| 用户指南            |                     |                                |            |                |                    |              |        |              |          |        |      |
| 6.1图标概览         |                     |                                |            |                |                    |              |        |              |          |        |      |
| 6.1.1 查看申请      | E<br>J              |                                |            |                |                    |              |        |              |          |        |      |
| 单击"查看"图         | 标,                  | 将会弹出消息,                        | 询问         | 您是             | 否想                 | 保存 F         | PDF    | 0            |          |        |      |
| XU_302020000024 | 13 (PBR)            |                                |            |                |                    |              |        |              |          |        | VAL. |
| 申请与获准规范。        |                     |                                |            | <b>6</b>       |                    | <b>(</b> )   |        |              |          |        |      |
|                 |                     | 概览                             | 概          | 览<br>#77610    |                    |              |        | 通用条款         |          |        |      |
|                 |                     | 风华人                            | 0          | nyza sativa L. |                    |              |        |              |          |        |      |
|                 |                     | 指命代理人管理                        | 20         | C13.90         |                    |              |        | DEMO DM      |          |        |      |
|                 |                     | RUEIVEABAE                     | **         | b机关            |                    |              |        | 首次销售日期       |          |        |      |
|                 |                     |                                | 3          | 未尼加            |                    |              |        | <b>THLAS</b> |          |        |      |
|                 |                     |                                | D          | EMO DM         |                    |              |        |              |          |        |      |
|                 |                     |                                | 共同         | 明瑛写人           |                    |              |        |              |          |        |      |
|                 |                     |                                | 任日         | ¥人             | •                  |              |        |              |          |        |      |
|                 |                     |                                | Br         | reeder PRISM   | A                  |              |        |              |          |        |      |
|                 |                     |                                | R          | 秋              |                    |              |        |              |          |        |      |
|                 |                     |                                | St         | tatus of th    | e applica          | ation        |        |              |          |        |      |
|                 |                     |                                | 待          | 处理             |                    |              |        |              |          | 展行     |      |
|                 |                     |                                |            |                |                    |              |        |              |          |        |      |
|                 | Do you want to open | or save DO_Oryz_XU_30202000024 | 13_PBR_ZH. | .pdf (196 KB   | 3) from <b>wel</b> | baccess.wipo | o.int? | Ope          | n Save 👻 | Cancel | ×    |

请选择打开或保存文件,并单击"确认"。PDF将在新窗口中打开。出于安全考虑,由待处理申请文件生成的 PDF 包含水印(未授权)。

| Crug Species<br>Phasedus vulgaris L. (French Bes                       |                                     |                       |                                                                                                    |                           |
|------------------------------------------------------------------------|-------------------------------------|-----------------------|----------------------------------------------------------------------------------------------------|---------------------------|
| Jatety<br>CL                                                           | Applic                              | ation Form Plant bree | eder's                                                                                                    |                           |
| IRN                                                                    |                                     | rights                |                                                                                                    |                           |
| XU_90001900009082                                                      |                                     |                       |                                                                                                    |                           |
| Submission Date                                                        |                                     |                       |                                                                                                    |                           |
|                                                                        |                                     |                       |                                                                                                    |                           |
| VARIETY OWNER                                                          |                                     |                       |                                                                                                    |                           |
| Name(a):                                                               |                                     |                       |                                                                                                    |                           |
| Jddrees:                                                               |                                     |                       |                                                                                                    |                           |
| City:                                                                  |                                     |                       |                                                                                                    |                           |
| Commune:                                                               |                                     |                       |                                                                                                    |                           |
| Telephone                                                              |                                     |                       |                                                                                                    |                           |
| County                                                                 |                                     |                       |                                                                                                    |                           |
| Background of copyrights of the variety                                |                                     |                       |                                                                                                    |                           |
|                                                                        |                                     |                       |                                                                                                    | ×                         |
| LEGAL REPRESENTATI                                                     | VE                                  |                       |                                                                                                    | o Yes a No                |
|                                                                        |                                     |                       |                                                                                                    |                           |
| BREEDER<br>County of adds of the values                                |                                     |                       |                                                                                                    |                           |
| The original breadenty lateral                                         |                                     | <u> </u>              |                                                                                                    |                           |
| o the applicant(s)                                                     |                                     |                       |                                                                                                    |                           |
| o the following person(s)                                              |                                     |                       | -                                                                                                    |                           |
| PERSON(S) REPRESEN<br>Name of company name of the variety<br>Juddress: | TING THE VARIETY                    | IN THE COUNTRY        |                                                                                                    |                           |
| Talaphone                                                              | 4                                   |                       |                                                                                                    |                           |
| Fax                                                                    |                                     |                       |                                                                                                    |                           |
| Erak                                                                   |                                     |                       |                                                                                                    |                           |
| Identity card no./Tax Identifier:                                      |                                     | · ·                   |                                                                                                    |                           |
| Poenal address:                                                        |                                     |                       |                                                                                                    |                           |
| Company name:                                                          |                                     |                       |                                                                                                    |                           |
| DENOMINATION                                                           |                                     |                       |                                                                                                    |                           |
| Proposed denomination:                                                 |                                     |                       |                                                                                                    |                           |
| Breadler's reference:                                                  | <u>V</u> ~                          |                       |                                                                                                    |                           |
| OTHER APPLICATIONS                                                     |                                     |                       |                                                                                                    |                           |
| Details of other applications fire babroad                             |                                     |                       |                                                                                                    |                           |
| Country: Veri                                                          | ny denomination: Regi               | emerion no. Davec     | Soplication exerci-                                                                                             | Expity date of protection |
| Details of on exactlosefore first abroad                               | an damasahadan ar                   | analos no. Pass       | Analisation                                                                                                    | Danks data allo secondo   |
|                                                                        | 100                                 | Cite Cite             | - All and a second second second second second second second second second second second second second second s | activit case or from the  |
| PRIORITY                                                               |                                     |                       |                                                                                                    |                           |
| is a priority claimed in relation to an init                           | al application field abroad? Vee No |                       |                                                                                                    | o Yes • No                |
| TRADE                                                                  |                                     |                       |                                                                                                    |                           |
| Has the variety has been sold? Yes/No                                  |                                     |                       |                                                                                                    | o Yes • No                |
| REPRESENTATIVE SAM                                                     | PLE                                 |                       |                                                                                                    |                           |
| City.                                                                  |                                     |                       |                                                                                                    |                           |
| Address:                                                               |                                     |                       |                                                                                                    |                           |
| Conset name:                                                           |                                     |                       |                                                                                                    |                           |
| Erat                                                                   |                                     |                       |                                                                                                    |                           |
| Telephone                                                              |                                     |                       |                                                                                                    |                           |
| PROVINSE                                                               |                                     |                       |                                                                                                    |                           |
|                                                                        |                                     |                       |                                                                                                    |                           |
|                                                                        |                                     |                       |                                                                                                    |                           |
|                                                                        |                                     |                       |                                                                                                    |                           |

此处仅显示 PDF 首页。以所选导航语言生成问题。

6.1.2 预览申请

单击"预览"图标 (),将会弹出消息,询问您是否想保存 PDF。

|  | JPOV | PR | ISM/ | 4 |
|--|------|----|------|---|
|--|------|----|------|---|

| XU_3020200000241<br><sup>由请与获用权法</sup> | 13 (PBR)                                          | o 6 C 6 6                                        | <b>a</b>             |  |
|----------------------------------------|---------------------------------------------------|--------------------------------------------------|----------------------|--|
|                                        |                                                   | 预定 预定 续输 益字 复制                                   | <b>刮</b> 】除          |  |
|                                        |                                                   | 概览                                               |                      |  |
|                                        |                                                   | Oryza sativa L.                                  | 通用兵幣                 |  |
|                                        | 风宇人                                               | 幕交日期                                             | 434.238              |  |
|                                        |                                                   |                                                  | DEMO DM              |  |
|                                        | 須定代理人管理                                           | 审批机关                                             | 首次销售日期               |  |
|                                        |                                                   | 多米尼加                                             |                      |  |
|                                        |                                                   | 提交者编号                                            | 百种人编号                |  |
|                                        |                                                   | DEMO DM                                          |                      |  |
|                                        |                                                   | 共同读写人                                            |                      |  |
|                                        |                                                   | Drafter PRISMA                                   |                      |  |
|                                        |                                                   | 备字人<br>Deceder DDICMA                            |                      |  |
|                                        |                                                   | breeder PRISMA                                   |                      |  |
|                                        |                                                   | 代罪人                                              |                      |  |
|                                        |                                                   | Status of the application<br>待处理                 | <b>R</b> ff          |  |
|                                        |                                                   |                                                  |                      |  |
| •                                      | Do you want to open or save DO_Oryz_XU_3020200002 | 413_PBR_ZH.pdf (195 KB) from webaccess.wipo.int? | Open Save 👻 Cancel × |  |

请选择打开或保存文件,并单击"确认"。PDF将在新窗口中打开。出于安全考虑,由待处理申请文件生成的 PDF 包含水印(未授权)。

| Curre     Pressure       Curre     Pressure       Pressure     Pressure       Pressure     Pressure       Pressure <t< th=""><th></th><th></th><th>Formulario de solicitu</th><th>d Derechos de Obtentor</th></t<>                                                                                                    |                                                                                                    |                                               | Formulario de solicitu | d Derechos de Obtentor   |
|----------------------------------------------------------------------------------------------------|----------------------------------------------------------------------------------------------------|-----------------------------------------------|------------------------|--------------------------|
| PROPIETARIOIA DE LA VARIEDAD  Morrado  Morrado  Morrado  Donada  Sonada  Donada  Sonada  Sonada Sonada  Sonada  Sonada  Sonada | Cutive<br>Phasedus volgaris L. (Stuble, Judia<br>comite Pores)<br>Jacofded<br>CL<br>IRN<br>XU_5000160000682<br>Submittation Data                                                           | rmulario de solicitud Derechos de<br>Obtentor |                        |                          |
|                                                                                                    | PROPIETARIO/A DE LA VARIEDAD                                                                                                    |                                               |                        |                          |
|                                                                                                    | Cluited:<br>Comuna:<br>Telefono:<br>Comuna disenticion:                                                                                                    |                                               |                        |                          |
|                                                                                                    | Econo estato no.<br>País:<br>Unacedenas del proglecario in de la noriedad                                                                                                    |                                               |                        |                          |
| Event of animology of a strate in the strate of animal strate of animal strat                                | REPRESENTANTE LEGAL<br>(Hay on registrations legal?<br>OBTENTOR<br>Pate de origin de la Variedad:                                                                                          |                                               |                        | • No                     |
| CUIENC QUIENCES REPRESENTANA LA VARIEDAD EN EL PAÍS           Montes a faite de da é plan a guida a guida guida a guida a guida guida a guida a guida a guida                                                  | Elfos) otranor(as) origitat(as) asten<br>o el()os) solicitante(s)<br>o la(s) persona(s) siguiente(s)                                                                                       | $\sim$                                        |                        |                          |
| Roc:         Contra differentiation           Contra differentiation         Contra differentiation           Diversity passation         Contra differentiation           Diversity passation         Contra differentiation           Demonstration Provide and Contraction         Contra differentiation           Demonstration Provide and Contraction         Contraction           Demonstration Provide and Provide and Prov                                                                                                    | QUIÉN O QUIÉNES REPRESENTAN A<br>Montre a Razón Social de guién o guiénes representan a la vari<br>Direction:<br>Tableno:                                                                  |                                               |                        |                          |
| Direction passil         Monitor & de la entropeas:         DENOMINACIÓN         Entropeasión Providand.         Referencia de directoria         OTRAS SOLUCIÓN DES         Destina de construction preventantes         Referencia de directoria de la balance         Destina de construction preventantes         Referencia de construction de la balance         Destina de construction de la balance         Referencia de construction de la balance         Referencia de construction de la balance         Referencia de construction de la balance         Referencia de construction de la balance         Referencia de construction de la balance         La valence de la balance         Destina de construction de la balance         La valence         La valence de construction de la balance         La valence de construction de la balance         La valence de construction de la balance         La valence de construction de la balance         La valence         Construction de de construction de la balance         Reference         Construction de construction de la balance         La valence de construction de construction de construction de construction de construction de construction de construction de construction de construction de construction de construction de construction de construction de const                                                                                                    | Rac<br>Come electórico:<br>C.IRac                                                                                                    | $\sim$                                        |                        |                          |
| Description         Description           OTRAS SOLICITUDES         Description           Data de all sense adjudices preventados est e unexplore         Perinte de anna adjudices preventados est e unexplore           Description de all sense adjudices preventados est e unexplore         Perinte de anna adjudices preventados est e unexplore           Description de all sense adjudices preventados est e unexplore         Perinte de anna adjudices preventados est e unexplore           Description de la principion         Description de la sense adjudices preventados est e unexplore           DESCRIPTIONO         © El • NO           COMERCIALIZACIÓN         © El • NO           Description de la destructuradore         O El • NO           MUESTRA REPRESENTATIVA         El destructuradore           Logar de addetadore         O El • NO                                                                                                    | Directión possió<br>Nombre de la empresa:<br>DENOMINACIÓN                                                                                                    |                                               |                        |                          |
| Description         Description         Description         Patha         Excelled is a bit hind         Patha is minimized with a bit hind         Patha is minimized with hind         Patha is minimized with hind         Patha is minima bis minimized with hind                                                                                                    | Danaminación Previsional:<br>Referencia del Obsensor:<br>OTRAS SOLICIENDES                                                                                                    |                                               |                        |                          |
| PRIORIDAD         Discussion         Discussion         Discussion           _Statininging is prioridal out nargeneous una privana activities preservade an al excranjent? Sinte         0 Si • No           COMERCIALIZACIÓN         0 Si • No           _La viatedad na ello comencialisticad meservade an al excranjent? Sinte         0 Si • No           MUESTRA REPRESENTATIVA         0 Si • No           Logar de viatolation:         0 Si • No           Streaction:         0 Si • No                                                                                                    | Densile de unos solicitades para residen en el entreviero<br>Paíse Densile de un estáblicades para resultantes el entreviero<br>Densile de una estáblicades para resultantes el entreviero | M <sup>a</sup> linaofpolén Fasha:             | Estado de la Bellehud: | Fesha simino presessión: |
| COMERCIALIZACIÓN         0 81 • No           La validad ha élé contactalización 20.%         0 81 • No           MUESTRA REPRESENTATIVA         0           Lugar da vibilación:         0           Orazión:         0           Mondes dal contactor:         0           Contac sitemental         0           Reporte:         0           Mondes dal contactor:         0           Contac sitemental:         0           Region:         0                                                                                                    | PRIORIDAD<br>"Pahindica la prioridad con respecto a una privera actidad pre                                                                                                    | sensols en el eoranjaro? Si No                | 0 8/                   | • No                     |
| Lugar as unication:         Image: Strength and Strength and Str                                 | MUESTRA REPRESENTATIVA                                                                                                    |                                               | 0.8/                   | • No                     |
| Telefore           Region:           XU_30201900006012         Generated by UPOV PRISMA*           XU_30201900006012         1/ 5                                                                                                    | Nugar de verseuror:<br>Dinesción:<br>Nombre del conseno:<br>Comes electrónico:                                                                                                    |                                               |                        |                          |
| XU_30201900006092 Generated by UPOV PRISMA* 1/ 5                                                                                                    | Tableno:<br>Ragión:                                                                                                    |                                               |                        |                          |
| Value of the second second sec | 201 30201900036952                                                                                                    | Generated by LERGY REPEALS *                  |                        | 476                      |

此处仅显示 PDF 首页。以所选表格输出语言生成问题。

## 6.1.3 编辑申请

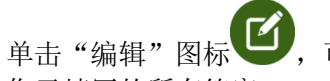

,可以继续编辑申请表、技术问卷以及"声明和签字"部分。表格将包含

您已填写的所有答案。

| 1. 申请表格                              |   |
|--------------------------------------|---|
| 1 申请人                                | A |
| <b>〕</b> 申请人代表/代理机构                  | A |
| 1 培育人                                | A |
| 1 品种名称                               | A |
| 1 其他申请                               | A |
| 1 优先权声明                              | A |
| 1 技术审查                               | A |
| 1 品种销售情况                             | A |
| 2. 技术问卷                              |   |
| <b>〕</b> 育种过程                        | A |
| 1 品种特征特性                             | A |
| () 品种对比                              | A |
| 1 植物材料信息                             | A |
| (1) 附加信息                             | A |
| 3. 声明和签字                             |   |
| 1 声明和签字                              | A |
| (i) <sup>附件</sup>                    | A |
|                                      |   |
| <ul> <li>✓提交</li> <li>×取消</li> </ul> |   |
|                                      |   |

生成的表格页面包含:

### 6.1.3.1 页眉

页眉包括"开始新申请"页面所提供的信息。表格刚生成时,国际编号的占位符为空。

| 审批机关   | 多米尼加            | 品种暂定名称 | DEMO DM |
|--------|-----------------|--------|---------|
| 作物/种   | Oryza sativa L. | 育种省编号  |         |
| 填写所用语言 | 西班牙语            | 自编号    | DEMO DM |

保存申请文件并将其纳入合并申请文件后,系统会生成国际编号(§6.1.3.7)。下次访问申请文件时,国际编号将显示如下:

| XU_3020200002413 |                 |        |         |  |  |  |  |
|------------------|-----------------|--------|---------|--|--|--|--|
| 审批机关             | 多米尼加            | 品种暂定名称 | DEMO DM |  |  |  |  |
| 作物/种             | Oryza sativa L. | 百种省编号  |         |  |  |  |  |
| 填写所用语言           | 西班牙语            | 自编号    | DEMO DM |  |  |  |  |
|                  |                 |        |         |  |  |  |  |

### 6.1.3.2 板块

原始表格上的问题分为标准板块,供所有植物品种保护办公室查看。

## 问题

问题分为三部分——申请表、技术问卷以及声明和签字部分。

### • 必答问题

如某个板块有必答问题未作答,则该板块前会显示,此时,提交者应单击该板块名,填写回答,完成问题。

| 1. 申请表格                               |   |
|---------------------------------------|---|
| (1) 申请人                               | A |
| 申请人代表/代理机构                            | A |
| () 培育人                                | A |
| 1 品种名称                                | A |
| (1) 其他申请                              | A |
| () 优先权声明                              | A |
| () 技术审查                               | A |
| () 品种销售情况                             | A |
| 2. 技术问卷                               |   |
| () 育种过程                               | A |
| () 品种特征特性                             | A |
| () 品种对比                               | A |
| () 植物材料信息                             | A |
| () 附加信息                               | A |
| 3. 声明和签字                              |   |
| () 声明和签字                              | A |
| <b>()</b> 附件                          | A |
| ● ● ● ● ● ● ● ● ● ● ● ● ● ● ● ● ● ● ● |   |
| ✓提交 X 取消                              |   |

### • 翻译提醒

如果输出表格语言与所选导航语言不同,每个相应板块后会显示翻译图标(个),提示育种者是否应勾选所作回答。红色字体表示需要翻译,绿色字体表示无需翻译。

| 1. 申请表格       |   |
|---------------|---|
| () 申请人        | A |
| ( ) 申请人代表代理机构 | Α |
| () 培育人        | A |
| () 品种各称       | A |
| (〕 其他申请       | A |
| () 优先权声明      | A |
| () 技术审查       | A |
| () 品种销售情况     | A |
| 2. 技术问卷       |   |
| () 育种过程       | A |
| () 最种特征特性     | A |
| () 品种对比       | A |
| () 植物材料信息     | A |
| () 附加信息       | A |
| 3. 声明和签字      |   |
| () 声明和签字      | A |
| () 附件         | A |

用户勾选后,可以将红色图标改成绿色。应用右键单击相应板块,可在菜单中选择"核对翻译"。

| 1. 申请表格     |       |             |
|-------------|-------|-------------|
| ◎ 肺清人       | #i    | 秋           |
| ● 申请人代表代理机构 | 4 核对  | 翻译          |
| 自時人         | ▲ 未核  | 灯翻译         |
| 6 品种名称      | A) 25 | . •         |
| 其他申请        |       |             |
| 1 优先权声明     | A 44  | c. •        |
| ↓ 技术审查      | A 13  | 市。1(a)(ii)  |
| 品种销售结况      | A 101 | 1.          |
|             | Z.    | 1(a)(ii)    |
| 2. 技术问卷     |       | (: 1(a)(ii) |
|             |       |             |

## 按钮

根据操作人角色,显示不同可选按钮(导出、保存、提交和取消)。 填写人可以选择:

- <u>导出</u>:将所填信息全部保存为本地文件(§6.1.3.6)
- 保存: 以 XML 格式抓取所填信息,并以加密格式储存在数据库中(§6.1.3.7)
- 取消:所填信息不做保存,您将被重新引导到主页(§6.1.3.8)

| 1. 申请表格             |   |
|---------------------|---|
| () 申请人              | A |
| <b>〕</b> 申请人代表/代理机构 | A |
| () 培育人              | A |
| () 通信地址             | A |
| () 品种名称             | A |
| (〕 <sup>其他申请</sup>  | A |
| () 优先权声明            | A |
| () 品种销售情况           | A |
| () 技术审查             | A |
| 2. 技术问卷             |   |
| () 育种过程             | A |
| () 品种特征特性           | A |
| () 品种对比             | A |
| (〕 植物材料信息           | A |
| () 附加信息             | A |
| 3. 声明和签字            |   |
| () 声明和签字            | A |
| ① 附件                | A |
|                     |   |
| ★ 取消                |   |

"育种者管理员"、"共同育种者管理员"或"授权签字人"可以选择:

- <u>导出</u>:将所填信息全部保存为本地文件(§6.1.3.6)
- 保存:以 XML 格式抓取所填信息,并以加密格式储存在数据库中(§6.1.3.7)
- <u>取消</u>:所填信息不做保存,您将被引导到主页(§6.1.3.8)
- 提交: 将申请文件提交至指定的植物品种保护办公室(§6.1.3.9)

| 1. 申请表格                              |   |
|--------------------------------------|---|
| () 申请人                               | A |
| <b>〕</b> 申请人代表/代理机构                  | A |
| (1) 培育人                              | A |
| 1 品种名称                               | A |
| 〕 其他申请                               | A |
| () 优先权声明                             | A |
| <b>〕</b> 技术审查                        | A |
| 1 品种销售情况                             | A |
| 2. 技术问卷                              |   |
| <b>前</b> 育种过程                        | A |
| 1 品种特征特性                             | A |
| 1 品种对比                               | A |
| 前植物材料信息                              | A |
| 1 附加信息                               | A |
| 3. 声明和签字                             |   |
| (ⅰ) 声明和签字                            | A |
| <b>〕</b> 附件                          | A |
|                                      |   |
| <ul> <li>✓提交</li> <li>×取消</li> </ul> |   |

6.1.3.3 申请表

6.1.3.3.1 申请人

用户配置文件(§5.3)中填写过的信息会被自动调取,用以完成申请人板块中的对应问题。

1. 至少完成必填项。

**注:**必填项(\*)用红色标出,填写完毕后恢复正常颜色。

| 1 中注主物       |                                                                                                    |                                       |
|--------------|----------------------------------------------------------------------------------------------------|---------------------------------------|
| 1. 中病农伯      | 申请人                                                                                                 |                                       |
|              |                                                                                                    |                                       |
| () 申请人代表代理机构 | 申请人名称和联系方式 **                                                                                       |                                       |
|              | 申请人姓名 1(a)()*                                                                                       |                                       |
|              | 聚原人姓名 ↑(a)(i)                                                                                       |                                       |
|              | 地址 1(a)(i) **                                                                                       |                                       |
| 1 其他中靖       | 〈第二行〉 1(0)() **                                                                                     |                                       |
| 6 优先权声明      | 邮政纳码 **                                                                                             |                                       |
|              | м **                                                                                                |                                       |
|              | Sa **                                                                                               | · · · · · · · · · · · · · · · · · · · |
| 2. 技术问卷      | airean / American Autom                                                                             |                                       |
|              |                                                                                                    |                                       |
| ○ 育物过程       | 学科学校《创建区学》                                                                                          |                                       |
|              | 侵棄參码(包括区參) 1(a)(iv)                                                                                 |                                       |
|              | 电子邮件地址 1(a)(v) **                                                                                   |                                       |
| () Reducted  | ACN/ARBN (於道帝)                                                                                      |                                       |
| 3 声明和签字      | × #612                                                                                              |                                       |
|              |                                                                                                    |                                       |
| á)           | ● 「 「 「 」 「 」 「 」 「 」 」 「 」 」 「 」 」 「 」 」 「 」 」 」 「 」 」 」 「 」 」 」 」 」 」 」 」 」 」 」 」 」 」 」 」 」 」 」 」 |                                       |
|              |                                                                                                    |                                       |
|              |                                                                                                    |                                       |

2. 有一些具体规则供参考。请单击"\*\*"链接查看细节。

| 1. 申请表格      | <b>赤海</b> ()         |
|--------------|----------------------|
|              | 申请人                  |
| () 申请人代表代理机构 | 申请人名称和联系方式**         |
|              | 申请人姓名 1(a)(i) *      |
|              | 联系人姓名 1(a)(i)        |
|              | 地址 1(a)(ii) **       |
| 其他申请         | <第二行〉1(a)(i) ** 限制说明 |
| 优先权声明        | 部玻璃码 **              |
| ● 品种销售售混     | я **                 |
|              | 国家 **                |
| 2. 技术问卷      |                      |
|              | 七田子四 1(2)(1)         |
| 6 育种过程       | 手机号码(包抽区号)           |
|              | 後裏号码(包抽区号) 1(a)(iv)  |
|              | 电子邮件地址 1(n)(v) **    |
| A Rendered   |                      |

|  |  | - |
|--|--|---|
|  |  |   |
|  |  |   |
|  |  |   |
|  |  |   |

## 用户指南

3. 如果有多个申请人,请单击"增加申请人"按钮。

| 1. 中国次位                                                                                                    |                                                                                                    |             |
|----------------------------------------------------------------------------------------------------|----------------------------------------------------------------------------------------------------|-------------|
| A≌A                                                                                                    |                                                                                                    |             |
| () 中市人代表/代表的名                                                                                                    |                                                                                                    |             |
| ● 第百人                                                                                                    | Urska Cerv                                                                                                    |             |
| ● 認知的社 ●                                                                                                    |                                                                                                    |             |
| 0 8488 000 HE 1000 HE                                                                                                    | Chemin des colo                                                                                                    | mbettes 34  |
| ( HAD)                                                                                                    |                                                                                                    |             |
| 6 (250) A (250)                                                                                                    |                                                                                                    |             |
|                                                                                                    |                                                                                                    |             |
| <b>U</b>                                                                                                    |                                                                                                    | •           |
| <ol> <li>技术问卷         电关号码 (包括区号) 1(a)(1)     </li> </ol>                                                                                                    |                                                                                                    |             |
|                                                                                                    |                                                                                                    |             |
|                                                                                                    |                                                                                                    |             |
| (1) & HAX112     (2)      (2)      (2)      (2)      (2)      (2)      (2)      (2)      (2)      (2)      (2)      (2)      (2)      (2)      (2)      (2)      (2)      (2)      (2)      (2)      (2)      (2)      (2)      (2)      (2)      (2)      (2)      (2)      (2)      (2)      (2)      (2)      (2)      (2)      (2)      (2)      (2)      (2)      (2)      (2)      (2)      (2)      (2)      (2)      (2)      (2)      (2)      (2)      (2)      (2)      (2)      (2)      (2)      (2)      (2)      (2)      (2)      (2)      (2)      (2)      (2)      (2)      (2)      (2)      (2)      (2)      (2)      (2)      (2)      (2)      (2)      (2)      (2)      (2)      (2)      (2)      (2)      (2)      (2)      (2)      (2)      (2)      (2)      (2)      (2)      (2)      (2)      (2)      (2)      (2)      (2)      (2)      (2)      (2)      (2)      (2)      (2)      (2)      (2)      (2)      (2)      (2)      (2)      (2)      (2)      (2)      (2)      (2)      (2)      (2)      (2)      (2)      (2)      (2)      (2)      (2)      (2)      (2)      (2)      (2)      (2)      (2)      (2)      (2)      (2)      (2)      (2)      (2)      (2)      (2)      (2)      (2)      (2)      (2)      (2)      (2)      (2)      (2)      (2)      (2)      (2)      (2)      (2)      (2)      (2)      (2)      (2)      (2)      (2)      (2)      (2)      (2)      (2)      (2)      (2)      (2)      (2)      (2)      (2)      (2)      (2)      (2)      (2)      (2)      (2)      (2)      (2)      (2)      (2)      (2)      (2)      (2)      (2)      (2)      (2)      (2)      (2)      (2)      (2)      (2)      (2)      (2)      (2)      (2)      (2)      (2)      (2)      (2)      (2)      (2)      (2)      (2)      (2)      (2)      (2)      (2)      (2)      (2)      (2)      (2)      (2)      (2)      (2)      (2)      (2)      (2)      (2)      (2)      (2)      (2)      (2)      (2)      (2)      (2)      (2)      (2)      (2)      (2)      (2)      (2)      (2)      (2)      (2)      (2)      (2)                                                                                                     |                                                                                                    |             |
|                                                                                                    |                                                                                                    |             |
|                                                                                                    |                                                                                                    |             |
| 3. 声明和签字 * 699                                                                                                    |                                                                                                    |             |
| 3. 声明和茶字<br>① Antata?<br>② Antata?                                                                                                    |                                                                                                    |             |
| 3. 声明記法字<br>() ANIEZY<br>() MH<br>・主人法知公式表示之**<br>年2.以至 (v))*                                                                                                    | Hend Mathour                                                                                                    |             |
| 3. 周期位法学 (0) ###127 (0) ###1 (0) ###1 (0) ##1 (0) ##1                                                                                                    | Hend Matheur                                                                                                    |             |
| 3. 声明的法子     ① Autors     ① Autors     ① Autors     ① Autors     ① Autors     ① Autors     ① Autors     ① Autors     ① Autors     ② Autors     ② Autors     ③ Autors     ③ Autors     ③ Autors     ③ Autors     ③ Autors     ③ Autors     ③ Autors     ③ Autors     ③ Autors     ③ Autors     ③ Autors     ③ Autors     ③ Autors     ③ Autors     ③ Autors     ③ Autors     ③ Autors     ③ Autors     ③ Autors     ③ Autors     ④ Autors     ④ Autors     ④ Autors     ④ Autors     ④ Autors     ④ Autors     ④ Autors     ⑤ Autors     ④ Autors     ④ Autors     ④ Autors     ④ Autors     ④ Autors     ⑤ Autors     ⑤ Autors     ⑥ Autors     ⑥ Autors     ⑥ Autors     ⑥ Autors     ⑥ Autors     ⑥ Autors     ⑥ Autors     ⑥ Autors     ⑥ Autors     ⑥ Autors     ⑥ Autors     ⑥ Autors     ⑥ Autors     ⑥ Autors     ⑥ Autors     ⑥ Autors     ⑥ Autors     ⑥ Autors     ⑥ Autors     ⑥ Autors     ⑧ Autors     ⑧ Autors     ⑨ Autors     ⑧ Autors     ⑧ Autors                                                                                                    | Hend Matheur<br>Chemin des colo                                                                                                    | mbettes 34  |
| 3. 所明纪公字 8月<br>④ ###27 0<br>● ##1 0<br>● ##1 0<br>● ##2 1007<br>● #2. 0007<br>● #2. 0007<br>● #2. 0007<br>● #2. 0007<br>● #2. 0007<br>● #2. 0007<br>■ #2. 0007<br>■ #2. 0007                                                                    | Hend Mathour<br>Chemin des colo                                                                                                    | mbettes 34  |
| 3. 声明和広学<br>● ###27<br>● ###27<br>● ##<br>● ##<br>● ##<br>● ##<br>● ##<br>● ##<br>● ##<br>● ##<br>● ##<br>● ##<br>● ##<br>● ##<br>● ##<br>● ##<br>● ##<br>● ##<br>● ##<br>● ##<br>● ##<br>● ##<br>● ##<br>● ##<br>● ##<br>● ##<br>● #<br>●                                                                                                    | Hend Madhour<br>Chemin des colo                                                                                                    | imbettez 34 |
| 3. 周期応告字<br>● ###157<br>● ##<br>● ###<br>● ##<br>● ##<br>● ###<br>● ###<br>● ###<br>● ###<br>● ###<br>● ###<br>● ###<br>● ####<br>● ####<br>● ####<br>● ####<br>● ####<br>● ####<br>● ####<br>● #####<br>● ####<br>● #####<br>● #####<br>● #####<br>● #####<br>● #####<br>● #####<br>● #####<br>● #####<br>● #####<br>● #####<br>● #####<br>● #####<br>● #####<br>● #####<br>● ######<br>● #####<br>● ######<br>● ##########                                        | Hend Matheau<br>Orienin des colo                                                                                                    | mbettes 34  |
| 3. 所明纪念字<br>● <sup>All</sup> All All All All All All All All All                                                                                                    | Hend Mathour<br>Onemin des colo                                                                                                    | mbettes 34  |
| 3. 声明和広会子<br>● ###1577<br>● ###1577<br>● ###<br>● ####<br>● ####<br>● ####<br>● ####<br>● ####<br>● ####<br>● ####<br>● ####<br>● ####<br>● ####<br>● ####<br>● ####<br>● #####<br>● #####<br>● ####<br>● ####<br>● #####<br>● #####<br>● #####<br>● #####<br>● #####<br>● #####<br>● #####<br>● #####<br>● #####<br>● #####<br>● #####<br>● #####<br>● ######<br>● #####<br>● ##########                                                                                                    | Hend Madhau<br>Ohemin des colo                                                                                                    | mbettes 34  |
| 3. pHURC25 - EN<br>● ANUE25 - C<br>● MIN C<br>N RC X C N<br>N RC X C N<br>N                                                                   | Hend Madhaur<br>Otenin des colo                                                                                                    | mbettes 54  |
| 3. 所明紀念字<br>● ###27<br>● ##<br>● ##<br>● ##<br>● ##<br>● ##<br>● ##<br>● ##<br>● ##<br>● ##<br>● #<br>●                                                                                                    | Hend Machour                                                                                                    | mbettes 34  |
| 3. 声明和広告<br>● 第4年15年<br>● 第4年15日<br>● 第4年15日<br>● 第 | Hend Madhaur<br>Ohenin des colo                                                                                                    | mbettes 34  |
| 3. ) ###################################                                                                                                    | Hend Machaur<br>Otherin de coh                                                                                                    | mbettes 34  |
| 3. 所明紀法字<br>● #####<br>● ####<br>● ###<br>● ####<br>● ###<br>● ####<br>● ####<br>● ####<br>● ####<br>● ####<br>● ####<br>● ####<br>● ####<br>● #####<br>● #####<br>● #####<br>● #####<br>● #####<br>● #####<br>● #####<br>● #####<br>● #####<br>● ######<br>● #####<br>● #######<br>● ##########                                                                                                    | Hend Machara<br>Onemin des colo<br>Colores des colores des colores des<br>colores des colores des c | mbettes 34  |

4. 如果要移除已添加的申请人,请单击"移除"按钮。

## 6.1.3.3.2 申请人代表/代理机构

| 1. 申请表格          |                                                                                                    |                  |
|------------------|----------------------------------------------------------------------------------------------------|------------------|
| (1) 市街人 (4)      | 世間へになった声をで                                                                                                    |                  |
| () 中请人代表代證机构     | 申请人委托的代理人 2 (b) (ii)                                                                                                    | ● <sup>±</sup>   |
| 自治分              |                                                                                                    | 0 ≋              |
|                  |                                                                                                    |                  |
|                  | (All Control of Control of C |                  |
| (1) 其他中请         | (第二年) 2(4(6)                                                                                                    |                  |
| (1) 优先权声明        | · · · · · · · · · · · · · · · · · · ·                                                                                                    |                  |
| () 品种销售情况 (4)    | 和政績時                                                                                                    |                  |
| 2. 技术问卷          | 國家 *                                                                                                    | $\mathbf{\cdot}$ |
|                  | ₩辰人姓宾 2(a)(i)                                                                                                    |                  |
|                  | 电话带码《包括区号》 2(a)(iii)                                                                                                    |                  |
|                  | <b>歩机号码(包括区号)</b>                                                                                                    |                  |
| (i) Minister (A) | 後萬号码《包押区号》 2(a)(iv)                                                                                                    |                  |
| 3. 声明和签字         | 甩于邮件地址 2(a)(v)                                                                                                    |                  |
| (1) 声明和签字 🔍      | ACNARBN(如達用)                                                                                                    |                  |
|                  | X 1819:                                                                                                    |                  |
|                  | + 境加代表                                                                                                    |                  |
| ✓提交 ¥ 取消         |                                                                                                    |                  |

如果有多位申请人代表,请单击"增加代表"。如果要移除已添加的申请人代表,请单击"移除"。

## 6.1.3.3.3 培育人 (育种者)

如果培育人即为申请人,有些植物品种保护办公室可以把他们和对应的申请人联系在一起。为此 目的:

1. 选择"培育人是申请人",并单击"浏览申请人":

| 1. 申请表格                                                                   |                         |
|---------------------------------------------------------------------------|-------------------------|
| i <sup>申请人</sup>                                                          | 均两人                     |
| (i) 申请人代表代理机构                                                             | <b>肖种者的名称纪地址</b> **     |
|                                                                           | ● 有單人名布提人 5(n)()        |
|                                                                           | ★夏人与辛養人的炊茶(信申養人一業祥祉)10° |
| (j) 副种名称 (A)                                                              | ◎ 有某人意作的辛養人的成素菜羹魚       |
| <b>1</b> <sup>其他中请</sup>                                                  | ◎ 培育人不是辛辣人。             |
| (1) 优先权声明                                                                 | 二部論                     |
| 1 品种销售资况 (1)                                                              | + 增加培育人                 |
| 2. 技术问卷                                                                   |                         |
|                                                                           |                         |
| () 育併过程 ()                                                                |                         |
| i 品种对比                                                                    |                         |
| () NUMER                                                                  |                         |
| 3. 声明和签字                                                                  |                         |
| () 声明和签字 (4)                                                              |                         |
|                                                                           |                         |
| ▶         ★         ★         Ø           ✓         ★         ★         第 |                         |

2. 此前的申请人名称在列表中显示。

|                 | 申请人名单                                  |
|-----------------|----------------------------------------|
| 品种晉定名称          | 申请人名称                                  |
| 存种者编号<br>自编号    | Hend Madhour                           |
|                 | 🔿 Urska Cerv                           |
| 育人              | <ul> <li>✓ 继续</li> <li>关 关闭</li> </ul> |
| 种者的名称和地址 **     |                                        |
| 培育人是申请人 5(a)(ī) |                                        |

3. 选择申请人,单击"继续"。

|              | 申请人名单                |
|--------------|----------------------|
| 晶种簧定名称       | 申请人名称                |
| §种省编号<br>3编号 | Hend Madhour         |
| 育人           | Urska Cerv<br>✔继续 关闭 |
| 沖者的名称和地址 **  |                      |
|              |                      |

4. 现在,培育人就与所选申请人建立了对应关系。

### 用户指南

| XU_302020<br>*12.5.5<br>#15.5.5<br>#15 | 00002399<br>- <sup>泉大利亚</sup><br>Lacticus softws L.<br>英语 | 品种重定杂物<br>百杯香酒号<br>自确号                                                                                                    | Breader Haf 2<br>Breader Haf 2 |                         |
|----------------------------------------------------------------------------------------------------|-----------------------------------------------------------|----------------------------------------------------------------------------------------------------|--------------------------------|-------------------------|
| <ol> <li>1. 申请表格</li> <li>○ <sup>mä人</sup></li> <li>○ <sup>mä人</sup></li> <li>○ <sup>mä人</sup></li> </ol>                                                                                                    | CERNIAN                                                   | <ul> <li>培育人</li> <li>育种者的名称(0.85址 **</li> <li>● 海軍人長キ承人 5(0.03)</li> </ul>                                                                                                    |                                |                         |
| <ul> <li>Million</li> <li>Million</li> <li>Million</li> <li>Million</li> <li>Million</li> <li>Million</li> </ul>                                                                                                    |                                                           | <ul> <li>▲</li> <li>▲</li> <li>毎菜人参考考人的洗菜(温辛素人一事得近</li> <li>▲</li> <li>▲</li> <li>第菜人参考末的●菜人的洗菜(温辛素人一事得近</li> <li>▲</li> <li>▲</li> <li>※菜人を考えん</li> <li>▲</li> <li>※菜人のため</li> <li>⇒</li> <li>⇒</li></ul> | 0 30*                          | ▲ 20回前装人 Herd Medicur 餐 |
| 0 4585548<br>0 584688 855<br>2. 技术问卷                                                                                                    |                                                           | 3         3           4         第           5         1                                                                                                    |                                |                         |
|                                                                                                    |                                                           | 000                                                                                                    |                                |                         |

5. 如果有多个培育人,请单击"添加培育人"按钮。

| 1. 申请表俗            |                                              |         |                |
|--------------------|----------------------------------------------|---------|----------------|
| ⊘ 肺荷人 🔕            | 増買人                                          |         |                |
| 申请人代表代證机构          | 育种者的名称和地址 **                                 |         |                |
| 商協会人               | ● 擁有人是申請人 5(a)(7)                            |         |                |
| i Michiel          | · 培育人号申请人的关系《在申请人一章评述》 3.0 *                 | ▲ 浏览申请人 | Hend Madhour 😫 |
|                    | ◎ 培育人是机构申请人的成员就像员                            |         |                |
| (j) 其他中请 (A)       | ◎ 编篇人不是申请人。                                  |         |                |
| () 优先权声明           | × 1812                                       |         |                |
| ()品种谐性情况 ()        | 育种者的名称和地址 **                                 |         |                |
| 2. 技术问券            | 除育人是申请人 5(a)(1)                              |         |                |
|                    | ◎ 培育人类机构申请人的成员就雇员                            |         |                |
|                    | ● 培育人不是申请人。                                  |         |                |
|                    |                                              |         |                |
| () 品种树比 (A)        | 初調理導入(素単品(5)等進行算理工作的人) 20:4 5 (n) (n) *      |         |                |
|                    | 無主(如進用)                                      |         |                |
|                    | . 姓杜 *                                       |         |                |
| 3. 声明和位子           | 〈第二行〉                                        |         |                |
| () Pauly NET ()    | 11                                           |         |                |
| () <sup>86/4</sup> |                                              |         |                |
|                    |                                              |         |                |
|                    | 国家                                           |         |                |
|                    | 89?                                          |         |                |
|                    | ○ 本寺構品科所有奴依照协议转让集寺構人 5 ( ∞)(i)               |         |                |
|                    | ◎ 本甲積晶特所容奴根語遺稿转移始申请人 5 (c)(i)                |         |                |
|                    | ◎ 本申请品料所有奴隶指法律规包/其他转移始申请人 5 ( c)(iii)        |         |                |
|                    | 您是否有父亲通知原始特损获源的提供有I的有有关于您想获得年申请品种的品种权的意面吗; * | (       | •              |
|                    | × 移除                                         |         |                |
|                    | + 增加培育人                                      |         |                |

6. 如果要移除已添加的培育人,请单击"移除"按钮。

## 6.1.3.3.4 通信地址

有些 UPOV 成员要求回答有关"通信地址"板块的问题。

| 1. 申请表格       |                             |
|---------------|-----------------------------|
| () 市市人 ()     | 住族通知中的性心及入                  |
| (i) 申请人代表代證机构 | 在本面申请品种代表的单位条称或挂条。2(a)(i) * |
|               | 進址: 2(a)(ii)*               |
|               | 电话带码: 2(a)(iii) *           |
| () =##\$\$#   | 俊葉号, 2(0)(iv)               |
|               | 电子邮件地址, 2(a)(v)*            |
| () 优先权清明      | 身份证号码/纳税人识别号:               |
|               | 邮筹地址。                       |
|               | 公司编程。                       |
| 2. 技术问卷       |                             |

|  | $\equiv$            |
|--|---------------------|
|  | $ \longrightarrow $ |
|  |                     |
|  |                     |
|  |                     |
|  |                     |
|  |                     |

## 6.1.3.3.5 命名

**注**: 在 UPOV PRISMA 中,由育种者编号指明品种。虽然一开始就应向所有植物品种保护办公室提出统一名称,但同一品种的申请文件可以用不同名称提交至不同植物品种保护办公室。为重复利用同一品种已有申请文件中的回答,"合并申请文件"根据育种者编号找到该品种所有已填答案,并将其整合。因此,建议为同一品种的所有申请文件提供相同的育种者编号。

1. 为同一审批机关和作物提供已有育种者编号。

| 审批机关<br>作物种<br>填写所用语言                                                                                                    | 說士<br>Abelia R. Br.<br>英语 | 品种哲定名称<br>育体者编号<br>自编号 |             |
|----------------------------------------------------------------------------------------------------|---------------------------|------------------------|-------------|
| 1. 申请表格<br>① <sup>申请人</sup>                                                                                                    | ۵                         | 品种名称                   |             |
| 1 申请人代表/什                                                                                                    | <b>强度机构</b>               | <b>首称者指号</b> 4(b)*     | TEST SUBMIT |
| () 培育人                                                                                                    | A)                        | 品种名称(若知曉) 4(a)         |             |
| ✓ 品种名称                                                                                                    | A)                        | 商品名称                   |             |
| 1 具他申请                                                                                                    | <b>A</b>                  | 商标(若知晓)                |             |
| () 优先权声明                                                                                                    | A)                        |                        |             |
| (1) 品种销售情况                                                                                                    |                           |                        |             |
| () 技术审查                                                                                                    | ۵                         |                        |             |
| 2. 技术问卷                                                                                                    |                           |                        |             |
| 3. 声明和签字                                                                                                    |                           |                        |             |
| () 声明和签字                                                                                                    | <u>A</u>                  |                        |             |
| () M/4                                                                                                    | ۹                         |                        |             |
| <ul> <li>● 日     <li>● 日     </li> <li>● 日     <li>● 日     <li>● 日      <li>● 日     </li> <li>● 日     </li> <li>● 日      </li> <li>● 日      </li> <li>● 日      </li> <li>● 日     </li> <li>● 日     </li> <li>● 日     </li> <li>● 日     </li> <li>● 日     </li> <li>● 日     </li> <li>● 日     </li> <li>● 日     </li> <li>● 日      </li> <li>● 日      </li> <li>● 日      </li> <li>● 日      </li> <li>● 日      </li> <li>● 日      </li> <li>● 日      </li> <li>● 日      </li> <li>● 日</li></li></li></li></li></li></li></li></li></li></li></li></li></li></li></li></li></li></li></li></li></li></li></li></li></li></li></li></li></li></li></li></li></li></li></li></li></li></li></li></li></li></li></li></li></ul> | ★ 保存     ★ 限消             |                        |             |

2. 单击"保存",会显示报错信息,请您再提供一个育种者编号。

| 神暫定名称       | Information Message ×              |           |
|-------------|------------------------------------|-----------|
| 种者编号<br>3编号 | 此育种者编号在该审批机关的该作物上已被使<br>用。请尝试另一编号! |           |
| 种名称         | 確認                                 |           |
| 种者编号 4(b) * |                                    | TEST SUBM |

有些植物品种保护办公室不要求提供育种者编号。因此,会要求在设置页面填写提交者自编号(§5.2)。

如果植物品种保护办公室要求提供育种者编号,您也提供了提交者自编号,您所提供的信息会自动填入表格,并且不可编辑。

| 审批机关<br>作物种<br>填写所用语言        | 非洲知识产权组织<br>Abelia R. Br.<br>英语 |           | 品种暫定名称<br>資种省编号<br>自编号        | TEST | ·    |
|------------------------------|---------------------------------|-----------|-------------------------------|------|------|
| 1. 申请表格<br>() <sup>申请人</sup> |                                 | •         | 品种名称                          |      |      |
| <b>〕</b> 申请人代表               | 代理机构                            | A         | 拟用名称 4(a)                     |      |      |
| (1) 培育人                      |                                 | A         | 暂用名称                          |      |      |
| ✓ 品种名称                       |                                 | A         | <b>商种</b> 者 文号 ( 如 南 ) : 4(b) |      | TEST |
| () 优先权声明                     |                                 | <u>A</u>  |                               |      |      |
| () 品种销售情                     | Я                               | <u>()</u> |                               |      |      |
| 1 技术审查                       |                                 | ۸         |                               |      |      |
| 2. 技术问卷                      |                                 |           |                               |      |      |
| () 育种过程                      |                                 | A         |                               |      |      |
| () 品种特征特                     | 11                              | A         |                               |      |      |
| 1 品种对比                       |                                 | •         |                               |      |      |
|                              | R.                              | A         |                               |      |      |
| () 附加信息                      |                                 | A         |                               |      |      |

# 6.1.3.3.6 其他申请

新增申请,请单击"新增"按钮。

## 用户指南

| 1. 申请表格      | A        | 其他申请                     |                                                |               |               |                             |
|--------------|----------|--------------------------|------------------------------------------------|---------------|---------------|-----------------------------|
| i 申请人代表/代證机构 | <u> </u> | 本申请品种已在一个很大利亚以外的国家申请过品种权 | <b>1</b> 97                                    |               | 0 ž           |                             |
| () 培育人       | ۸        |                          |                                                |               | 0 #           |                             |
| () 過信地址      | ۸        | 申请国家 ((a) (i) *          | 申请日〈请用"日<同位数字>/月<同位数字>/年<四<br>你教室>*春云〉 8(4) 5) | 申请号 6(a) (ii) | 目前状态 (a) (ii) | 長种高称 8(a) (iv) <sup>★</sup> |
| () 品种名称      | •        |                          | -                                              | 1             |               | •                           |
| (〕 其他申请      | ۵)       | 1.50                     |                                                |               |               |                             |
| ✓ 优先权声明      | ۵        | 十初后                      |                                                |               |               |                             |
| () 品种销售信况    | ۸        |                          |                                                |               |               |                             |
| 2. 技术问卷      |          |                          |                                                |               |               |                             |
|              | ۸        |                          |                                                |               |               |                             |
| () 育种过程      | ۵        |                          |                                                |               |               |                             |
| Redatly      |          |                          |                                                |               |               |                             |

## 6.1.3.3.7 优先权

如果在"其他申请"板块中没有导入其他申请文件,在回答优先权相关问题时,就不能选择 "是",而将自动选择"否"。

| 1. 申请表格                                 | <del>/</del>                       |
|-----------------------------------------|------------------------------------|
| i <sup>申请人</sup>                        | ULTER                              |
| () 申请人代表代理机构 ()                         | 是否在最早提出品种权申请的UPOV成员国家申请优先权? 7.0 ** |
| ☐ 培育人                                   |                                    |
|                                         |                                    |
|                                         | 0 #                                |
| () 品种合称 ()                              |                                    |
| (1) 其他申请 (4)                            |                                    |
|                                         |                                    |
| <ul> <li>ⅰ 品种销售情况</li> <li>▲</li> </ul> |                                    |

## 6.1.3.3.8 新颖性

如果为"该品种是否已售出?"选择的答案为"是",则会显示以下问题。

| 1. 申请表格                              | Readers                             |                                 |                       |
|--------------------------------------|-------------------------------------|---------------------------------|-----------------------|
| i <sup>申请人</sup> A                   | HHLLIN THOU                         |                                 |                       |
| () 申请人代表/代課机构                        | 本申请品种在澳大利亚销售是否得到育种者同意? 8 (91) c(i)* |                                 | <b>◎</b> <sup>±</sup> |
| 自治的人                                 |                                     |                                 | O ∺                   |
| <ol> <li>通信地址</li> <li>〇)</li> </ol> | 首次销售日期 8 (01) a(0) *                | 接責条務 8 (01) c(III) <sup>8</sup> |                       |
| () 品种名称                              |                                     |                                 |                       |
| (1) 其他中請                             | 本申请品种在国外销售是苦得到育种者同意? 8 (91) d(i) *  |                                 | 0.*                   |
| () 优先収声明                             |                                     |                                 | 0 #                   |
| () 品种销售情况 (3)                        | 首次销售日期 ≥ (01) d(0) **               | 總價桌称 3 (01) d(Ⅲ) ▲              | ·治黄国家 8 (01) d(lv) *  |
| 2. 技术问卷                              |                                     |                                 |                       |
|                                      |                                     |                                 |                       |
|                                      |                                     |                                 |                       |
| () 品种对比 ()                           |                                     |                                 |                       |
| (i) Milada 🔍 🔕                       |                                     |                                 |                       |
| 3. 声明和签字                             |                                     |                                 |                       |
| 一 声明和签字                              |                                     |                                 |                       |

在选定的植物品种保护办公室管辖范围之内,首次商业化日期自申请日或优先权日起不可超过一 年。不可以选择一年之前的日期。

| 品种销售情况           |                                     |         |    |         |    |    |    |                      |  |
|------------------|-------------------------------------|---------|----|---------|----|----|----|----------------------|--|
| 本申课              | 本申请品种在规大和亚销售是否得到有种者問意: 8 (01) c() * |         |    |         |    |    |    |                      |  |
|                  |                                     |         |    |         |    |    |    | 0 <sup>a</sup>       |  |
| $\left[ \right]$ | 首次销售日期 8 (91)                       | c(ii) * |    |         |    |    |    | 被营车称 0 (01) o(iii) * |  |
|                  | 1                                   |         |    |         |    |    | Ó  |                      |  |
| 本申课              | <                                   |         |    | 五月 2020 |    |    | >  | 0 ž                  |  |
|                  | 日                                   | -       | =  | Ξ       | 四  | 五  | 六  | 0 #                  |  |
| $\bigcap$        | 26                                  | 27      | 28 | 29      | 30 | 1  | 2  | 销售回家 ◎ (91) d(iv) *  |  |
|                  | 10                                  | 11      | 12 | 13      | 14 | 15 | 16 |                      |  |
|                  | 17                                  | 18      | 19 | 20      | 21 | 22 | 23 |                      |  |
|                  | 31                                  | 25      | 28 | 3       | 28 | 29 | 30 |                      |  |
|                  |                                     |         |    |         |    |    |    |                      |  |

在选定的植物品种保护办公室以外,如果情况适用,则首次商业化的时间不能早于申请日 4 年 (木本和藤本植物不早于申请日 6 年。应当核对各植物品种保护办公室将哪些作物视为木本和藤 本)。

| 品种销售情况                                                   |                                       |
|----------------------------------------------------------|---------------------------------------|
| 本申请品种在澳大利亚销售是否得到冒种者问题: 8 (01) c(i) *                     | <b>●</b> <sup>±</sup>                 |
|                                                          | 0 <sup>a</sup>                        |
| 首次销售日期 8 (91) c(0) *                                     | 销售编称 0 (01) c(iii) *                  |
|                                                          |                                       |
| 本申请品种在国外销售是否得到育种者问意? 8(91)d() *                          | ۵.                                    |
|                                                          | 0 #                                   |
| 古次得春日期 ≥ 0 1 0 0 *  ■ ●  ■ ●  ■ ●  ■ ●  ■ ●  ■ ●  ■ ●  ■ | · · · · · · · · · · · · · · · · · · · |

### 6.1.3.3.9 技术审查

增加技术审查,请单击"技术审查"按钮,将显示以下页面。

| 1. 申请表格          | <i>₽</i> <b>±</b> ₩₽ |
|------------------|----------------------|
| () 申请人 ()        | Tuponeda             |
| (i) 申请人代表/代理机构 ▲ | 81 *                 |
|                  | <u>地址</u> , *        |
| () 通信地址 (4)      | 联系人结合: *             |
|                  | 电子邮件地址。*             |
| (1) 其他申请 (4)     | 电话号码: *              |
| (1)优先权声明 (2)     | ŵ: *                 |
| (i) 品件销售情况       | ★ 総称                 |
| 技术审查 A           | + 境加技术问卷             |

增加另一次技术审查,请再次单击"增加技术审查"按钮。移除已导入的技术审查,请单击"移除"按钮。

### 6.1.3.4 技术问卷

## 6.1.3.4.1 育种过程

| 品种育种过程和繁殖情况       |
|-------------------|
| 品种产生于杂交 4.1       |
| ○ 超新示义 *·1        |
| ○ 完全未知杂交 4.1      |
|                   |
| ○ 发现并经改良产生的品种 4.1 |
| ○ 其他方式产生的品种 4.1   |
| 品种繁殖方法 4.2        |
| ○ 目化版初 +-2        |
|                   |
|                   |
|                   |
|                   |

# 6.1.3.4.2 品种性状

| 1. 申请表格       |    |
|---------------|----|
| () 申请人        | (4 |
| ⅰ 申请人代表/代理机构  | ۹  |
| () 培育人        | (4 |
| () 通信地址       | ۹  |
| 1 品种名称        | (4 |
| () 其他申请       | ۹  |
| () 优先权声明      | ۹  |
| () 品种销售情况     | ۹  |
| <b>〕</b> 技术审查 | ۹  |
| 2. 技术问卷       |    |
| ○ 育种过程        | •  |
| ✓ 品种特征特性      | ۹  |
| () 品种对比       | (4 |
| 植物材料信息        | ۹  |
| () 附加信息       | ۹  |
| 3. 声明和签字      |    |
| ( 声明和签字       | A  |

| 生长共型(根據《過試描稿》第8.1节)5.1    |
|---------------------------|
| 0 1_软叶茜蕾酪球莴苣              |
|                           |
| 3_直立莴苣                    |
| 4_格拉斯或拉丁萬首撒叶萬首            |
| 5_分生或聚合莴苣/结球莴苣            |
| 6_茎用莴苣                    |
| (1) <del>Pr</del> : 颜色 52 |
| ● 1_白色                    |
| ○ 2_黄色                    |
| 3_黑色                      |
| (11) 叶: 花脊甙提色 5.3         |
| ○ 1_无或极弱                  |
| ② 2_极弱到弱                  |
| ○ 3_弱                     |

# 6.1.3.4.3 品种对比

在列表中选择一个性状。

| 1. 申请表格        |          |                 |                       |                          |                |
|----------------|----------|-----------------|-----------------------|--------------------------|----------------|
| () 申请人         | A        | 近间的种权具相互区别      |                       |                          |                |
| ● 申请人代表/代理机构   | A        | 请填写下列表格和备注栏,尽量说 | 明悠的申请品种与最相似的一个或多个品种有何 | 不同。 这些信息将有助于审查机构更高效地审查品种 | 的特异性。 6.0      |
| (注) 培育人        |          | 近似品种名称 6.0      | 申请品种与近似品种有差异性状。       | 0 近似品种性状的表达状态 6.0        | 申请品种性状表达状态 6.0 |
| 3257~1051.1    |          | abc             |                       | •                        |                |
| () RETRIESAL   | A        | + 新增            | UPOV 01: 种子:颜色        |                          | ^              |
| () 品种名称        | <u>A</u> |                 | UPOV 02: 植株: 直径       |                          |                |
| (〕 其他申请        | A        | 备注: 6.0         | UPOV 03: 仅用于具有能       | 而合头部的品种:头部:上层叶重叠程度       |                |
| ( 优先权声明        |          |                 | UPOV 04:头: 叶片数量       |                          |                |
| Rentserand     |          |                 | UPOV 04: 仅成株品种        | : 叶上部重叠度: 无或弱: 植株: 叶片数   |                |
|                | A )      |                 | UPOV 05: 叶:在第         |                          |                |
| 1 技术审查         | A        |                 | UPOV 06: 叶: 叶裂数       |                          |                |
| 2 技术问卷         |          |                 | UPOV 07: 叶片: 形状       |                          |                |
|                |          |                 | UPOV 08: 叶片: 尖端形      | 状                        |                |
|                | A. 1     |                 | UPOV 09: 仅叶类品种        | : 叶裂数: 无或极少: 叶: 纵截面      |                |
| ₩₩特征特性         | A        |                 | UPOV 10: 仅橡叶型品        | 种:叶子: 裂片宽度               | ~              |
| ✓ 品种对比         | <u>A</u> |                 |                       |                          |                |
| ( 植物材料信息       | A        |                 |                       |                          |                |
| Althout in the |          |                 |                       |                          |                |

## 自动生成申请品种和近似品种的性状表达下拉菜单。

| 1. 申请表格        |          |                       |                        |                      |                |
|----------------|----------|-----------------------|------------------------|----------------------|----------------|
| () 申请人         | A        | 近似时种众美相当区加            |                        |                      |                |
| 间 申请人代表/代理机构   | A        | 请填写下列表格和备注栏,尽量说明您的申请品 | 种与最相似的一个或多个品种有何不同。这些信息 | 影将有助于审查机构更高效地审查品种的特异 | 性。 6.0         |
| ☐ 培育人          | A        | 近似品种名称 6.0            | 申请品种与近似品种有差异性状 6.0     | 近似品种性状的表达状态 6.0      | 申请品种性状表达状态 6.0 |
|                |          | abc                   | UPOV 01: 种子:颜色         | •)[                  | <b>•</b> ( •)  |
|                | <u>A</u> |                       |                        | 1_白色                 |                |
| () 品种名称        | <b>A</b> | T 9714H               |                        | 2_黄色                 |                |
| (〕 其他申请        | A        | 鲁注: 6.0               |                        | 3_黑色                 |                |
| <b>〕</b> 优先权声明 | A        |                       |                        |                      |                |
| () 品种销售情况      | A        |                       |                        |                      |                |
| <b>()</b> 技术审查 | <u>A</u> |                       |                        |                      |                |
| 2. 技术问卷        |          |                       |                        |                      |                |
| ○ 育种过程         | A        |                       |                        |                      |                |
| ✓ 品种特征特性       | A        |                       |                        |                      |                |
| ● 品种对比         | <u>A</u> |                       |                        |                      |                |

如为申请品种选择的选项与近似品种一样,则会弹出窗口,告知请选择不同的选项。

| 近似品种及其相互区别                     |                  |    |                                            |                 |
|--------------------------------|------------------|----|--------------------------------------------|-----------------|
| 请填写下列表格和备注栏,尽量说明<br>近似品种名称 6.0 |                  | ×  | 信息将有助于审查机构更高效地审查品种的特异性。<br>近似品种性状的表达状态 6.0 | 6.0<br>申请品种性状表达 |
| abc<br>+ 新增                    | ; 请选择与近似品种不同的选项。 | 確認 | ▼ 1_白色                                     |                 |
| 备注: 6.0                        |                  |    |                                            |                 |

# 选择另一个选项,填写最相似品种的名称。

| 1. 申请表格            |          | 运动自动卫士相互区别             |                           |                       |                |
|--------------------|----------|------------------------|---------------------------|-----------------------|----------------|
| (1) 申请人            | A        |                        |                           |                       |                |
| 申请人代表/代理机构         | A        | 请填写下列表格和备注栏,尽量说明您的申请品料 | 中与最相似的——个或多个品种有何不同。 这些信息; | 将有助于审查机构更高效地审查品种的特异性。 | 6.0            |
| 1 培育人              |          | 近似品种名称 6.0             | 申请品种与近似品种有差异性状 6.0        | 近似品种性状的表达状态 6.0       | 申请品种性状表达状态 6.0 |
| NE A-LINEA.        |          | abc                    | UPOV 01: 种子:颜色 🔹          | 1_白色                  | ・ 2_黄色 ・       |
| (i) Jaster ng rit. | <u>A</u> | + 9512                 |                           |                       |                |
| () 品种名称            | A        | 1 3/12ta               |                           |                       |                |
| (〕 其他申请            | A        | 备注: 6.0                |                           |                       |                |
| () 优先权声明           | <b>A</b> |                        |                           |                       |                |
| 1 品种销售情况           | A        |                        |                           |                       |                |
| <b>〕</b> 技术审查      | <u>A</u> |                        |                           |                       |                |
| 2. 技术问卷            |          |                        |                           |                       |                |
|                    | A        |                        |                           |                       |                |
| ✓ 品种特征特性           | A        |                        |                           |                       |                |
| ● 品种对比             | <u>A</u> |                        |                           |                       |                |

添加新的对比品种,请单击"新增"按钮。

您可以用自由文本填写性状和不同的表达状态。

| 1. 申请表格                                 | 2601모과자甘均도[오망]       |                          |     |                 |           |                |   |
|-----------------------------------------|----------------------|--------------------------|-----|-----------------|-----------|----------------|---|
| (1) 申請人 (2)                             |                      |                          |     |                 |           |                |   |
| 自 申请人代表/代理机构                            | 请填写下列表格和备注栏,尽量说明您的申诫 | 品种与最相似的——个或多个品种有何不同。 这些信 | 言息将 | 有助于审查机构更高效地审查品种 | 的特异性。 6.0 | D              |   |
| <b>治</b> 育人 <b>A</b>                    | 近似品种名称 6.0           | 申请品种与近似品种有差异性状 6.0       |     | 近似品种性状的表达状态 6.0 |           | 申请品种性状表达状态 6.0 |   |
| 通信博士                                    | abc                  | UPOV 01: 种子:颜色           | •   | 1_白色            | •         | 2_黄色           |   |
|                                         | 🗯 abc 2              | UPOV 03: 仅用于具有闭合头部的。     | •   | 极弱 1            | •         | 极弱 2           | • |
|                                         | +新增                  |                          |     |                 |           |                |   |
| <b>(</b> ) 其他申请                         |                      |                          |     |                 |           |                |   |
| (1) 优先权声明                               | 番注: 6.0              |                          |     |                 |           |                |   |
| <ul> <li>ⅰ 品种销售情况</li> <li>▲</li> </ul> |                      |                          |     |                 |           |                |   |
| j 技术审查 A                                |                      |                          |     |                 |           |                |   |
| 2. 技术问卷                                 |                      |                          |     |                 |           |                |   |
|                                         |                      |                          |     |                 |           |                |   |
|                                         |                      |                          |     |                 |           |                |   |
|                                         |                      |                          |     |                 |           |                |   |
|                                         |                      |                          |     |                 |           |                |   |
|                                         |                      |                          |     |                 |           |                |   |

## 6.1.3.4.4 植物材料信息

| 1. 申请表格    |   |
|------------|---|
| (〕 申请人     | A |
| 申请人代表/代理机构 | A |
| (〕 培育人     | A |
| () 通信地址    | A |
| () 品种名称    | ۸ |
| (〕 其他申请    | A |
| () 优先权声明   | A |
| ( 品种销售情况   | A |
| () 技术审查    | A |
| 2. 技术问卷    |   |
| ○ 育种过程     | A |
| 🔗 品种特征特性   | A |
| ✓ 品种对比     | A |
| ✓ 植物材料信息   |   |
| () 附加信息    | A |

将要审查或提交用于审查的植物材料信息

品种的一个或多个特征表现可能受到输如期虫素、化学处理(例如:生长抑制剂或杀虫剂)、组织培养效果、不同结木、抽得取自于树的不同生长阶段等因素的影响。9.1 植物材料不应进行任何影响高龄性状表达的处理。但串批机关心许或员件要求的除外,如果植物材料受到过此类处理,则需要提供处理的全部细节。9.2 诸在下源定是非常规则植物材料是否估行过以下处理: 做生物(例如:病毒、细菌、植用补)是否 9.2 ② 是 ③ 者 化学处理(例如:生长物剂成杀虫剂)是否 9.2 ③ 是

|              | ● <b></b>      |
|--------------|----------------|
| 组织培养是/否 9.2  | ○ <sup>是</sup> |
|              | ○否             |
| 其它因素 是/哲 9.2 | ◎是             |
|              | ● 否            |

### 6.1.3.4.5 附加信息

| 1. 申      | 请表格        |   |
|-----------|------------|---|
| i         | 申请人        | A |
| i         | 申请人代表/代理机构 | A |
| i         | 培育人        | A |
| i         | 通信地址       | A |
| i         | 品种名称       | A |
| i         | 其他申请       | A |
| i         | 优先权声明      | A |
| i         | 品种销售情况     | A |
| i         | 技术审查       | A |
| 2. 技      | 术问卷        |   |
| $\oslash$ | 育种过程       | A |
| $\oslash$ | 品种特征特性     | A |
| $\oslash$ | 品种对比       | A |
| $\oslash$ | 植物材料信息     | A |
| $\odot$   | 附加信息       | Δ |

| 有助于辅助品种审查的附加信息                             |     |
|--------------------------------------------|-----|
| 除了第5节和第6节航走信息,是否有任何其它性状可能有助于区分品种?是/否 7.1 * | ◎是  |
|                                            | ●香  |
| 种植该品种或进行审查是否需要特殊条件? 是 悟 7.2 *              | ◎是  |
|                                            | ● 番 |
| 其他信息 7.3                                   |     |
| 授权释放 8.0                                   |     |
| 根据环境保护、人类和动物卫生立法,该品种是否需要事先获得授权才能释放?是/否 8.0 | ○ 是 |
|                                            | ●   |
|                                            |     |

### 6.1.3.4.6 转基因生物信息

| 1. 申请表格                                   |                                              |
|-------------------------------------------|----------------------------------------------|
| (1) 甲腈人                                   | 转基因王物信息                                      |
| <ul> <li>申請人代表/代理机构</li> <li>▲</li> </ul> | 转基因生物信息(该品种为                                 |
|                                           |                                              |
|                                           | 如是, 请附上有关部(                                  |
|                                           | In case of GMO, joint<br>the above-mentioned |
| (1) 其他中请                                  |                                              |
| (1) 化先取声明                                 |                                              |
|                                           |                                              |
| () 技术审查                                   |                                              |
|                                           |                                              |
| (j) <sup>16</sup>                         |                                              |
| 2. 技术问卷                                   |                                              |
| () 育种过程 (2)                               |                                              |
|                                           |                                              |
|                                           |                                              |
|                                           |                                              |
| () Miniala (A)                            |                                              |
| GMO信息                                     |                                              |
|                                           |                                              |

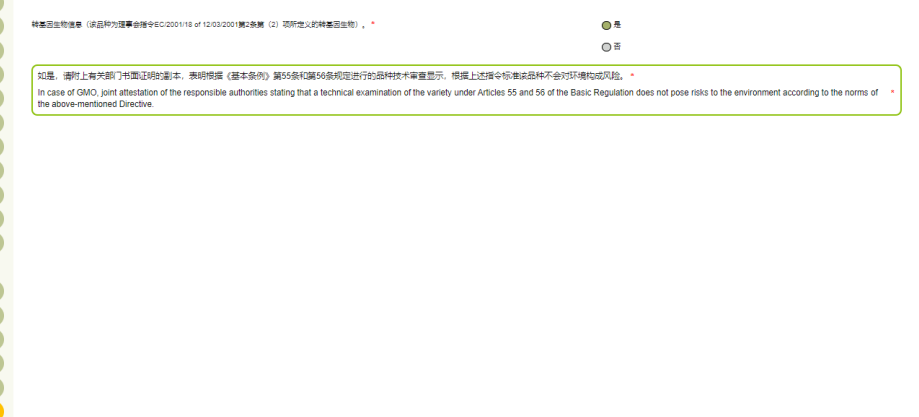

### 注:如果在转基因相关问题中选择"是",请提供附件板块要求提交的资料。

6.1.3.5 声明和签字

## 6.1.3.5.1 声明和签字

只有"授权签字人"、"共同育种者管理员"和"育种者管理员"可以填写这一板块。

第53页,共78页

| 1. 申请表格                                                                                                    | db2考虑#8月20%64fC+2                                                  |                                 |  |
|----------------------------------------------------------------------------------------------------|--------------------------------------------------------------------|---------------------------------|--|
| () 申请人 (A)                                                                                                    | 49.189/**/95/1292/TTD                                              |                                 |  |
| i 申请人代表/代理机构 A                                                                                                    | 日期 11( c) *                                                        | 19/05/2020                      |  |
|                                                                                                    | 全名 11(d) *                                                         |                                 |  |
| () 通信地址                                                                                                    |                                                                    | 12 万沈                           |  |
| () 品种省称                                                                                                    | 至子 1100°<br>签字人申请:本申请所述品种在保护品种注册中心注册;声明:本表格及其附件和附加文件所提供的信息真实完整 除申请 | 这件说明的以外,没有其他人涉及本品种的育种或发现及开发,并且, |  |
|                                                                                                    | 他她/他们如晓关于植物新品种育种者权利的1994年第19.342号法案条款;<br>接权:                      |                                 |  |
| () 优先权声明                                                                                                    | 在申请人权利得以保证的前提下,农牧管理局种子处与审查部门和其他主管机构交换关于该品种的所有必要信息和整                | 殖材料。                            |  |
| 日仲销售情况     日     日     日     中销售情况     日     日      日      日        日      日      日      日      日      日      日      日      日 |                                                                    |                                 |  |
|                                                                                                    |                                                                    |                                 |  |
| 2. 技术问卷                                                                                                    |                                                                    |                                 |  |
| 育种过程                                                                                                    |                                                                    |                                 |  |
| ⊘ 品种特征特性 🛕                                                                                                    |                                                                    |                                 |  |
| ⊘ 品种对比                                                                                                    |                                                                    |                                 |  |
| ✓ 植物材料信息                                                                                                    |                                                                    |                                 |  |
|                                                                                                    |                                                                    |                                 |  |
| 3. 声明和签字                                                                                                    |                                                                    |                                 |  |
|                                                                                                    |                                                                    |                                 |  |
| () BS14                                                                                                    |                                                                    |                                 |  |
|                                                                                                    |                                                                    |                                 |  |
|                                                                                                    |                                                                    |                                 |  |

a. <u>填写人</u>不能编辑"声明和签字"板块。

| 1. 申请表格                                   |                                              |            |   |
|-------------------------------------------|----------------------------------------------|------------|---|
| () 中尚人 ()                                 | 声明和签子                                        |            |   |
| 中请人代表代提机构 A                               | 签字人就上述品种提出此植物品种权申请,本表及其附件中所提供的申请审查信息是全面而准确的。 |            | _ |
| 自治人                                       | 盛李 11(d) *                                   | 降渡道        |   |
|                                           | 地研                                           |            |   |
| (1) 其他中語                                  | 日期 11(点)*                                    | 19/05/2020 |   |
| () 优先权声明                                  |                                              |            |   |
| () 技术审查 ()                                |                                              |            |   |
| () 品种销售情况 ()                              |                                              |            |   |
| 2. 技术问卷                                   |                                              |            |   |
| <ul> <li>育种过程</li> <li>④</li> </ul>       |                                              |            |   |
| () 品种特征特性                                 |                                              |            |   |
| () 品种对比 ()                                |                                              |            |   |
|                                           |                                              |            |   |
|                                           |                                              |            |   |
| 3. 声明和签字                                  |                                              |            |   |
| (i) 声明和签字 (A)                             |                                              |            |   |
|                                           |                                              |            |   |
| 比容量         土保存           X取消         X取消 |                                              |            |   |

要完成声明和签字板块,填写人应:

- 1. 将申请文件的"申请文件签字人"角色分配给授权签字人之一。
- 2. 将"共同填写人"角色分配给一名育种者管理员或共同育种者管理员。

# b. **<u>育种者管理员或共同育种者管理员</u>可以**编辑所有板块。

| 1. 申请表格                      | 声明                                                                                                    |   |
|------------------------------|----------------------------------------------------------------------------------------------------|---|
| i 申请人代表/代题I/的                | 以下空名者無用。本表及初表中的慢中的处理申書的度思是正確和内無認的。<br>以下空名者詳一一時間の期時の日中の最内と事業が公室以及其他主言語「決要任何申本品种相关的公要信要和材料」但簡単的申请人的反利。<br>今年、1月7日に中の一人の時間 |   |
|                              | 中国人 SAMT (787) (286) - XUB 円 11.0<br>密告者地名 *                                                                             |   |
|                              | 磁合合制に<br>完成 11(b)*                                                                                                    | • |
| j 技术审查 A                     | 日期 11(0)* 19/05/2020<br>株 校成                                                                                             | 8 |
| 2. 技术问卷<br>i <sup>育研短程</sup> | 空亭畫篇 11(6)*                                                                                                    |   |
|                              |                                                                                                    |   |
|                              |                                                                                                    |   |
| (i) MUMAAN (A)<br>3. 声明和签字   |                                                                                                    |   |
|                              |                                                                                                    |   |
|                              |                                                                                                    |   |
| ( ✔銀突 ) ( ★取消 )              |                                                                                                    |   |

# 6.1.3.5.2 附件

# 上传所要求的附件。

| 1. 申请表格                                 |                                                                                                    |
|-----------------------------------------|----------------------------------------------------------------------------------------------------|
| () 申请人 (人)                              | 电通子性引动性                                                                                                    |
| 1 申请人代表/代理机构                            | 请列出本申请新附的素格和文件(请在相应的方框中动勾): 100                                                                                                    |
| () 培育人                                  | 在國外最神靈记載翰的有效者物质主册征书。10(a) P6 独成                                                                                                    |
| () 通信地址 (A)                             | F 7600                                                                                                    |
| () 品种名称                                 | 使用从种子论(电子邮件地址:registro.vprolegidas@sag.gob.d) 获取未相隔写的品种描述。 10(1)                                                                                             |
|                                         | 品牌新有人在對任時中提別申请人作为修物/公司的代表人并在智術保护品牌主册等法册标品牌。该注册应以品牌新有人的名字进行,除非要任书中明确指定了另外——10<br>人。 (2)                                                                       |
| () 优先权声明                                | 14 預時                                                                                                    |
| () 品种销售情况 ()                            | 要求优先的的。应附加在国外的申请证明文件。7(10)、10(3)                                                                                                    |
| j 技术审查 A                                | 加己烃获得品件发放版权・適所文件附后。8(1)                                                                                                    |
| 2. 技术问卷                                 | 注意。在著和以外发放的证明文件,须出具原始文件,或出签发用关证期并由建造面暂制频率部门公证证据部外交部证明的文件副本,该文件副本为西班牙语或经查方翻译。<br>注意。在著和以外发放的证明文件,须出具原始文件。如由全球目关证明由出述回题的版画来引入证证者和从全部记的文件和本,这个处理关于和证证和成份实表部系    |
|                                         |                                                                                                    |
| ✓ 品种特征特性                                | 品种植有人不是算种植物,就上线品种控制的转让的文件(词以是是像树枝的)<br>1999年,大型是种植物,就上线品种控制的转让的文化(词以是是像树枝的)                                                                                  |
| → 品种对比                                  | 212: 住意利以外の認知地的文件,然中無認知是文件,就由全点包決地的計曲社論自動利認等部則立地形象和的学校部址的設计報告。後文件制作为出现过指認定是方動件。                                                                              |
| ✓ 植物材料信息                                | 授予指导文体管理的人的变计形(适用时)。                                                                                                    |
| ♥ĦJAK信息                                 | 注意:在客利以外发放团组织文件,须出果原始文件,或由运发形成组织并由建设固腐利则等部门公证机腐利外交部证明的文件制体,该文件制本为四批进由现绘图方翻译。<br>注意:在窨利以外发放的证明文件,须出果原始文件,或由签发机关证明并由建设固腐利额部部门公证和磨利外交部证明的文件副本、该文件副本为西班牙语做经查方翻译。 |
| 3. 声明和签字                                | 降額度                                                                                                    |
| ▲ 声明和签字 ▲                               |                                                                                                    |
|                                         | 17 2000<br>最示代表得品他的地盤(通用子板環境物、果树成林卡填物)(必須)<br>本申请品种代表料品(透用子大田作物)                                                                                             |
| ▶ · · · · · · · · · · · · · · · · · · · | <b>说明样品重量(千克)</b>                                                                                                    |
|                                         | (注照書 (金融市時) (小小)                                                                                                    |
|                                         | エリス (第2世7)/ 12人/                                                                                                    |

如果附件是 JPG、PNG、PDF 以外的格式类型,则会弹出一个窗口。

|    | 申请文件的附件                                                      |                                            |                  |                                      |
|----|--------------------------------------------------------------|--------------------------------------------|------------------|--------------------------------------|
|    | 请列出本申请所附的表格和文件(请                                             | 在相应的方框中划勾)・ 10.0                           |                  |                                      |
|    | 수 중 및 모 과 2011년 1465년 21년 21년 21년 21년 21년 21년 21년 21년 21년 21 | Information Message                        | ×                |                                      |
|    | 11国外品种登记机构的有效专利购主册证书                                         | 附件文件格式不符合要求。请注意,可                          | 可接收的文            |                                      |
|    | 使用从种子处(电子邮件地址: registro.vp                                   | 件格式是: pdf, png, jpeg, zip,                 |                  |                                      |
|    | 品种所有人在委托书中授权申请人作为他#<br>人。                                    |                                            | 確認               | 品种所有人的名字进行,除非委托书中明码                  |
|    | 要求优先权的,应附加在国外的申请证明文                                          | [件。 7(iv); 10(3)                           |                  |                                      |
|    | 如已经获得品种发放授权,请将文件附后。                                          | 8 (b)                                      |                  |                                      |
|    | 注意:在智利以外发放的证明文件,<br>注意:在智利以外发放的证明文件,                         | 须出具原始文件,或由签发机关证明并由驻<br>须出具原始文件,或由签发机关证明并由驻 | 该国智利领导<br>该国智利领导 | 事部门公证和智利外交部证明的文件<br>事部门公证和智利外交部证明的文件 |
| 注: | 也可以在附件中添加由多个                                                 | 、文件 (JPG,、PNG 和 PDF 格式)                    | 组成的日             | 运缩文件。                                |

如果重复添加同一个文件:

| 申请文件的附件                                                                                                    |
|----------------------------------------------------------------------------------------------------|
| 请列出本申请所附的表格和文件(请在相应的方框中划勾). 10.0                                                                                                    |
| Confirm Dialog                                                                                                    |
| 在国外品种登记机构的有效专利或主册证书                                                                                                    |
| 使用从种子外(由子邮件地址:registro vr                                                                                                    |
|                                                                                                    |
| 品种所有人在委托书中授权申请人作为他做人。<br>人。<br>工具、工具、工具、工具、工具、工具、工具、工具、工具、工具、工具、工具、工具、工                                                                                            |
| 要求优先权的,应附加在国外的申请证明文件。 7(iv); 10(3)                                                                                                    |
| 如已经获得品种发放授权,请将文件附后。 8 (b)                                                                                                    |
| 注音·左超到时从特达的证明文件 活出目间检文件 动由这份却关证明并由社法国超到活声部门公证的超到达太部证明的文件到太                                                                                                    |
| 确保附件格式止确。                                                                                                    |
| 申请文件的附件                                                                                                    |
| 请列出本申请所附的表格和文件(请在相应的方框中划勾): 10.0                                                                                                    |
| 在国外品种登记机构的有效专利或主册证书。10(a) にの12,png ×                                                                                                    |
| 使用从种子处(电子邮件地址:registro.vprotegidas@sag.gob.cl) 获取表格填写的品种描述。 10(1)                                                                                                  |
| 品种所有人在委托书中接权申请人作为他她公司的代表人并在智利保护品种注册局注册该品种。该注册应以品种所有人的名字进行,除非委托书中明确指定了另外——10<br>人。 (2)                                                                              |
|                                                                                                    |
| まべいたたたか) 2001/01(12)=27(13)+111(12)(2)(13)                                                                                                    |
| 如已经获得品种发放攒积,请将文件附后。 8 (b)<br>注意: 在智利以外发放的证明文件,须出具原始文件,或由签发机关证明并由驻该国智利领事部门公证和智利外交部证明的文件副本。该文件副本为西班牙语或经官方翻译。                                                         |
| 注意: 在智利以外发放的证明文件,须出具原始文件,或由签发机关证明并由驻该国智利领事部门公证和智利外交部证明的文件副本。该文件副本为西班牙语或经官方翻译。                                                                                      |
|                                                                                                    |
| 注意: 在智利以外发放的证明文件, 须出具原始文件, 或田签发制关证明开田驻该国智利领事部 ]公证机智利外交部证明的文件副本。该文件副本为四地分语或定言方题译。                                                                                   |
| 授予指导农牧管理局的人的委托书(适用时)。<br>注意,在解释则从协会社的证明文件,须出目面始文件,或由效为和关证明并由社论国解判领面部门公证和解释例外交部证明的文件则本,这文件则本书研研证语或经常方翻译                                                             |
| 注意: 在目前以外发放的证明文件,须知想顾知之件,或由远发机关证明并由注读画目的领导的 了A 证据目的大学的证明的文件的中心。该文件的中分启动了 语数在目分前呼。<br>注意: 在智利以外发放的证明文件,须出具原始文件,或由签发机关证明并由驻读国智利领事部门公证和智利外交部证明的文件副本。该文件副本为西班牙语或经官方翻译。 |
| 解析                                                                                                    |
| 显示代表祥品地点的地图(适用于观赏植物、果树或林木植物)(必填)                                                                                                    |
| 本申请品种代表样品(适用于大田作物)                                                                                                    |
| 移除附件,请单击附件旁边的 * 。                                                                                                    |
| <b>6.1.3.6</b> 导出                                                                                                    |
| 下载并将相关信息保存为本地文件需要:                                                                                                    |

- 1. 单击"导出"。
- 2. 打开下载的文件:下载文件是压缩文件,包括以下内容:
  - XML 申请表加密数据
  - XML 技术问卷加密数据
  - 附件(如有)

### 用户指南

| S_PB        | R                        |              | ✓ ♥ Search CL_PHA | S_PBR 🔎        |
|-------------|--------------------------|--------------|-------------------|----------------|
|             | Name                     | Туре         | Compressed size   | Password prote |
|             | ES-ApplicationForm       | XML Document | 1 KB              | No             |
| <u></u>     | 🖺 ES-TQForm              | XML Document | 2 KB              | No             |
| त्र<br>त्री | PVP Office Interface NEW | PDF File     | 4,815 KB          | No             |

注: 文件名惯例适用于压缩文件和 XML 文件:

- 1. 压缩文件名先后由植物品种保护办公室代码(如 B0)、"\_"和所选植物 UPOV 代码的前四 个字母构成。
- 2. 申请表文件名先后由答复所用语言代码(如ES)、"-"、"ApplicationForm"构成。
- 3. 技术问卷文件名先后由答复所用语言代码(如 ES)、"-"、"TQForm"构成。

## 6.1.3.7 保存

以加密形式将信息保存在数据库需要:

- 1. 单击"保存"。
- 2. 这时会弹出一个警告信息,问您是否想将申请品种相关信息列入共同申请信息。

| 警告 | ×                                    |
|----|--------------------------------------|
| ?  | 您是否想该信息列入共同申请信息,以便在其他<br>申请中再次使用该信息? |
|    | 是否                                   |

3. 接下来会弹出确认信息,证实已成功保存申请信息。

| 1 您已成功保存申请文件 |
|--------------|
|              |

- 4. 单击页眉中的"主页"。
- 5. 保存的申请信息将在控制面板上显示为"待处理"。

| I  | 进行中 已提交 已导入 共同    |              |            |                   |         |                     |          |
|----|-------------------|--------------|------------|-------------------|---------|---------------------|----------|
| i. |                   |              |            |                   |         |                     | 清除所有筛选条件 |
|    |                   |              |            |                   |         |                     |          |
|    | 国际编号              | 申请           | 修改日期       | 作物种类              | 品种暂定名称  | 育种者编号               | 审批机关     |
|    | XU_30202000002413 | 植物育种者权利(PBR) | 19/05/2020 | Oryza sativa L.   | DEMO DM |                     | 多米尼加     |
|    | XU_3020200002399  | 植物高种青权利(PBR) | 19/05/2020 | Lactuca sativa L. |         | Breeder Ref 2       | 澳大利亚     |
|    | XU_3020200002464  | 植物高种者权利(PBR) | 19/05/2020 | Lactuca sativa L. |         | Breeder Ref         | 智利       |
|    | XU_30202000002406 | 植物简种者权利(PBR) | 13/05/2020 | Abelia R. Br.     |         | TEST CH USER GUIDES | 瑞士       |
|    |                   |              |            |                   |         |                     |          |

**注**:保存后,申请信息在控制面板上呈现为"待处理"状态。如果您在该申请信息中被指定为 "共同填写人",即使还没有开始申请也可以在您的控制面板上看到"待处理"状态。

## 6.1.3.8 取消

将丢失未保存的信息。将会弹出对话框,对此进行确认。

| 申请文件的附件                    |                                        |                                 |
|----------------------------|----------------------------------------|---------------------------------|
| 请列出本申请所附的表格和文件(请           | 在相応的方框中划么)・ 10.0                       |                                 |
| 在国外品种登记机构的有效专利或注册证书        | Confirm Dialog                         | ×                               |
|                            | 2 如果取消,所有未保存信息将丢失。                     | 。您确认要取                          |
| 使用从种子处(电子邮件地址: registro.vp | —————————————————————————————————————— |                                 |
| 品种所有人在委托书中授权申请人作为他《<br>人。  | 確認                                     | <b>取消</b> 品种所有人的名字进行,除非委托书中明确指示 |
| 要求优先权的,应附加在国外的申请证明文        | ;件。 7(iv); 10(3)                       |                                 |
| 如已经获得品种发放授权,请将文件附后。        | 8 (b)                                  |                                 |
| 注意: 在智利以外发放的证明文件,          | 须出具原始文件, 或由签发机关证明并由                    | 3驻该国智利领事部门公证和智利外交部证明的文件副本。      |
| 注意: 在智利以外发放的证明文件,          | 须出具原始文件,或由签发机关证明并由                     | B驻该国智利领事部门公证和智利外交部证明的文件副本。      |

## 6.1.3.9 提交

完成所有必答题后,相应板块边上会出现绿色对勾 ②。您只有在所有板块都出现绿色对勾后才能提交申请信息。

提交申请信息需要:

| 预览申请资料 |                                                                                                    |       |
|--------|----------------------------------------------------------------------------------------------------|-------|
|        | Permulario de solicitud Derechos de Otentor<br>Delanana Gen<br>Aurite<br>so de Solicitud Derechos de<br>Solicitud Derechos de<br>Oblentor<br>Bartano be                                                                                                    | Î     |
|        |                                                                                                    | 情     |
|        | Correntation     Sector pharmageurell.com     Sector pharmageurell.com     Sector pharmageurell.com     Corrections and pharmageurell.com     Corrections and pharmageurell.com     Corrections     Corrections     Corrections                                                                                                    |       |
|        | Visit de ordgen de Visiteded:     Elifore attentiones (visiteded en la construction de la construction de la construction  | 本     |
|        | O Sing) personal seguration     Outline O QUIRES O QUIRES AND A LA VARIEDAD EN EL PAÍS     Sun table la país i spana seguration i a valada en ano     table     table     t | 本<br> |
|        | Consensions                                                                                                    | 本     |
|        | OTRAS SOLICITUDES                                                                                                    | 本     |
|        | Participa         Participa         Participa <t< td=""><td>本</td></t<>                                                                                                    | 本     |
|        | MUESTRA REPRESENTATIVA                                                                                                    |       |
|        | Generated by UPQN PRISMAY 1/6                                                                                                    |       |
|        | ▶ 下─步 🗶 取消                                                                                                    |       |

1. 单击"提交",即会显示主管局所要求输出格式和语言的申请文件,请您审查。

2. 单击下一步,即会显示 UPOV PRISMA 免责声明。提交申请信息需要单击"我同意"。

| A                    | 请列出本申请所附的表格和文件(请在相应的方框中划勾): 10.0                                                                                                    |                            |
|----------------------|----------------------------------------------------------------------------------------------------|----------------------------|
| <b>A</b><br><b>A</b> | 在国外品<br>使用从种<br>UPOV PRISMA用户对使用UPOV PRISMA传送数据的使用条款表示同意。                                                                                                    |                            |
| A<br>A               | 品种所有<br>UPOV PRISMA用户对使用UPOV PRISMA传送的数据的完整性和准确性[,包括在未填写"必填字段"之前发送<br>数据]承担全部责任。使用EAF传送的数据不构成育种者权利的正式申请。<br>受托授予植物育种者权利的主管机构,对于联盟有关成员立法中规定的涉及提交申请的要求和授予育种者权利<br>的要求承担全部责任。<br>要求优先<br>关于和上述要求有关的事项,UPOV PRISMA用户应与相关主管机构联系,详细联系方式见<br>btr://www.upov.int/members/en/own_offices.html | 時中明确指定了另外——(<br>(          |
| A                    | 如已经薪<br>注意: 7<br>注意: 7                                                                                                    | 約文件副本。该文件副本<br>約文件副本。该文件副本 |
| A<br>A               | 品种拥有<br>注意: 7<br>我同意 取消                                                                                                    | 的文件副本。该文件副本                |
| A                    | 授予指导                                                                                                    | 的文件副本。该文件副才<br>的文件副本。该文件副才 |

### 3. 一条弹出信息说明您已成功提交申请。

| 品种登记机构的有效专利或注册证书       | Submit          | ×  |             |    |
|------------------------|-----------------|----|-------------|----|
| 种子处(电子邮件地址:registro.vp | 8已成功提交申请        |    |             |    |
| 有人在委托书中授权申请人作为他族       |                 | 確認 | 品种所有人的名字进行, | 除非 |
| 先权的,应附加在国外的申请证明文       | 件。 7(iv); 10(3) |    |             |    |
|                        | 0.01            |    |             |    |

4. 单击确认,即会出现缴费信息:

在上述例子中,植物品种保护办公室申请费应直接向指定的植物品种保护办公室缴纳。只需缴纳 UPOV PRISMA的费用。

注: 在一些情况下,需按各植物品种保护办公室的规定,通过 UPOV PRISMA 的电子支付系统向相关植物品种保护办公室缴纳植物品种保护办公室申请费。

在向植物品种保护办公室提交申请时,通过电子支付系统缴纳 UPOV PRISMA 费用(信用卡或银行转账)。

注: 在一些情况下, UPOV PRISMA 费用将由相关植物品种保护办公室支付(将在系统中显示相关信息)。

有推广活动时,UPOV 会发布优惠代码,可用来折抵 UPOV PRISMA 费用的折扣。如果折扣是 100%,您就不会被重新转到产权组织缴费入口。

## 用户指南

| A |                 |                                                                                                    |            |        |                                                        |
|---|-----------------|----------------------------------------------------------------------------------------------------|------------|--------|--------------------------------------------------------|
|   | 请列出本申请所附的表格和文   | 件(请在相应的方框中划勾): 10.0                                                                                                    |            |        |                                                        |
|   | 缴卖              | と しんしょう しんしょう しんしょ しんしょ |            |        |                                                        |
| A | 在国外品种登记机构的有效:   |                                                                                                    |            |        |                                                        |
|   | 您正在             | 將舞春花属中的信息用在 智利中                                                                                                    |            |        |                                                        |
|   | 清注意             | ,本系统仅要求支付本系统的使用费。您将直接                                                                                                    | 議約品种权申请费到( | CHILE  |                                                        |
| A | 使用从柙子处(电子邮件地:   |                                                                                                    |            |        |                                                        |
|   | 品种所有人在委托书中授权时费用 |                                                                                                    | 币种         | 数量     | 吕字进行,除非委托书中明确指定了另外———————————————————————————————————— |
|   | 人。    电子申       | 请系统使用费                                                                                                    | CHF        | 90.0   | (2)                                                    |
| A | 总计              |                                                                                                    | CHF        | 90.0   |                                                        |
|   | 要求优先权的,应附加在国;   |                                                                                                    |            |        |                                                        |
| A |                 | 优惠码                                                                                                    | ~          |        |                                                        |
|   | 加已经获得品种发动授权,请   |                                                                                                    |            | _      |                                                        |
|   | 注意・在智利以外发动      | 选择支付方式(信用卡                                                                                                    |            | -      | 智利外交部证明的文件副本 该文件副本为两利                                  |
|   | 注意・在智利以外发放      |                                                                                                    |            |        | 智利外交部证明的文件副本 该文件副本为西利                                  |
|   |                 |                                                                                                    | TRANK      |        | HTS/ APPLOSEDATIENT: MATERITISEN                       |
|   |                 | ✓ 继续 ↓ ▲                                                                                                    | 取消         |        |                                                        |
| A | 品种拥有人不是育种者时,附上该 | 品种控制权转让的文件(可以是强制性的)                                                                                                    |            |        |                                                        |
|   | 注意: 在智利以外发放的证明: | 文件,须出具原始文件,或由签发机关证                                                                                                    | 明并由驻该国智利领  | 事部门公证和 | 口智利外交部证明的文件副本。该文件副本为西班                                 |
| A |                 |                                                                                                    |            |        |                                                        |

# 5. 如果费用总额不为"0",单击"继续"。

| 请列出本申请所附的表格和文件(说                         | 存在相应的方框中划勾): 10.0        |                 |                    |
|------------------------------------------|--------------------------|-----------------|--------------------|
| <b>缴费信息</b><br>在国外品种登记机构的有效;             | Confirm Dialog           | ×               |                    |
| 您正在将舞着<br><b>请注意,本系</b><br>使用从种子处(电子邮件地: | 1<br>即将跳转到世界知识产权组织<br>续? | R缴费入口,是否继 ILE   |                    |
| 品种所有人在委托书中授权 费用<br>人。 由子由请系统             |                          | 数量<br>認 取消 90.0 | 3字进行,除非委托书中明确指定了另外 |
| 总计                                       |                          | 90.0            |                    |
|                                          |                          |                 |                    |
|                                          | 优惠码 Enter code           | here. 🖍         |                    |
| 如已经获得品种发放授权,                             | 选择支付方式信用卡                | -               |                    |

## 6. 您会被重新转到产权组织缴费入口。请单击"确认"。

| Amount       150 00 CHF         Payment number       EPAY-R956WTWppA7qSg         Reference       XU_30201600004982_BD         Payment subject       Fee for UPOV electronic application form         Payment method       Bank transfer         Beneficiary       WIPO/OMPI         IBAN       CH51 CHF0 0000 0000 000 0         Swit/BIC       CRESCH2280A         Bank       Credit Suisse, 1211 Geneva 70, Switzerland | Home IP Services Payment External Acceptance                 |                                            |
|----------------------------------------------------------------------------------------------------|--------------------------------------------------------------|--------------------------------------------|
| Amount150 00 CHFPayment numberEPAY-R956W7WppA7qSgReferenceXJ_3020160004982_BOPayment subjectFee for UPOV electronic application formPayment methodBank transferBeneficiaryWIPO/OMPIIBANCH51 CHF0 0000 0000 0000 0Swift/BICCRESCH2280ABankCredit Suisse, 1211 Geneva 70, Switzerland                                                                                                    | Invoice                                                      |                                            |
| Payment number         EPAY-R956W7WppA7qSg           Reference         XU_30201600004982_BO           Payment subject         Fee for UPOV electronic application form           Payment method         Bank transfer           Beneficiary         WIPO/OMPI           Swit/BIC         CH51 CHF0 0000 0000 0           Bank         CH6t Xuisse, 1211 Geneva 70, Switzerland                                            | Amount                                                       | 150.00 CHF                                 |
| Reference         XU_30201600004982_BO           Payment subject         Fee for UPOV electronic application form           Payment method         Bank transfer           Beneficiary         WIPO/OMPI           IBAN         CH51 CHF0 0000 0000 000 0           Swift/BIC         CRESCHZ280A           Bank         Credit Suisse, 1211 Geneva 70, Switzerland                                                       | Payment number                                               | EPAY-R956W7WppA7qSg                        |
| Payment subject         Fee for UPOV electronic application form           Payment method         Bank transfer           Beneficiary         WIPO/OMPI           IBAN         CH51 CHF0 0000 0000 000 0           Swift/BIC         CRESCHZZ80A           Bank         Credit Suisse, 1211 Geneva 70, Switzerland                                                                                                    | Reference                                                    | XU_30201600004982_BO                       |
| Payment method         Bank transfer           Beneficiary         WIPO/OMPI           IBAN         CH51 CHF0 0000 0000 0           Swith/BIC         CRESCH2280A           Bank         Credit Suisse, 1211 Geneva 70, Switzerland                                                                                                    | Payment subject                                              | Fee for UPOV electronic application form   |
| Beneficiary         WIPO/OMPI           IBAN         CH51 CHF0 0000 0000 0           Swift/BIC         CRESCH2280A           Bank         Credit Suisse, 1211 Geneva 70, Switzerland                                                                                                    | Payment method                                               | Bank transfer                              |
| IBAN         CH51 CHF0 0000 0000 0           Swift/BIC         CRESCH2280A           Bank         Credit Suisse, 1211 Geneva 70, Switzerland                                                                                                    | Beneficiary                                                  | WIPO/OMPI                                  |
| Swift/BIC         CRESCH2280A           Bank         Credit Suisse, 1211 Geneva 70, Switzerland                                                                                                    | IBAN                                                         | CH51 CHF0 0000 0000 0000 0                 |
| Bank Credit Suisse, 1211 Geneva 70, Switzerland                                                                                                    | Swift/BIC                                                    | CRESCHZZ80A                                |
|                                                                                                    | Bank                                                         | Credit Suisse, 1211 Geneva 70, Switzerland |
| Diagon click Sond to receive by amail the details of the payment                                                                                                    | Plance click Sand to receive by amail the datails of the pay | nont                                       |

7. 获取缴费信息,请单击"发送"。

| Invoice                                         |                                            |
|-------------------------------------------------|--------------------------------------------|
| You will shortly receive the invoice by e-mail. |                                            |
| Amount                                          | 150.00 CHF                                 |
| Payment number                                  | EPAY-R956W7WppA7qSg                        |
| Reference                                       | XU_30201600004982_BO                       |
| Payment subject                                 | Fee for UPOV electronic application form   |
| Payment method                                  | Bank transfer                              |
| Beneficiary                                     | WIPO/OMPI                                  |
| IBAN                                            | CH51 CHF0 0000 0000 0000 0                 |
| Swift/BIC                                       | CRESCHZZ80A                                |
| Dank                                            | Credit Suisse, 1211 Geneva 70, Switzerland |

# 8. 查看邮箱。

| From:      |                                                                                     |
|------------|-------------------------------------------------------------------------------------|
| To:        | je vej menos                                                                        |
| Cc         |                                                                                     |
| Subject:   | A new invoice XU_30201700016599_TR is attached                                      |
| 🖂 Message  | T2XU_30201700016599_TR.pdf (9 KB)                                                   |
| Please fin | d attached invoice XU_30201700016599_TR                                             |
| For any a  | uery concerning this invoice please send an e-mail to Finance infoline@upoy int     |
|            | lew of the payment status of all invoices is provided on the $F \Delta F$ dashboard |
| Anoverv    | tew of the payment status of an involces is provided on the LAT dashooard           |
| Internatio | nal Union for the Protection of New Varieties of Plants                             |
|            |                                                                                     |
| Income S   | ection                                                                              |
| 34, chemi  | n des colombettes                                                                   |
| 1211 Gen   | eva. Switzerland                                                                    |
| T. +41 22  | 338 77 44 (10h-12h / 14h-16h GMT +1)                                                |
| F. +41 22  | 338 89 10                                                                           |
|            |                                                                                     |
|            |                                                                                     |
|            |                                                                                     |
|            |                                                                                     |
|            |                                                                                     |
|            |                                                                                     |

邮件中还包括发票,含银行详细信息。

|                                          |                  | JPOV                                         |                                             |                   |
|------------------------------------------|------------------|----------------------------------------------|---------------------------------------------|-------------------|
| FACTURE / INVO                           | ICE              |                                              |                                             |                   |
| nvoice No.:                              | Invoice No.      | Name                                         |                                             |                   |
| Our reference:                           | Reference        | Address                                      |                                             |                   |
| Your reference:                          | Reference        |                                              |                                             |                   |
| Client No:<br>Description                | Client No.       | Genève / Ger<br>Qté Devise P<br>Qty Currency | neva 28 Apr 2020<br>hx Unitaire<br>Unit Amt | Montant<br>Amount |
| JPOV EAF Fees                            |                  | 1.00 CHF                                     | 90.00                                       | 90.00             |
| Application data (<br>submitted on (date | Reference)<br>e) |                                              |                                             |                   |
|                                          |                  | Sous tot                                     | al / Subtotal (CHF):                        | 90.00             |
|                                          |                  | 0003101                                      |                                             | 00.00             |

9. 要回到 UPOV PRISMA 在线申请信息页面,请单击"返回"。

10. 在控制面板上,可以看到您的申请已提交。

| Hatter and South  |                  | A          | A A        | Jake -            | C VA        |       |       |         |
|-------------------|------------------|------------|------------|-------------------|-------------|-------|-------|---------|
| UPOV控制面板          |                  |            |            |                   |             |       |       |         |
| 进行中 已提交 已导入 共同    | 9                |            |            |                   |             |       |       |         |
|                   |                  |            |            |                   |             |       |       | 特定時代市場開 |
| 国际编号              | 申请               | 修改日期       | 提交日期       | 作物种类              | 品种暫定名称      | 百种省编号 | 审批机关  | 状态      |
| ×J_30282800002479 | 植物育种者权利<br>(PBR) | 21/05/2020 | 21/05/2020 | Calibrachos Cerv. | TEST SUBMIT |       | 841   | emo     |
| XU_3029200002474  | 植物育种者权利<br>(PBR) | 21/05/2020 | 21/05/2020 | Calibrachoa Cerv. | TEST SUBMIT |       | 84I   | 已得久     |
| XJ_3029200092445  | 植物育种含权利<br>(PBR) | 14/05/2020 | 14/05/2020 | Calibrachoa Cerv. | TEST SUBMIT |       | 1974) | 日帰文     |
| <b>冲</b> 日坦六      | 的由注              | 自不同        | 1.1111公式4  | 户提                |             |       |       |         |
| <b>壮:</b> 匚 促 义   | 的市准              | 们司尼小日      | 」则际以约      | 冊拝。               |             |       |       |         |

11. 请查看邮箱。

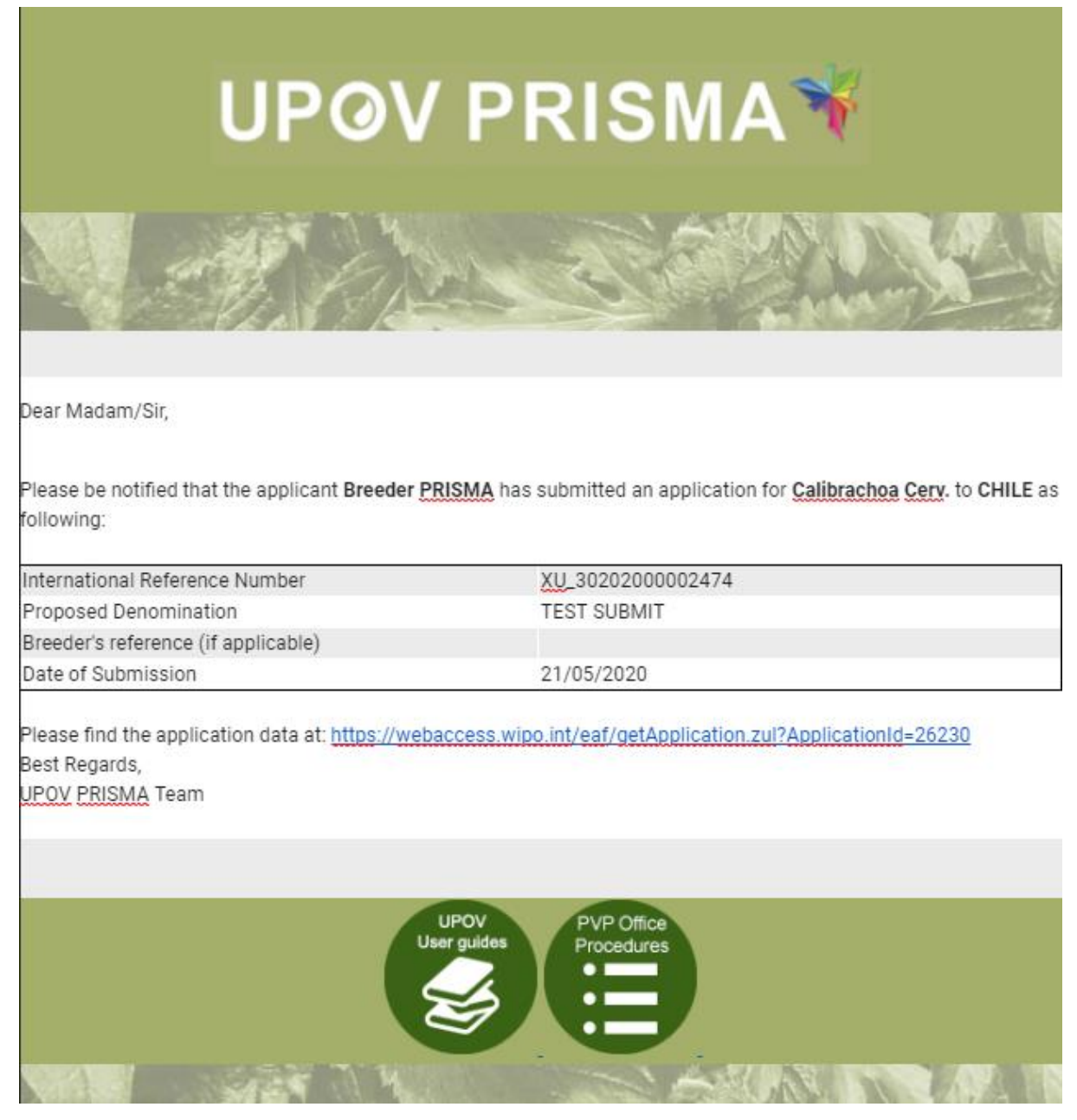

如提出要求,会向植物品种保护办公室发送电子邮件通知。否则,只会向申请文件的"提交人" 发送电子邮件通知。在所提供的链接中,只有植物品种保护办公室和申请人可以在经认证后安全 下载申请信息。

**注:** "提交人"指提交申请信息的人。提交人的角色应为"授权签字人"、"共同育种者管理员"或"育种者管理员"之一。

还将向填写申请信息涉及的所有用户另行发送电子邮件通知,其中包含所选审批机关和作物的下一步信息。

提供的 PDF 文件中包含一些问题,所用语言是育种者在设置页面(§5.2)设置的可接受的答复语言。

| UI | P() | VΙ | PR | IS | M | A |
|----|-----|----|----|----|---|---|

|                                                                                                    | Application Form Plant breeder's rights                |
|----------------------------------------------------------------------------------------------------|--------------------------------------------------------|
| Crap Species<br>Jackin R. Br. (Jacin)<br>Jarbety<br>GH Application Form Plant breeder<br>IRN XU_SCONCORRES<br>Subvision Data                                                                                                    | er's                                                   |
| APPLICANT                                                                                                    |                                                        |
| Hend Madhour                                                                                                    |                                                        |
| Chemin des colombettes, 34                                                                                                    |                                                        |
| Pastal Code<br>1211                                                                                                    |                                                        |
| Country<br>Bwitzerland                                                                                                    |                                                        |
| nal<br>herd.madhoun@updv.int                                                                                                    |                                                        |
| Phone Phone |                                                        |
| 0//a/                                                                                                    |                                                        |
| Owner                                                                                                    |                                                        |
| Address                                                                                                    |                                                        |
| Postal Code<br>Postal code                                                                                                    |                                                        |
| Country<br>Argentina                                                                                                    |                                                        |
| mail mail/finall.com                                                                                                    |                                                        |
| Ptora                                                                                                    |                                                        |
|                                                                                                    |                                                        |
| Naria                                                                                                    |                                                        |
| Address                                                                                                    |                                                        |
| Pasal Cole                                                                                                    |                                                        |
| 1020<br>mail                                                                                                    |                                                        |
| rep@mai.com                                                                                                    |                                                        |
| rep phone                                                                                                    |                                                        |
| BREEDER                                                                                                    |                                                        |
| Jame Jahren                                                                                                    |                                                        |
| mail                                                                                                    |                                                        |
| Phane<br>In which sources has the tarian basis brad?                                                                                                    |                                                        |
|                                                                                                    |                                                        |
| DENOMINATION<br>Breater Faterance                                                                                                    |                                                        |
| TEST CH USER GUIDES<br>Varlacy denamination (Floraum)                                                                                                    |                                                        |
| Tradenana                                                                                                    |                                                        |
| Trademark (Fishiwn)                                                                                                    |                                                        |
| EXISTING APPLICATIONS                                                                                                    |                                                        |
| prote<br>Diana Via dang Bighan<br>Denanti da barang ang mananal Etiton dang pendaganakan kana pendaganakan ber                                                                                                    | e under unders des svelserine Beseux of the sus set on |
| ergenizatione angorariante angorariante an                                                                                                    | ncel                                                   |
|                                                                                                    |                                                        |
|                                                                                                    |                                                        |
| XU_3020200002405 Generated by UPOV PRISMAN                                                                                                    | 1/ 5                                                   |
|                                                                                                    |                                                        |

### 6.1.4 复制申请文件

单击"复制"图标<sup>1</sup>,可以直接复制所选申请文件。 页面预先填入原始文件的设置。

| 复制申请设置                                                         |                  |      |  |
|----------------------------------------------------------------|------------------|------|--|
| <ol> <li>选择植物种类</li> <li>此前申请的作物种</li> <li>○选择所有作物种</li> </ol> |                  |      |  |
| Oryza sativa L. (Rice: TG/16)                                  | -                | 稻    |  |
| 2. 选择审批机关                                                      |                  |      |  |
| 非洲知识产权组织                                                       | 提交者编号            |      |  |
| 3. <b>请选择回答的语言</b><br><sup>申请表格</sup>                          |                  | 技术问卷 |  |
| * 取消                                                           | 「D <sub>复制</sub> |      |  |

## 复制申请时,有不同选项:

## • 同一审批机关/同一种作物/同一申请类型(PBR 或国家名录):

会显示弹窗,请用户选择是否仍然使用相同的育种者编号(并因此覆盖原来的申请信息)。用户 会被告知,如果使用相同的育种者编号,原来的申请信息将从数据库中移除。新的申请信息使用 相同的国际编号。

|       | 警告<br>您将要向同一审批机关复制同一种植物的神诵文件。请注意,如果相同的育种者编号和或提交者自编号已使用,原来的申请信息将从数据库中移除。您仍然要使用相同的育种者编号和或提交者自编号吗? |  |
|-------|-------------------------------------------------------------------------------------------------|--|
| niád  | 撤回原始申请文件<br>使用其他育种者编号                                                                           |  |
| 2)/乔平 | ▼ 稲                                                                                             |  |

如果选择"撤回原始申请文件":

在已提交申请的情况下,会向审批机关发送电子邮件,告知申请已被撤回。

在所有情况下(已提交、已导入、待处理),原始申请文件都会被删除。

如果选择"使用不同的育种者编号":

国际编号不会移交(显示为NA)。您必须保存申请信息,然后选择将其纳入合并申请文件中。育 种者编号为空,需要添加。

| NA<br>审批机关<br>作物种<br>填写新用语言 | 多米尼加<br>Oryza sativa L<br>西板牙语 |          | 品种物定名称<br>肾体增强<br>白明代 |  |
|-----------------------------|--------------------------------|----------|-----------------------|--|
| 1. 申请表格<br>① <sup>申语人</sup> |                                | ۸        | 品种名称                  |  |
| () 申请人代表                    | 州公理机构                          | ۵        | 品种建议名称: 4(0)          |  |
| (1) 培育人                     |                                | <b>A</b> | 品种智定名称: 4(0)*         |  |
| 1 品种名称                      |                                | <u>A</u> |                       |  |
| () 其他中语                     |                                | <u>A</u> |                       |  |
| () 优先权声明                    |                                | 4        |                       |  |

所有其他答案都由原始申请移交而来。

### • 不同审批机关/同一种作物:

会显示弹窗,请用户选择是否仍然使用相同的育种者编号(并因此保留相同的国际编号)。如果 使用不同的育种者编号,会给新的申请信息分配新的国际编号。

| 您将复制同一种作物的申请文件。请注意,如果使用相同的育种者编号和/或提交者自编号,那么新申请将使用相同的育种者编号和/或提交者自编号,以使通过相同国际编号进行处理。您仍然要使用相同的育种者编号和/或提交者自编号吗? | 截生 | ×                                                                                                    |  |
|----------------------------------------------------------------------------------------------------|----|----------------------------------------------------------------------------------------------------|--|
|                                                                                                    | ?  | 您將复制同一种作物的申请文件。请注意,如果<br>使用相同的育种者编号和/或提交者自编号,那么<br>新申请將使用相同的国际编号。强烈建议每个品<br>种使用相同的育种者编号和/或提交者自编号,以<br>便通过相同国际编号进行处理。您仍然要使用相<br>同的育种者编号和/或提交者自编号吗? |  |

是交者编号

如果使用相同的育种者编号,则页眉显示(与原始申请)相同的国际编号。

| XU_30202              | 000002413                         |   |                                    |         |  |  |
|-----------------------|-----------------------------------|---|------------------------------------|---------|--|--|
| 审批机关<br>作物种<br>填写所用语言 | 非洲知识产权组织<br>Oryza sativa L.<br>英语 |   | 品种暫定名称<br>育 <del>种者编号</del><br>自编号 | DEMO DM |  |  |
| 1. 申请表格               |                                   |   |                                    |         |  |  |
| 1 申请人                 |                                   | A |                                    |         |  |  |
| 1 申请人代录               | 复代理机构                             | A |                                    |         |  |  |
| <b>)</b> 培育人          |                                   | A |                                    |         |  |  |
| 1 品种名称                |                                   | A |                                    |         |  |  |
| () 优先权声明              | A                                 | A |                                    |         |  |  |
| 1 品种销售情               | <b>赤</b> 况                        | A |                                    |         |  |  |
| <b>)</b> 技术审查         |                                   | A |                                    |         |  |  |
| 2. 技术问卷               |                                   |   |                                    |         |  |  |
| 1 育种过程                |                                   | A |                                    |         |  |  |

如果选择提交者的编号不同于原始申请中的育种者编号,则新的提交者编号将被用作新申请中的育种者编号。

|          | Information      | ×  |       |
|----------|------------------|----|-------|
|          | 育种者编号将以DEMO DM代替 |    | S. S. |
|          |                  | 確認 |       |
| <b>v</b> | ۴                |    |       |

如果提交者编号为空或不同于育种者编号(上图为例),则将为新的申请信息分配不同的国际编号。在保存申请之前,国际编号可能会显示为 NA。

第67页,共78页

- 同一审批机关/不同作物:新的申请信息会有不同的国际编号。
- 不同审批机关/不同作物:新的申请信息会有不同的国际编号。

单击"是",就会生成申请表,其中包括预先填好的信息。

| NA<br>审批机关<br>作物种<br>填写所用语言                                               | 車洲知识产权组织<br>Oryza sativa L<br>英语 | 品种新宝名称<br>育种者编号<br>自编号                                 | DEMO DM<br>DEMO DM<br>DEMO DM | · jū    |
|---------------------------------------------------------------------------|----------------------------------|--------------------------------------------------------|-------------------------------|---------|
| 1. 申请表格<br>() <sup>(1)</sup> <sup>(1)</sup> <sup>(1)</sup> <sup>(1)</sup> | 而不已經相關                           | <ul> <li>新推出的品种特征特性</li> <li>新推明的品种性状(括号中的)</li> </ul> | 数字表示(商说描画)中的相应性状;请在最符合的表达状态上做 | NFIC) . |
| <ul> <li>1 培育人</li> <li>1 品牌名称</li> <li>1 优先权声</li> </ul>                 |                                  | A         1 绿色           A         2 紫色线条              |                               |         |
| <ol> <li>副時間代<br/><ol> <li>基本市曲</li> </ol> </li> </ol>                    | 652                              | <ul> <li>3 浅紫色</li> <li>4 null</li> </ul>              |                               |         |
| 2. 技术问卷<br>○ おけは経<br>① M##50                                              | 4/2                              | <ul> <li>倒二叶: 叶耳花青甙量色*</li> <li>○ 1 无</li> </ul>       |                               |         |
|                                                                           |                                  | <ul> <li>○ 9有</li> <li>→總期・</li> <li>○ 1 极早</li> </ul> |                               |         |
| 3. 声明和签=                                                                  | 字                                | 0 2                                                    |                               |         |

可以通过和新的申请信息同样的方式编辑、保存、提交复制的申请信息。

## 6.1.5 签字

签字后,授权签字人即完成了"声明和签字"板块。

| 注:本板块不能由填写人填写。                                |                                                                                                    |                     |            |
|-----------------------------------------------|----------------------------------------------------------------------------------------------------|---------------------|------------|
| 签字人可以单击"签字"图标 完成签字。                           |                                                                                                    |                     | *~3BF1   1 |
| XU_30202000002389 (PBR)<br><sub>申请与获胜概况</sub> |                                                                                                    |                     |            |
|                                               | <ul> <li>● (2)</li> <li>● (2)</li>     &lt;</ul> |                     |            |
| 概览                                            | 概览                                                                                                    |                     |            |
|                                               | Botanical Name                                                                                                    | Common Name         |            |
|                                               | Lactuca sativa L.                                                                                                    |                     |            |
|                                               | 提交日期                                                                                                    | Denomination        |            |
|                                               | 来批判关                                                                                                    | First-cale date     |            |
|                                               | \$P160100<br>智利                                                                                                    | instale date        |            |
|                                               | 提交者编号                                                                                                    | Breeder's reference |            |
|                                               |                                                                                                    | Breeder Ref         |            |
|                                               | 共同填写人                                                                                                    |                     |            |
|                                               | Drafter PRISMA                                                                                                    |                     |            |
|                                               | 签字人<br>Simmakana DDICAAA                                                                                                    |                     |            |
|                                               |                                                                                                    |                     |            |
|                                               | Agent PRISMA                                                                                                    |                     |            |
|                                               | Status of the application                                                                                                    |                     |            |
|                                               | Status of the application<br>法协理                                                                                                    | 127                 |            |
|                                               | TO ACASE                                                                                                    | DK17                |            |
|                                               |                                                                                                    |                     |            |
|                                               |                                                                                                    |                     |            |

授权签字人单击"签字"后,不能再编辑其他板块。

### 6.1.6 缴费

原则上,是在向植物品种保护办公室提交申请时直接缴费(见6.1.3.9)。也可以通过单击控制面板上的链接,之后再进行缴费。比如,在支付程序出现问题时,即可如此操作。

注: 缴费 (2020 年 1月) UPOV PRISMA 费

#### 用户指南

在向相关 UPOV 成员缴纳植物品种保护 (PVP) 申请费之外,使用 UPOV PRISMA 提交的每份 PVP 申请还需缴纳 90 瑞 郎(注:请见下方的国家名录申请)。 在向植物品种保护办公室提交申请时,通过电子支付系统(信用卡或银行转账)缴纳 UPOV PRISMA 费用。 植物品种保护办公室申请费 对 UPOV 成员而言, UPOV PRISMA 费用是 PVP 申请费之外的费用。UPOV 成员的 PVP 申请费需按各植物品种保护办公 室的规定,直接向相关植物品种保护办公室缴纳,或通过 UPOV PRISMA 由电子支付系统缴纳。 关于 PVP 申请费和通过 UPOV PRISMA 进行缴费的信息,可见"植物品种保护办公室流程"。 国家名录 当 UPOV 成员也使用 UPOV PRISMA 申请国家名录时,同一种作物只需缴纳一份 UPOV PRISMA 费用 (90 瑞郞) (即便 两份申请是在不同时间进行的)。

# 1. 单击"支付"。

| XU_30202000002483<br>申请与获准概定。 | (PBR) |                           |                |
|-------------------------------|-------|---------------------------|----------------|
|                               |       |                           |                |
|                               | 概览    | 概览                        | 3.m.6.26       |
|                               |       | Calibrachoa Cerv.         | BUG CAN        |
|                               |       | 提交日期                      | 品种名称           |
|                               |       | 21/05/2020                | TEST SUBMIT ZH |
|                               |       | 审批机关                      | 首次销售日期         |
|                               |       | 智利                        |                |
|                               |       | 提交者编号                     | 百种人编号          |
|                               |       |                           |                |
|                               |       | 共同填写人                     |                |
|                               |       |                           |                |
|                               |       | 签字人                       |                |
|                               |       |                           |                |
|                               |       | 代理人                       |                |
|                               |       |                           |                |
|                               |       | Status of the application |                |
|                               |       | LIVEX                     |                |

2. 显示缴费信息窗口。该窗口显示需支付数额。选择您的支付方式并单击"继续"。

|   | 请列出本申请所附的表格   | 和文件(请在相应的方框中划勾): 10.0                  |         |        |                        |
|---|---------------|----------------------------------------|---------|--------|------------------------|
|   |               | 缴费信息                                   |         |        |                        |
|   | 在国外品种登记机构的有效: | 灾正在将舞春花属中的信息用在 智利中                     |         |        |                        |
|   | ĩ             | 新主意,本系统仅要求支付本系统的使用费。您将直接缴纳             | 品种权申请费到 | CHILE  |                        |
| A | 使用从种子处(电子邮件地: |                                        |         |        |                        |
|   | 品种所有人在委托书中授权民 | 豊用                                     | 币种      | 数量     | 名字进行,除非委托书中明确指定了另外一 10 |
|   | ∕.∘<br>∎      | <b>已</b> 子申请系统使用费                      | CHF     | 90.0   | (2)                    |
| A | 5             |                                        | CHF     | 90.0   | •                      |
|   | 要求优先权的,应附加在国; |                                        |         |        |                        |
|   |               | 优惠码                                    | ~       |        |                        |
| A | 如已经获得品种发放授权,i | 选择支付方式 一一一一                            |         |        |                        |
|   | 注意: 在智利以外发放的  | 「日用下                                   |         |        | 智利外交部证明的文件副本。该文件副本为西到  |
|   | 注意: 在智利以外发放的  |                                        |         |        | 智利外交部证明的文件副本。该文件副本为西到  |
| A |               | <ul> <li>✓ 继续</li> <li>業 取消</li> </ul> |         |        |                        |
| A | 品种拥有人不是育种者时,附 | 上该品种控制权转让的文件(可以是强制性的)                  |         |        |                        |
|   | 注意: 在智利以外发放的  | 证明文件,须出具原始文件,或由签发机关证明并                 | 由驻该国智利领 | 领事部门公证 | 和智利外交部证明的文件副本。该文件副本为西班 |
| A |               |                                        |         |        |                        |

会显示弹窗,请您进入产权组织缴费入口。
 第 69 页,共 78 页

| 申请   | 家人任的附任      |                           |                |                         |      |              |                     |
|------|-------------|---------------------------|----------------|-------------------------|------|--------------|---------------------|
|      | 川出本申请所附的表标  | 路和文件 (请右<br><b>缴费信息</b>   | 相应的方框中划勾)      | ) : 10.0                |      | )            |                     |
|      |             | 您正在将舞春                    | Confirm Dialog | ]                       | ×    |              |                     |
|      | 从种子处(电子邮件地: | 请注意,本系                    | ? 即将跳转到:<br>续? | 世界知识产权组织缴费入口            | ,是否继 | ILE          |                     |
|      |             | 费用                        |                |                         |      | 数量           | 3字进行,除非委托书中明确指定了另外- |
|      |             | 电子申请系统 <sup>。</sup><br>总计 |                | 確認                      | 取消   | 90.0<br>90.0 |                     |
| 要求   |             |                           |                |                         |      |              |                     |
|      |             |                           | 优惠码<br>选择支付方式  | Enter code here.<br>信田卡 | )*   | -            |                     |
| 单主确认 | 即显示发明       | <b>町信自</b>                |                |                         | _    |              |                     |

4. 单击确认,即显示发票信息。

| WIPO<br>WORLD INTELLECTUAL PROPERTY ORGANIZATION                 | Contact Us My Account                      | English |
|------------------------------------------------------------------|--------------------------------------------|---------|
| Home IP Services Payment External Acceptance                     |                                            |         |
| Invoice                                                          |                                            |         |
| Amount                                                           | 2,775.00 NOK                               |         |
| Payment number                                                   | EPAY-F7z8q0RnczMU9J                        |         |
| Reference                                                        | XU_30201600001742_NO                       |         |
| Payment subject                                                  | Fee for UPOV electronic application form   |         |
| Payment method                                                   | Bank transfer                              |         |
| Beneficiary                                                      | WIPO/OMPI                                  |         |
| IBAN                                                             | CH51 NOK0 0000 0000 0000 0                 |         |
| Swift/BIC                                                        | CRESCHZZ80A                                |         |
| Bank                                                             | Credit Suisse, 1211 Geneva 70, Switzerland |         |
| Please click Send to receive by email the details of the payment |                                            |         |

5. 通过邮件接收发票,请单击"发送"。

| Invoice                                        |                                            |
|------------------------------------------------|--------------------------------------------|
| You will shortly receive the invoice by a mail |                                            |
| rou will shorty receive the invoice by e-mail. |                                            |
| Amount                                         | 2,775.00 NOK                               |
| Payment number                                 | EPAY-F728q0RnczMU9J                        |
| Reference                                      | XU_30201600001742_NO                       |
| Payment subject                                | Fee for UPOV electronic application form   |
| Payment method                                 | Bank transfer                              |
| Beneficiary                                    | WIPO/OMPI                                  |
| IBAN                                           | CH51 NOK0 0000 0000 0000 0                 |
| Swift/BIC                                      | CRESCHZZ80A                                |
| Bank                                           | Credit Suisse, 1211 Geneva 70, Switzerland |

6. 回到 UPOV PRISMA 控制面板,请单击"后退"。

注: 在相关UPOV成员通过UPOV PRISMA缴纳PVP申请费的情况下,转账付费会尽快生效,但从用户缴费成功到植物品种保护办公室收到费用可能需要几天时间。

用户指南

## 6.1.7 取消

取消待处理申请,需要单击"取消"图标**一**。 会出现提示被取消申请文件的弹出窗口:

|                 | Confirm Dialog                                                                  | ×  | ×             |  |
|-----------------|---------------------------------------------------------------------------------|----|---------------|--|
| <b>()</b><br>预览 | 您确定要删除下面一行吗?     IRN: XU_3020200002413     作物种类: Oryza sativa L.     审批机关: 多米尼加 |    | <b>〕</b><br>除 |  |
| 植物              | /生記<br>学名称<br>/za sativa L.                                                     | 通道 | 目名称           |  |

## 6.2 概述: 在 UPOV PRISMA 中的团队协作

### 6.2.1 与申请相关的角色

在"概述"中,还可以查看和管理与申请相关的角色。可在边栏中选择不同角色。在"概述"选项下,可以看到"共同填写人管理"、"签字人"和"指定代理人管理"。

育种者管理员/共同育种者管理员可以为同公司/组织的人分配角色。

| XU_30202000002413 (PBR)<br>hi读lose##認. |                                  |                                                 |
|----------------------------------------|----------------------------------|-------------------------------------------------|
|                                        | o 8 6 6 0                        |                                                 |
| <b>夏</b> 法                             | 概览<br>#0998#                     | 通用余称                                            |
|                                        | Oryza sativa L.<br>発生日期          | 2. # 4 4 10 10 10 10 10 10 10 10 10 10 10 10 10 |
| 指定代理人管理                                | * <b>加</b> 兆文<br>冬半足加            | DEMO DM<br>前次指指目列                               |
|                                        | <del>建变素编号</del><br>DEMO DM      | 穿े花人病兮                                          |
|                                        | <b>共间编写人</b><br>Drafter PRISMA   |                                                 |
|                                        | #李人<br>Breeder PRISMA            |                                                 |
|                                        | 代理人                              |                                                 |
|                                        | Status of the application<br>待处理 | 保守                                              |

## 6.2.2 共同填写人管理

1. 分配"共同填写人"角色,请单击"共同填写人管理"按钮。

注: "共同填写人"角色是按照申请文件状态分配的。只分配给待处理的申请文件。

| 读与我争利范. |                        |                                       | 6             |
|---------|------------------------|---------------------------------------|---------------|
|         | 標準                     |                                       |               |
|         |                        | 槽物学名称                                 | 通用名称          |
|         | 共同墳写人管理                | Oryza sativa L.                       |               |
|         | 文字人                    | <b>装交日</b> 期                          | 品种企物          |
|         | APP-ON-LANTER & ANYTER |                                       | DEMO DM       |
|         | 信定代理人官理                | 审批讯关                                  | 首次指責日期        |
|         |                        | 多半尼加                                  |               |
|         |                        | · · · · · · · · · · · · · · · · · · · | <b>日神人論</b> 考 |
|         |                        | DEMO DM                               |               |
|         |                        | 共同编写人                                 |               |
|         |                        | Drafter PRISMA                        |               |
|         |                        | <b>签字</b> 人                           |               |
|         |                        | Breeder PRISMA                        |               |
|         |                        | 代理人                                   |               |
|         |                        |                                       |               |
|         |                        | Status of the smallestics             |               |
|         |                        | Status of the application             |               |

2. 在系统中拥有填写人/共同育种者管理员/育种者管理员角色的已注册用户列表中选择一个。

| ●         ●           预览         预览 | 「」 | 創 |   |    |
|-------------------------------------|----|---|---|----|
| 从已注册用户中选                            | 择  |   | • |    |
| 分配的共同填写人                            | 列表 |   |   |    |
| 取消                                  |    |   |   | 保存 |

3. 单击"添加共同填写人"按钮。

| <b>()</b><br>预览 | <b>後</b><br>一 | 「「「」」    | <b>公</b><br>签字 | 創     |   |           |
|-----------------|---------------|----------|----------------|-------|---|-----------|
| 从已注册            | 用户中选择         | <b>Z</b> | DR             | AFTER | • | + 増加共同填写人 |
| 分配的共            | 同填写人列         | 表        |                |       |   |           |
| 取消              |               |          |                |       |   | 保存        |
|                 |               |          |                |       |   |           |

4. 共同填写人列表已更新,单击"保存"。
**UPOV PRISMA** 

用户指南

| $\bigcirc$ | 6      |     |        |    | A  |   |           |    |   |
|------------|--------|-----|--------|----|----|---|-----------|----|---|
| 预览         | 预览     | 编辑  | 签字     | 复制 | 刪除 |   |           |    |   |
| 从已注册月      | 电户中选择  |     |        |    |    | • |           |    |   |
| 分配的共同      | 司填写人列表 | Ex. | DRAFTE | R  | 移除 |   |           |    |   |
| 取消         |        |     |        |    |    |   | $\langle$ | 保存 | > |
|            |        |     |        |    |    |   |           |    |   |

## 6.2.3 签字人

1. 分配"签字人"角色,请单击"签字人"按钮。

| 注: "签字人"角色是按照申请文件状态分                            | ▶配的。只分配给待处理                      | 里的申请文件。          |
|-------------------------------------------------|----------------------------------|------------------|
| XU_30202000002413 (PBR)<br><sup>由读与获集概</sup> 范. |                                  |                  |
|                                                 |                                  | tie -            |
| 概法 北南地区人物理                                      | 概览<br><sup>田地学名称</sup>           | 走用余称             |
|                                                 | Oryza sativa L.<br>蒋农日期          | 14%1%<br>DEMO DM |
| 指定代理人管理                                         | ■ <b>和</b> 現天<br>多米尼加            | 首次指責日期           |
|                                                 | <del>現双有錫寸</del><br>DEMO DM      | 异补人病兮            |
|                                                 | 共同策写人<br>Drafter PRISMA          |                  |
|                                                 | ₩≄.<br>Breeder PRISMA            |                  |
|                                                 | ПЕA                              |                  |
|                                                 | Status of the application<br>待处理 | 保守               |
|                                                 |                                  | _                |

2. 从系统中拥有"签字人"角色的已注册用户列表中选择一个。

| <b>()</b><br>预览 | <b>後</b><br>一般 | <b>ビ</b><br>編 | <b>※</b> 字 | 国制 | <b>前</b><br>明除 |    |
|-----------------|----------------|---------------|------------|----|----------------|----|
| 从已注册            | 用户中选择          | 2             |            |    | •              |    |
| 分配的签            | 字人列表           |               |            |    |                |    |
| 取消              |                |               |            |    |                | 保存 |
|                 |                |               |            |    |                |    |

3. 单击"添加签字人"按钮。

| $\odot$ |       | C        |     |          | <b></b> |         |
|---------|-------|----------|-----|----------|---------|---------|
| 预览      | 预览    | 编辑       | 签字  | 复制       | 刪除      |         |
| 从已注册    | 用户中选择 | <u>.</u> | BRI | EEDERADN |         | ◆ 増加签字人 |
| 分配的签    | 字人列表  |          |     |          |         |         |
|         |       |          |     |          |         |         |
| 取消      |       |          |     |          |         | 保存      |
|         |       |          |     |          |         |         |
|         |       |          |     |          |         |         |

4. 签字人列表己更新,单击"保存"。

| <b>()</b><br>预览 | <b>後</b><br>预览 | <b>ビ</b><br>編 | <b>※</b> 字 | 創        | 聞<br>Wisk |  |    |   |
|-----------------|----------------|---------------|------------|----------|-----------|--|----|---|
| 从已注册用           | 用户中选择          |               |            |          |           |  |    |   |
| 分配的签号           | 字人列表           |               | BREE       | DERADMIN | 移除        |  |    |   |
| 取消              |                |               |            |          |           |  | 保存 | ) |

## 6.2.4 代理人

## 1. 分配"代理人"角色,请单击"指定代理人管理"按钮。

| 注: "代理人" ;                  | 角色是按照申请文件状态分                                        | ▶配的 | J。只分 | 配给往       | 寺处理         | 里的申请文件。                                                                                                    |  |
|-----------------------------|-----------------------------------------------------|-----|------|-----------|-------------|----------------------------------------------------------------------------------------------------|--|
| XU_3020200000241<br>中语与政策和因 | 13 (PBR)<br><u> 低</u><br>共同頃信う人管理<br>近洋人<br>施注代環人管理 |     |      | Dilcation | (1)<br>2.11 | <ul> <li>●</li> <li>●</li> <li>●<td></td></li></ul> |  |

٦

## 用户指南

2. 在选择代理人时,您有两个选项。可以在系统中已经拥有"代理人"角色的已注册用户列表中选择一个,而如果您的代理人未出现在列表中,您也可以输入其电子邮箱地址。

|         |          |            |      |      |       |              |             | -    |
|---------|----------|------------|------|------|-------|--------------|-------------|------|
| $\odot$ | <b>B</b> | C          |      | Î    |       |              |             |      |
| 预览      | 预览       | 编辑         | 复制   | 刪除   |       |              |             |      |
| 1. 邀请代  | 理人       |            |      |      |       |              |             |      |
|         | 选项1:从    | 已注册代理人     | 人中选择 |      |       |              |             |      |
|         |          | 名字         |      | 公司   | 电子曲   | 略件           |             |      |
|         | I        | Agent PRIS | MA   | UPOV | agent | t.prisma@gma | il.com 🔒    |      |
|         | 输入代理人    | 人的电子邮件     | 地址   |      |       |              |             |      |
|         |          |            |      |      |       |              | 发送谢诗        |      |
|         |          |            |      |      |       |              | ACCESSED IN |      |
| 2. 待处理  | 邀请       |            |      |      |       |              |             |      |
|         |          | 名字         |      | 公司   | 电子曲   | 晔            |             |      |
| 3. 向已接  | 受邀请的代    | 理人分配许问     | 可    |      |       |              |             |      |
|         | 名字       |            | 公司   | 电子邮件 |       | 填写           | 签字,支付和提3    |      |
|         |          |            |      |      |       |              |             |      |
| 取消      |          |            |      |      |       |              |             | (保存) |

3. 单击"发送邀请",阅读免责声明,并单击"确认"。

|                 | Conf | irm Dialog                                                        |                                                       | ×                                                  |
|-----------------|------|-------------------------------------------------------------------|-------------------------------------------------------|----------------------------------------------------|
| <b>()</b><br>预览 | ?    | 知情及免责声明: 您<br>选的代理人提供对保留<br>议您在分配此角色之前<br>拒绝承担涉及UPOV F<br>系的任何责任。 | 将通过UPOV PI<br>智信息的访问权利<br>前与代理人取得<br>PRISMA用户与付<br>確認 | RISMA向所<br>限。强烈建<br>联系。UPOV<br>代理人之间关<br><b>取消</b> |
| 1. 邀请代          | 选项1: | 从已注册代理人中                                                          | 选择                                                    |                                                    |

4. 将会向代理人发送邮件,并抄送给您。

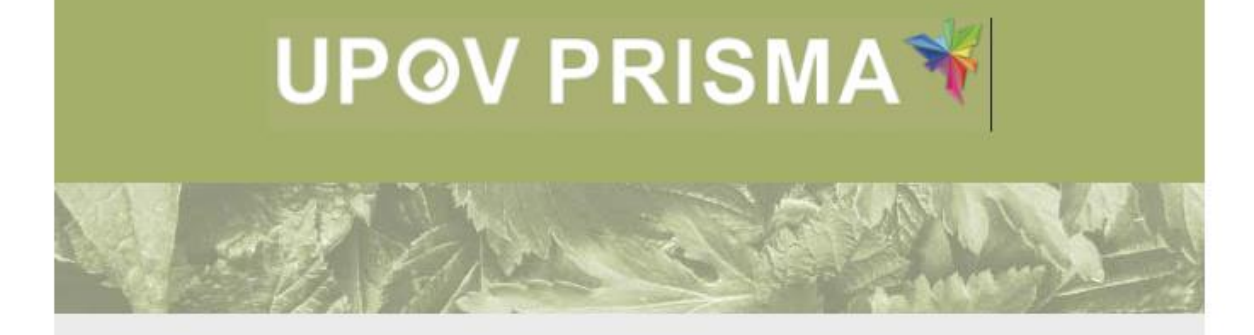

Dear Madam/Sir,

Please be informed that the following UPOV PRISMA user:

- Customer ID: BREEDERADMIN
- Name: Breeder PRISMA
- Address: Chemin des Colombettes, 34 1211 Geneve SWITZERLAND
- E-mail: <u>breeder.prisma@gmail.com</u>

wishes to assign you the role of Agent for the following application data:

IRN: XU\_3020200002389 (Lettuce, CHILE)

In order to ACCEPT or DECLINE the assignment, please log into UPOV PRISMA using your WIPO User Account.

If you do not yet have access to UPOV PRISMA, please create your UPOV PRISMA account here

Best Regards,

UPOV PRISMA Team

5. 在"代理人"选项卡下,您的邀请显示为待处理。

**UPOV PRISMA** 

用户指南

|               | C          |     | â    |    |               |          |    |
|---------------|------------|-----|------|----|---------------|----------|----|
| 预览 预览 纲       | 翩輯         | 复制  | 刪除   |    |               |          |    |
| 1. 邀请代理人      |            |     |      |    |               |          |    |
| 选项1:从已注       | E册代理人中     | 中选择 |      |    |               |          |    |
|               | 名字         |     | 公司   | 电子 | 邮件            |          |    |
| 输入代理人的        | 电子邮件地      | 址   |      |    |               |          |    |
|               |            |     |      |    |               | 发送邀请     |    |
| 2. 待处理邀请      |            |     |      |    |               |          |    |
|               | 名字         |     | 公司   | E  | 已子邮件          |          |    |
| X             | Agent PRIS | MA  | UPOV | é  | gent.prisma@g | mail.com |    |
| 3. 向已接受邀请的代理人 | 人分配许可      |     |      |    |               |          |    |
| 名字            | 辺          | 同   | 电子曲  | 附  | 填写            | 签字,支付和提3 |    |
| 取消            |            |     |      |    |               |          | 保存 |

6. 代理人接受或拒绝邀请后,将会向您发送一封邮件。

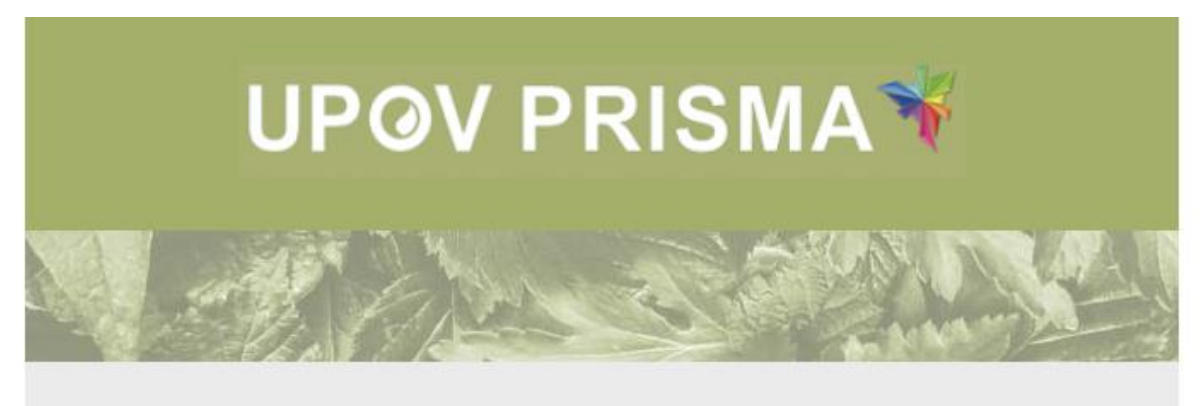

Dear Madam/Sir,

Please be informed that the following agent:

- Customer ID: AGENT
- · Name: Agent PRISMA
- Address: null SWITZERLAND
- E-mail: agent.prisma@gmail.com

Has accepted your invitation to act as agent for the following application data:

IRN: XU\_30202000002389 (Lettuce, CHILE)

Best Regards, UPOV PRISMA Team

第77页,共78页

7. 如果代理人接受了您的邀请, "代理人"选项卡中将显示为接受。

8. 选择您想委托的权利(填写、签字、缴费和提交),并单击"保存"按钮。

|         | •           |       |      |    |                        |    |              | -  |
|---------|-------------|-------|------|----|------------------------|----|--------------|----|
| $\odot$ | (de)        | C     |      | Ô  |                        |    |              |    |
| 预览      | 预览          | 编辑    | 复制   | 删除 |                        |    |              |    |
| 1. 邀请   | 代理人         |       |      |    |                        |    |              |    |
|         | 选项1:从已      | 注册代理。 | 人中选择 |    |                        |    |              |    |
|         |             | 名字    |      | 公司 | 电子邮件                   |    |              |    |
|         | 输入代理人的      | 的电子邮件 | 地址   |    |                        |    |              |    |
|         |             |       |      |    |                        |    | 发送邀请         |    |
| 2. 待处   | 理邀请         |       |      |    |                        |    |              |    |
|         |             | 名字    |      | 公司 | 电子邮件                   |    |              |    |
| 3. 向已   | 接受邀请的代理     | 赵分配许  | 可    |    |                        |    |              |    |
|         | 名字          |       | 公司   |    | 电子邮件                   | 填写 | 签字,支付和提了     |    |
|         | 🗙 Agent PRI | SMA   | UPOV |    | agent.prisma@gmail.com | <  | $\checkmark$ |    |
| 取消      |             |       |      |    |                        |    |              | 保存 |
|         |             |       |      |    |                        |    |              |    |

9. 将会弹出提醒消息,邀请您确认是否想要将该代理人分配给您的申请文件。单击"确认"进行确认。

|                 | Confirm Dialog                                                                | ×                                                       |      |
|-----------------|-------------------------------------------------------------------------------|---------------------------------------------------------|------|
| <b>()</b><br>预览 | 知情及免责声明:您将通过<br>选的代理人提供对保密信息;<br>议您在分配此角色之前与代:<br>拒绝承担涉及UPOV PRISM<br>系的任何责任。 | UPOV PRISMA向所<br>的访问权限。强烈建<br>里人取得联系。UPOV<br>A用户与代理人之间关 |      |
| 1. 邀请代述         | а<br>Т                                                                        | 認取消                                                     |      |
|                 | 选项1:从已注册代理人中选择                                                                | 公司                                                      | 电子邮件 |